<mark>Guide</mark> Cisco public IIIIII CISCO The bridge to possible

# Cisco Catalyst 9800 FlexConnect Branch Deployment Guide

## Contents

| Introduction                                                | 4  |
|-------------------------------------------------------------|----|
| Supported platforms                                         | 4  |
| Supported releases                                          | 4  |
| FlexConnect architecture                                    | 5  |
| Advantages of centralizing access point control traffic     | 5  |
| Advantages of distributing client data traffic              | 6  |
| FlexConnect modes of operation                              | 7  |
| WAN requirements                                            | 7  |
| Feature Matrix                                              | 7  |
| Wireless branch network design                              | 7  |
| Primary design requirements                                 | 8  |
| Overview                                                    | 8  |
| Advantages                                                  | 8  |
| Features addressing branch network design                   | 9  |
| Cisco Catalyst wireless config model                        | 9  |
| Profiles and tags                                           | 10 |
| Basic wireless setup wizard                                 | 14 |
| Advanced wireless setup wizard                              | 19 |
| Manual configuration                                        | 29 |
| FlexConnect VLAN override                                   | 45 |
| Summary                                                     | 45 |
| Procedure to enable VLAN                                    | 45 |
| FlexConnect VLAN-based central switching                    | 61 |
| Summary                                                     | 61 |
| Steps to configure FlexConnect VLAN-based central switching | 62 |
| Local authentication and backup radius server               | 81 |
| Summary                                                     | 82 |
| Local authentication with external radius server            | 82 |
| AP as radius server                                         | 95 |
| Procedure                                                   | 95 |
| CCKM/OKC and PMK caching                                    | 97 |
| Limitation                                                  | 97 |

| Peer-to-peer blocking                       | 98  |
|---------------------------------------------|-----|
| Steps                                       | 98  |
| FlexConnect ACL                             | 99  |
| Summary                                     | 99  |
| Client ACL overview                         | 108 |
| FlexConnect VLAN override                   | 109 |
| AP pre-image download                       | 110 |
| Summary                                     | 110 |
| Procedure                                   | 111 |
| Limitation                                  | 112 |
| FlexConnect smart AP image upgrade          | 113 |
| Summary                                     | 113 |
| Procedure                                   | 114 |
| FlexConnect pre-auth ACL and URL filtering  | 115 |
| Summary                                     | 115 |
| LWA flow with URL filter                    | 117 |
| CWA flow on flex                            | 126 |
| Limitation                                  | 136 |
| Client association limit per WLAN/AP        | 137 |
| Summary                                     | 137 |
| Procedure                                   | 137 |
| Limitations                                 | 138 |
| Fault tolerance                             | 138 |
| Summary                                     | 139 |
| Limitations                                 | 139 |
| VideoStream for FlexConnect local switching | 139 |
| Introduction                                | 139 |
| Summary                                     | 139 |
| Procedure for enabling VideoStream          | 140 |
| Flex IP Overlap Support                     | 147 |
| Introduction                                | 147 |
| Procedure for enabling Flex IP Overlap      | 148 |
| Glossary                                    | 150 |
|                                             |     |

## Introduction

This document describes how to deploy a Cisco FlexConnect<sup>®</sup> wireless branch solution on the Cisco Catalyst<sup>™</sup> wireless platform. The Catalyst wireless platform is available in two flavors, the virtual form factor and a hardware appliance.

The virtual form factor can be deployed on any x86 server that supports hypervisor such as VMware ESXi, KVM, etc. To get the list of supported hypervisors and the versions, please refer to the deployment guide of the Catalyst wireless family. The virtual form factor can be deployed on-prem with an enterprise or can be installed on cloud providers such as AWS.

The Catalyst 9800 Wireless Controller is the hardware appliance for the Catalyst wireless family. The Catalyst 9800WC and virtual cloud controller run on the Cisco IOS<sup>®</sup> XE software base, utilizing the flexibility and modularity available with the platform.

Refer to the following documentation for how to get started on the Catalyst 9800 and cloud-based virtual wireless LAN controller.

https://www.cisco.com/c/en/us/td/docs/wireless/controller/technotes/8-8/b c9800 wireless controller virtual dg.html

https://www.cisco.com/c/en/us/td/docs/wireless/controller/technotes/8-8/b c9800 wireless controller series web dg.html

The documents cover the features that are supported on the following platforms and releases.

## Supported platforms

Catalyst wireless platforms

11ac Wave 1 and Wave 2 Access Points - 18xx, 2802, 3802, 4800, 1540, 1560, 1700, 2700, 3700, 1570

11ax Access Points - 9105, 9115, 9117, 9120, 9130

## Supported releases

IOS-XE 16.10 and higher.

## FlexConnect architecture

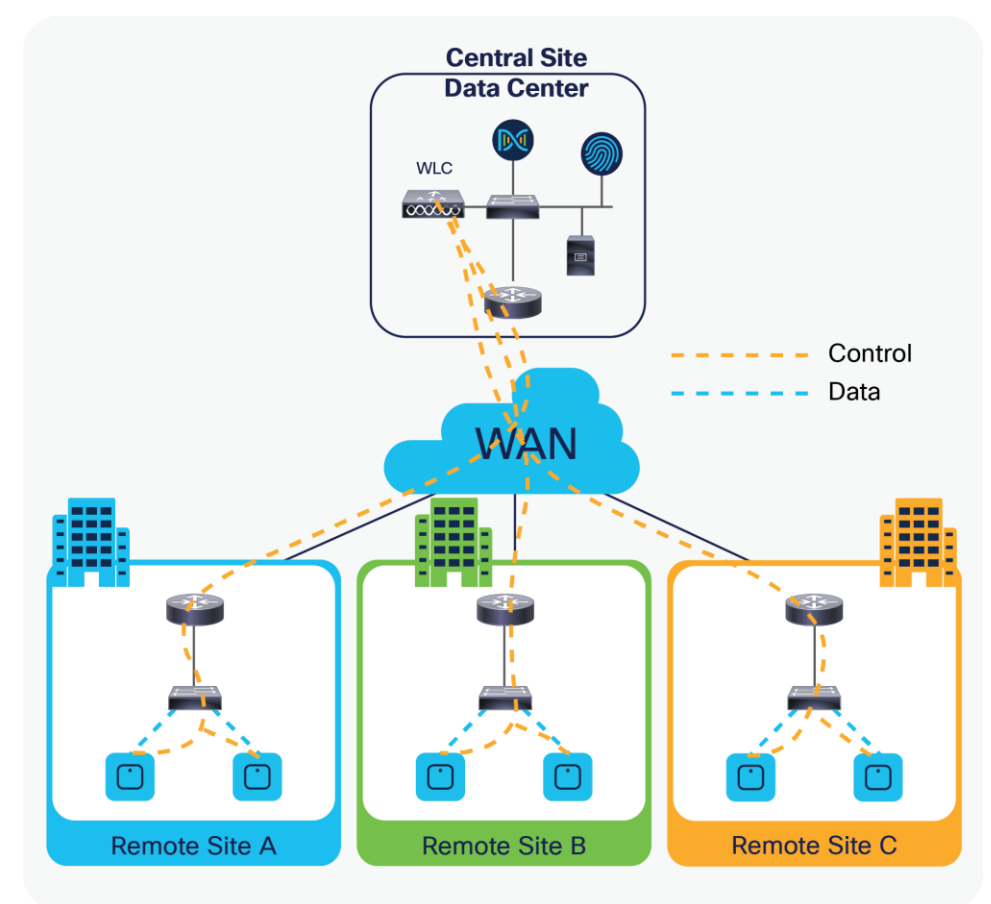

#### Figure 1.

FlexConnect Architecture and Traffic Flow

FlexConnect is a wireless solution for branch office and remote office deployments.

The FlexConnect solution enables the customer to:

- · Centralize control and manage the traffic of APs from the data center
- Distribute the client data traffic at each branch office

#### Advantages of centralizing access point control traffic

- Single pane of monitoring and troubleshooting
- Ease of management
- · Secured and seamless mobile access to data center resources
- Reduction in branch footprint
- Increase in operational savings

## Advantages of distributing client data traffic

- No operational downtime (survivability) against complete WAN link failures or controller unavailability
- Mobility resiliency within branch during WAN link failures
- Increase in branch scalability; supports branch sizes that can scale up to 100 APs and 250,000 square feet (5000 square feet per AP)

The Cisco FlexConnect solution also supports central client data traffic. The table below defines the supported Layer 2 and Layer 3 security types only for central-switched and local-switched users.

 Table 1.
 L2 security support for centrally and locally switched users

| WLAN L2 security | Туре          | Result  |
|------------------|---------------|---------|
| None             | N/A           | Allowed |
| WPA + WPA2       | 802.1x        | Allowed |
|                  | ССКМ          | Allowed |
|                  | 802.1x + CCKM | Allowed |
|                  | PSK           | Allowed |
| 802.1x           | WEP           | Allowed |
| Static WEP       | WEP           | Allowed |
| WEP + 802.1x     | WEP           | Allowed |

 Table 2.
 L3 security support for centrally and locally switched users

| WLAN L3 security         | Туре       | Result  |
|--------------------------|------------|---------|
| Web authentication       | Internal   | Allowed |
|                          | External   | Allowed |
|                          | Customized | Allowed |
| Web pass-through         | Internal   | Allowed |
|                          | External   | Allowed |
|                          | Customized | Allowed |
| Conditional web redirect | WEP        | Allowed |
| Splash page web redirect | WEP        | Allowed |

## FlexConnect modes of operation

| Table 3. Flexconnect modes of operation |
|-----------------------------------------|
|-----------------------------------------|

| FlexConnect mode | Description                                                                                                    |
|------------------|----------------------------------------------------------------------------------------------------|
| Connected        | FlexConnect is said to be in connected mode when its CAPWAP control plane back to the controller is up and operational, meaning the WAN link is not down.                                                                                                    |
| Standalone       | Standalone mode is specified as the operational state the FlexConnect enters<br>when it no longer has the connectivity back to the controller.<br>FlexConnect APs in standalone mode will continue to function with last known<br>configuration, even in the event of power failure and WLC or WAN failure. |

#### WAN requirements

FlexConnect APs are deployed at the branch site and managed from the data center over a WAN link. The maximum transmission unit (MTU) must be at least 500 bytes.

| Deployment type | WA bandwidth (min) | WAN RTT latency (max) | Max APs per branch | Max clients per branch |
|-----------------|--------------------|-----------------------|--------------------|------------------------|
| Data            | 64 Kbps            | 300 ms                | 5                  | 25                     |
| Data            | 640 Kbps           | 300 ms                | 100                | 1000                   |
| Data            | 1.44 Mbps          | 1 sec                 | 100                | 1000                   |
| Data + voice    | 128 Kbps           | 100 ms                | 5                  | 25                     |
| Data + voice    | 1.44 Mbps          | 100 ms                | 100                | 1000                   |
| Monitor         | 64 Kbps            | 2 sec                 | 5                  | N/A                    |
| Monitor         | 640 Kbps           | 2 sec                 | 100                | N/A                    |

 Table 4.
 FlexConnect WAN Bandwidth and latency requirements

**Note:** It is highly recommended that the minimum bandwidth restriction remains 12.8 Kbps per AP, with the round-trip latency no greater than 300 ms for data deployments and 100 ms for data + voice deployments.

#### **Feature Matrix**

Refer to the FlexConnect matrix document in the link below to validate the list of supported features.

https://www.cisco.com/c/en/us/td/docs/wireless/controller/technotes/8-8/b flexConnect feature matrix.html

## Wireless branch network design

The rest of this document highlights the guidelines and describes the best practices for implementing secured distributed branch networks. FlexConnect architecture is recommended for wireless branch networks that meet the following design requirements.

### Primary design requirements

- Branch size that can scale up to 100 APs and 250,000 square feet (5000 square feet per AP)
- Central management and troubleshooting
- No operational downtime
- Client-based traffic segmentation
- · Seamless and secured wireless connectivity to corporate resources
- PCI compliant
- Support for guests

#### **Overview**

Branch customers find it increasingly difficult and expensive to deliver full-featured scalable and secure network services across geographic locations. To support customers, Cisco is addressing these challenges by introducing the FlexConnect deployment mode.

The FlexConnect solution virtualizes the complex security, management, configuration, and troubleshooting operations within the data center and then transparently extends those services to each branch. Deployments using FlexConnect are easier for IT to set up, manage, and, most importantly, scale.

#### **Advantages**

- Increase scalability with 6000 AP support
- Increased resiliency using FlexConnect fault tolerance
- Increase segmentation of traffic using FlexConnect (central and local switching)
- Ease of management by replicating store designs using different policy profiles and site tags per store while maintaining the same WLAN profile as seen in the figure below

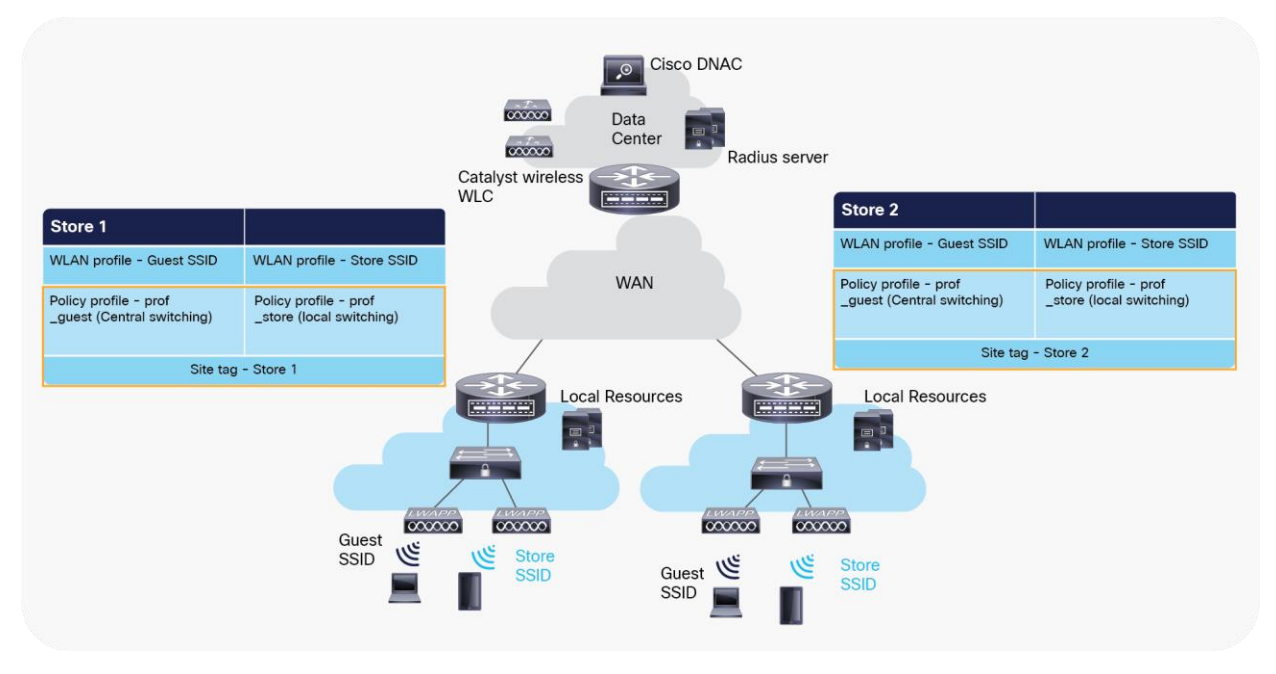

#### Figure 2.

Design replication across stores by mapping different site tags and policy tags

## Features addressing branch network design

The rest of the sections in this guide capture feature usage and recommendations to realize the typical branch network design.

| Table 5. | Features  | addressing | branch | network   | desian |
|----------|-----------|------------|--------|-----------|--------|
|          | i outuroo | uuuuuuu    | branon | 110100110 | acoign |

| Features                                     | Highlights                                                                                                    |
|----------------------------------------------|----------------------------------------------------------------------------------------------------|
| New config model on Catalyst wireless family | Ability to decouple and modularize the configuration entities. This enables you to have<br>the same configuration across different stores by having the same profiles across<br>stores and using a different tag for each store. |
| Fault tolerance                              | Improves the wireless branch resiliency and provides no operational downtime.                                                                                                    |
| Client limit per WLAN                        | Limiting total guest clients on branch network.                                                                                                    |
| Auto-convert APs in FlexConnect              | Assigning a site tag that has a flex profile will auto-convert the AP to FlexConnect mode without user intervention.                                                                                                    |
| Efficient AP image upgrade                   | Reduces downtime when upgrading your branch. Efficient AP upgrade saves WAN bandwidth and enables a branch AP to upgrade at a much faster pace.                                                                                  |
| Guest access                                 | Continue existing Cisco's guest access architecture with FlexConnect by having a central switched SSID that is a tunnel to a controller in the DMZ zone.                                                                         |
| URL ACL                                      | Ability to support use cases of bring your own device (BYOD) at the branch                                                                                                    |
| Backup radius server                         | Provides resiliency at the branch due to WAN outage                                                                                                    |
| AAA override                                 | Provides segmentation and polices per user                                                                                                    |

## Cisco Catalyst wireless config model

This section describes the new config model introduced in the Catalyst wireless platforms.

The new config model goes towards the modularized and reusable model with logical decoupling of configuration entities.

The model introduces the uses of tags and profiles. The below table gives an overview of the tags and profiles used within the new Catalyst wireless products.

| Tags and profile | Highlights                                                                                                    |
|------------------|----------------------------------------------------------------------------------------------------|
| WLAN profile     | Creation of WLAN with the corresponding security. Addition of AAA entities and configuring the advanced capabilities of the WLAN.    |
| Policy profile   | Defines the policy of the WLAN such as central /local switching, ACL, VLAN mapping for the WLAN, QOS, AAA policy, and export anchor. |
| Policy tag       | Defines the mapping of the WLAN to the policy profile.                                                                               |
| Flex profile     | Flex profile defines the WLAN to VLAN mapping for flex deployment, ACL mapping, and radius server configuration.                     |

| Tags and profile  | Highlights                                                       |
|-------------------|------------------------------------------------------------------|
| AP join profile   | Defines the CAPWAP and AP parameters related to join procedures. |
| RF profile/RF tag | RF characteristics of the site mapped to an RF tag.              |
| Site tag          | Site tags maps the flex profile and the AP join profile.         |
| AP tag            | Maps the policy tag, site. and RF tag on to the AP.              |

The model follows the design and provision theme.

The design phase involves creating the elements necessary for the wireless networks such as wireless SSID, policy management, RF tagging flex profile, etc. The deployment phase is where the designed elements are provisioned on the AP.

## **Profiles and tags**

Profiles represent a set of attributes that are applied to the clients associated with the APs. Profiles are reusable entities that can be used across tags. Profiles (used by tags) define the properties of the AP or associated clients.

There are different kinds of profiles depending on the characteristics of the entities they define. These profiles are in turn part of a larger construct called a tag.

A tag's property is defined by the property of the profiles associated with it. This property is in turn inherited by an associated client/AP. There are various types of tags, each associated with different profiles.

No two types of tags include profiles having common properties. This helps eliminate the precedence amongst the configuration entities to a large extent. Every tag has a default that is created when the system boots up.

#### WLAN profile

The WLAN profile defines the properties of a WLAN such as profile name, status, WLAN ID, L2 and L3 security parameters, AAA server associated with this SSID, and other parameters that are specific to a particular WLAN.

#### **Policy profile**

The policy profile is an entity that comprises of network and switching policies for a client, except for QoS, which constitute the AP policies as well.

The policy profile is a reusable entity across tags. Anything that is a policy for the client applied on the AP/controller is moved to the policy profile – for example, VLAN, ACL, QOS, session timeout, idle timeout, AVC profile, bonjour profile, local profiling, device classification, etc.

The WLAN profile and policy profile are both part of a policy tag and define the characteristics and policy definitions of a set of WLANs. The intent of decoupling the policies from the SSID, even though it is a one-to-one mapping, is to give more flexibility to the admin in configuring site-based policies (local or remote) while keeping the WLAN definition common.

#### Policy tag

Policy tag constitutes the mapping of WLAN profiles to policy profiles. The policy profile defines the network policies and the switching policies for a client (with the exception of QoS, which constitutes the AP policy as well as the client policy).

A default policy tag with WLAN profiles with a WLAN ID <16 is mapped to a default policy profile.

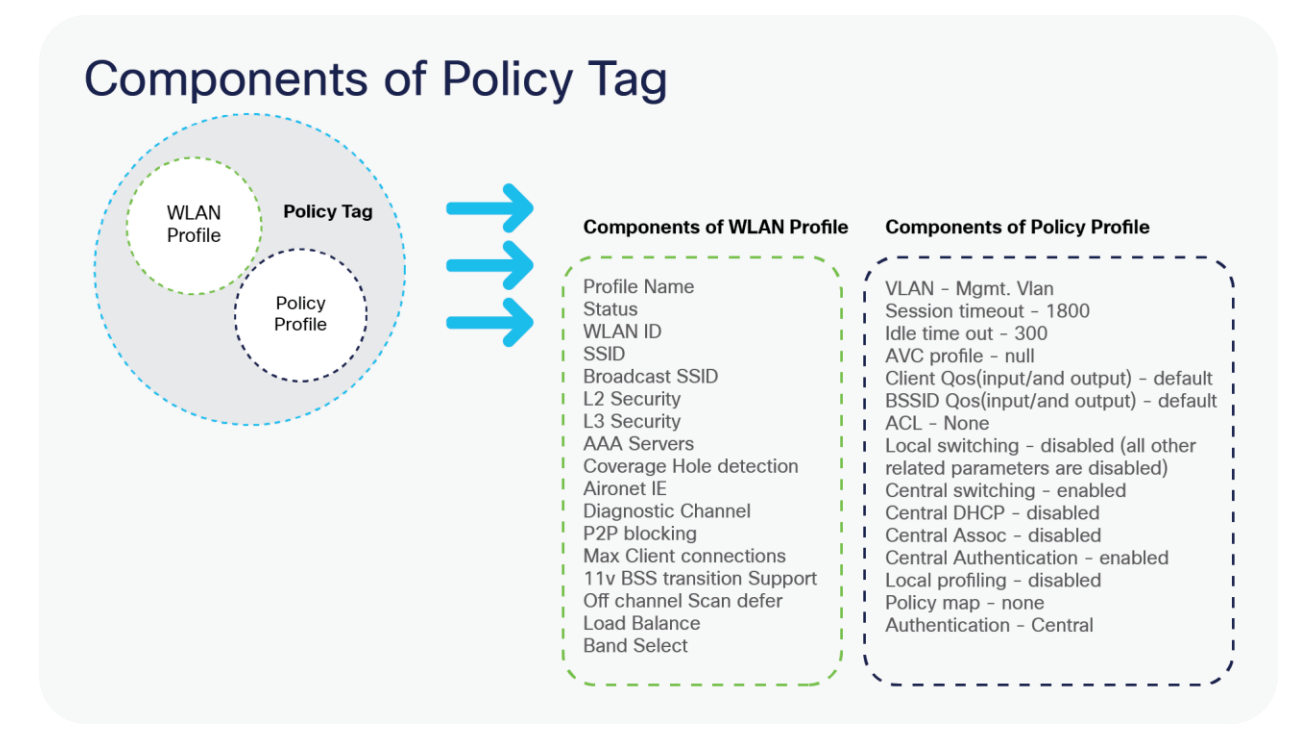

#### Figure 3.

Components of Policy Tag

#### AP join profile

The following parameters will be part of the AP join profile – CAPWAP IPV4/IPV6, UDP lite, high availability, retransmit config parameters, global AP failover, hyper-location config parameters, Telnet/SSH, 11u parameters, etc. For AP join profile changes, a small subset requires the CAPWAP connection to be reset since these parameters pertain to the characteristics of the AP.

#### **Flex profile**

The flex profile contains the remote site-specific parameters – for example, the primary and secondary AP list, the EAP profiles that can be used for the case where AP acts as an authentication server, local radius server information, VLAN-ACL mapping, etc. There is no default flex profile; however, a custom flex profile can be added to the default site tag.

The AP join profile and flex profile are both part of a site tag and define the characteristics of a local or remote site.

#### Site tag

The site tag constitutes two profiles, the flex profile and the AP join profile. The site tag defines the properties of a site, both central as well as remote (FlexConnect) site. The attributes of a site that are common across the central and remote sites are part of the AP join profile. The attributes that are specific to the flex/remote site are part of the flex profile.

The default site tag constitutes the default AP join profile. There is no default flex profile. The default AP join profile values will be the same as that for the global AP parameters today plus a few parameters from the AP group in today's configuration like "preferred mode," 802.11u parameters, location, etc.

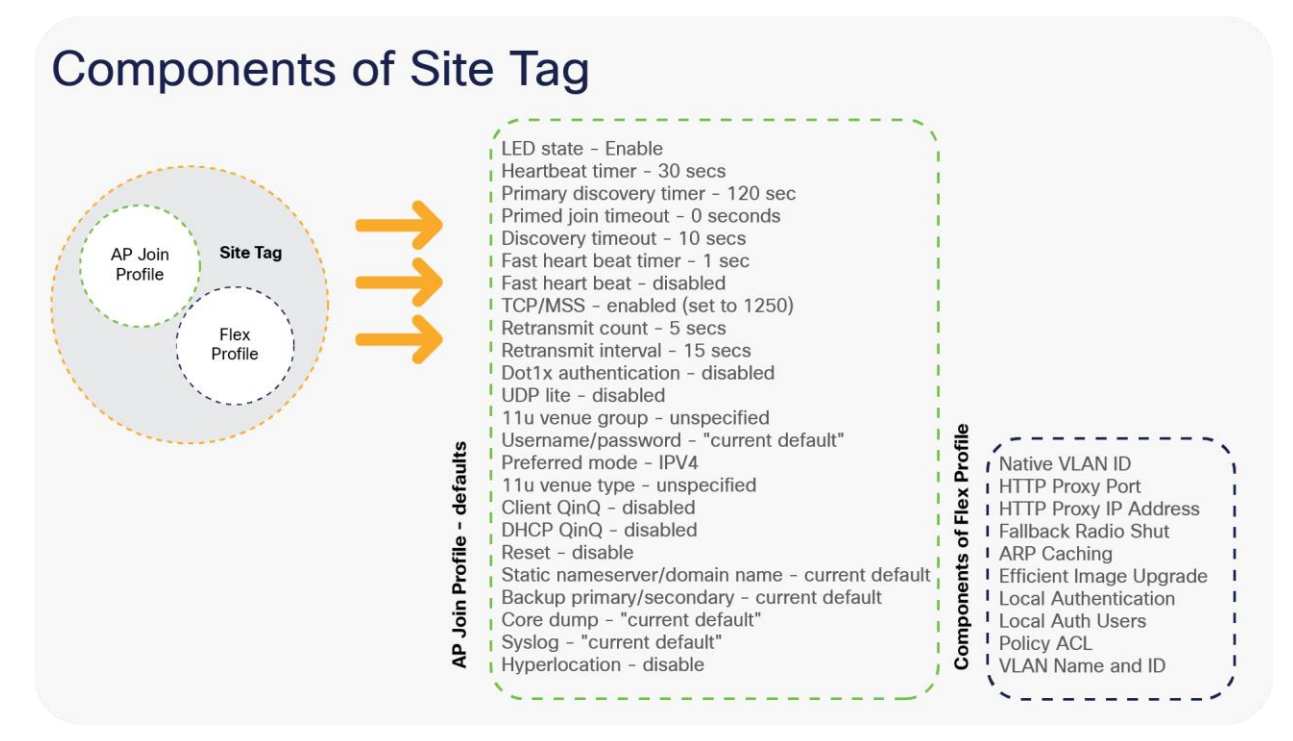

Figure 4. Components of Site Tag

#### **RF** profile

By default, there exist two default RF profiles (one for 802.11a and one for 802.11b). RF profiles constitute the RF-specific configurations such as data rates, MCS settings, power assignment, DCA parameters, CHDM variables, and HDX features. One 802.11a RF profile and one 802.11b RF profile can be added to an RF tag.

#### RF tag

The RF tag constitutes the 11a and 11b RF profiles. The default RF Tag constitutes the default 802.11a RF profile and the default 802.11b RF profile.

The default 11a RF profile and 11b RF profile contain default values for global RF profiles for the respective radios.

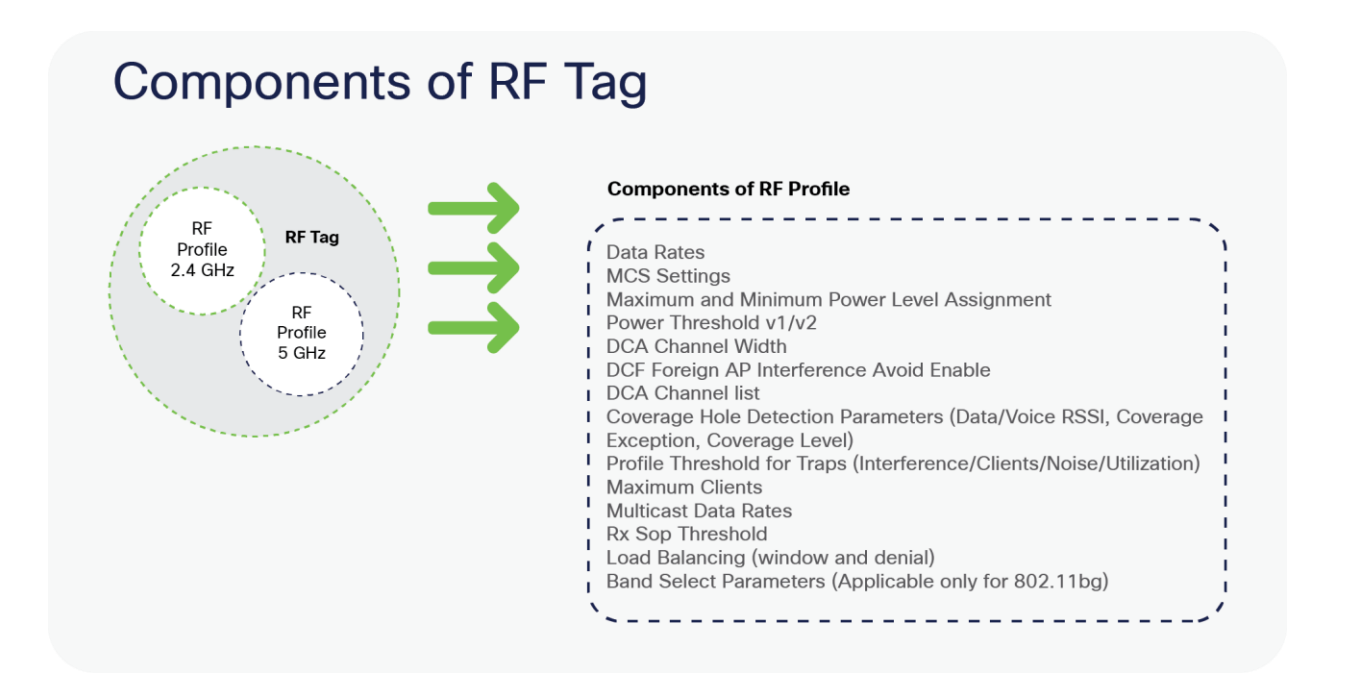

Figure 5. Components of RF Tag

#### AP tag

Access points are tagged based on the SSIDs and the associated policies they broadcast by associating a policy with the AP, the site it belongs to, and the RF characteristics desired for that access point by mapping the respective tags. Once tagged, the AP gets a list of WLANs to be broadcasted along with the properties of the respective SSIDs, properties of the local/remote site, and the RF properties of the network.

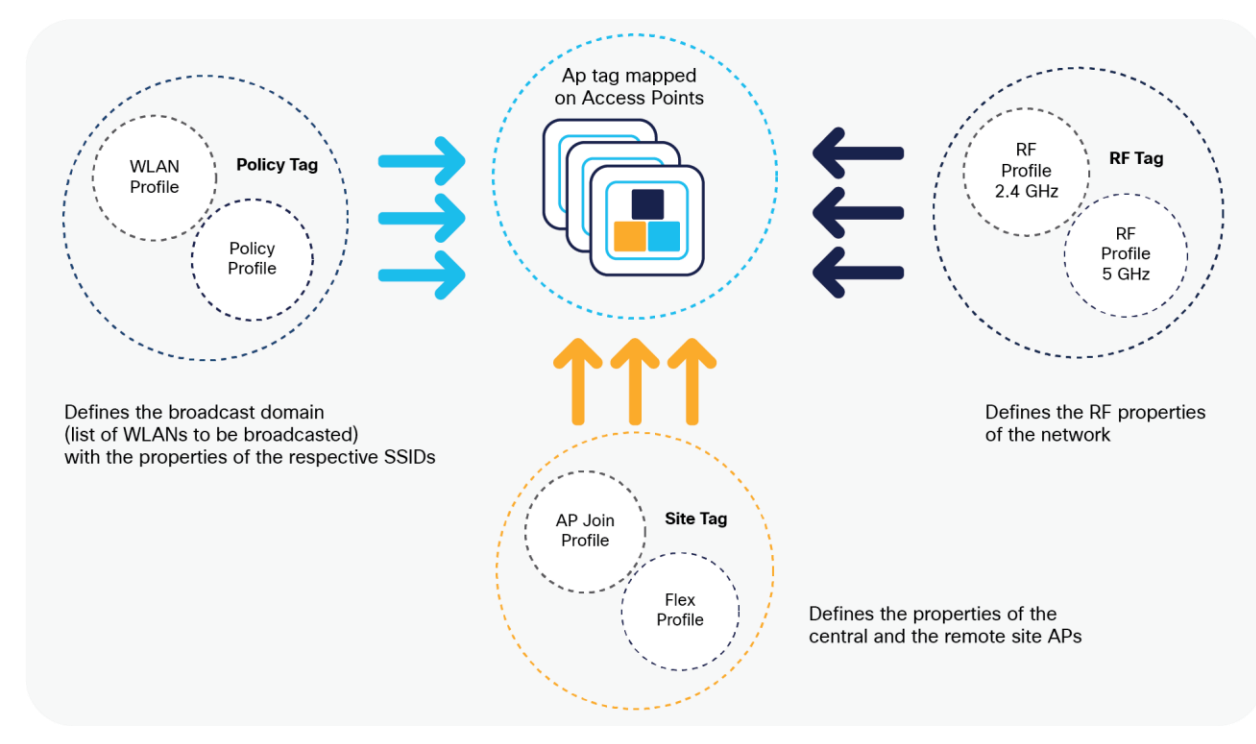

#### Figure 6.

Tags and Profiles association and mapping relationship

There are three different options for an administrator to accomplish the flow of creating profiles and tags:

- Use of the basic wireless setup wizard
- Use of advanced wireless setup wizard
- Manual configuration

Please refer to the controller deployment guide for controller bring-up, SVI creation, and management of GUI access.

The following sections will cover the method and ways a profile and tags can be configured on the Catalyst wireless platforms. An example of a store that has the following deployment model will be used to showcase the configuration model.

A store SSID that has a WPA-PSK security enabled to connect the handhelds used in a store – the SSID would be locally switched.

A guest SSID that is centrally switched.

An enterprise SSID for employees that has dot1x enabled and uses radius server for authentication.

 Table 7.
 Deployment scenario examples

| SSID            | Security    | Switching |
|-----------------|-------------|-----------|
| Store-SSID      | WPA-PSK     | Local     |
| Guest SSID      | Web-auth    | Central   |
| Enterprise SSID | Wpa-2/dot1x | Local     |

#### **Basic wireless setup wizard**

In the basic wireless setup wizard, we will cover the use of creating a store SSID with WP-PSK security.

#### Procedure

**Step 1.** Click on the wireless setup wizard.

| Cisco Ca            | talyst C9800-CL. Wireless Controller |                        | Welcome sand 🛛 🗰 🌠 🖨 🎯 🕼 🚱 🛛 🕪 |
|---------------------|--------------------------------------|------------------------|--------------------------------|
| Q Search Mona terra | Basic Wireless Setup                 |                        | 1                              |
| 🔜 Deshboard         | + Add                                |                        | Click on wireless setup wizard |
| Monitaring >        |                                      | No locations available |                                |
| Sconfiguration      |                                      |                        |                                |
| 💮 Administration 🕠  |                                      |                        |                                |
| 👷 Troubleshooting   |                                      |                        |                                |

Step 2. Select the basic setup wizard from the drop-down box and click on "Add."

| Cisco Cisco        | Cetalyst C9800-CL Wireless Controller | 0                      | Welcome send 🗰 🐔 🖪 🖨 🔯 😡 🔅             |
|--------------------|---------------------------------------|------------------------|----------------------------------------|
| Q Search Meru tens | Basic Wireless Setup                  |                        | Wreless Setup Select Type  Colect Type |
| Dashboard          | + Add                                 |                        | Advanced                               |
| Monitoring         |                                       | No locations available |                                        |
|                    |                                       |                        | 4                                      |
| () Administration  |                                       |                        |                                        |
| X Troubleshooting  |                                       |                        |                                        |
|                    |                                       |                        |                                        |
|                    |                                       |                        | J                                      |

Interface Services Q Search Menu Items AireOS Config Translator ashboard Ethernet Application Visibility 100 Wireless **Cloud Services Custom Application** Monitoring Layer2  $( \underline{\cdot} ]$ > IOx. VLAN Configuration Multicast VTP NetFlow Administration Python Sandbox 20 5 QoS CleanAir Troubleshooting RA Throttle Policy High Throughput Media Parameters Network AP Join Parameters Flex RRM Policy (Ir) Routing Protocols OSPF Tags WLANs 🕀 Security AAA Access Points ACL Advanced EAP Advanced Air Time Fairness PKI Management Fabric Local EAP Media Stream Local Policy Mesh TrustSec Mobility Threat Defense URL Filters Wireless Setup Web Auth Wireless AAA Policy Advanced Wireless Protection Policies

An administrator can also start the wizard by navigating to Configuration > Wireless Setup >

Basic.

**Step 3.** Select a name for the remote site, and specify the location type as flex for branch deployments.

The native VLAN ID refers to the native VLAN ID pushed to the AP. The AAA server defines the radius server address pushed to the AP in the branch for local authentication.

To add a new server, click on "Add New server" and specify an IP address and a secret key.

| Basic Wireless Setup: store1        |                                  |                |           |                          |                         |         |
|-------------------------------------|----------------------------------|----------------|-----------|--------------------------|-------------------------|---------|
| + Back                              |                                  |                |           |                          |                         | 🖹 Apply |
| General Wreles                      | ss Networks AP Provisi           | oning          |           |                          |                         |         |
| A This Location Type is not recomme | ended for On-Premise deployments |                |           | AAA Servera              |                         |         |
| Location Name*                      | store1                           | 0              |           | Available (0)            | Selected (0)            |         |
| Description                         | store1                           |                |           |                          |                         |         |
| Location Type                       | Local · Fex2                     |                |           | No AAA servers available | No AAA servers selected |         |
| Client Density                      | Low Typical High                 | )<br>)         |           |                          |                         |         |
| Native VLAN ID                      | 3 (3)                            | Add AAA Server |           | ×                        | Add New Server          |         |
|                                     |                                  | IP Address*    | 9.1.0.100 |                          |                         |         |
|                                     |                                  | Key*           |           | 45                       |                         |         |
|                                     |                                  | Cancel         |           | + Ada                    |                         |         |

Step 4. Click on the wireless network to create an SSID along with the policy.

To create a new WLAN, click on "Define New."

Define the security for the WLAN (for reference, an SSID with PSK is created here).

| Basic Wireless Setup: store1 |                 |            |                |              |              |
|------------------------------|-----------------|------------|----------------|--------------|--------------|
| ← Back                       |                 |            |                |              |              |
| General Wireless Networks    | AP Provisioning |            |                |              |              |
| + Add 🗱 Delete               | Add WLAN        |            |                |              | ×            |
| WI ANS on this Location      | General         | Security   | Adva           | inced        |              |
| W AN Name                    | Profile Name*   | store-ssid | Radio Policy   | All          |              |
| items per page               | SSID            | store-ssid | Broadcast SSID |              |              |
| WIRELESS NETWORKS            | WLAN ID*        | 5          |                |              |              |
| + Add R Delete Enable WLAN   | Status          |            |                |              |              |
| Number of WLANs selected : 0 |                 |            |                |              |              |
| Name                         |                 |            |                |              |              |
| wic-twa                      |                 |            |                |              |              |
| wic-mab                      |                 |            |                |              |              |
| open_wlan                    |                 |            |                |              |              |
| dot1x_wian                   | Cancel          |            |                | 冒 Save & App | ly to Device |

| General                    | Security                                      | Advanced              |                    |
|----------------------------|-----------------------------------------------|-----------------------|--------------------|
| Layer2                     | Layer3                                        | AAA                   |                    |
| Layer 2 Security Mode      | WPA + WPA2 V                                  | Fast Transition       | Adaptive Enabled 🗸 |
| MAC Filtering              |                                               | Over the DS           |                    |
| Protected Management Frame |                                               | Reassociation Timeout | 20                 |
| PMF                        | Disabled 🔻                                    |                       |                    |
| WPA Parameters             |                                               |                       |                    |
| WPA Policy                 |                                               |                       |                    |
| WPA2 Policy                |                                               |                       |                    |
| WPA2 Encryption            | AES(CCMP128)<br>CCMP256<br>GCMP128<br>GCMP256 |                       |                    |
| Auth Key Mgmt              | PSK V                                         |                       |                    |
| PSK Format                 |                                               |                       |                    |
| Pre-Shared Key             |                                               |                       |                    |

**Step 5.** Define the policy for the WLAN.

The VLAN/VLAN group defines the VLAN used by the SSID.

| Basic Wireless Setup: store1<br>← Back                   | × Delete Locat                                  |          |
|----------------------------------------------------------|-------------------------------------------------|----------|
| General Wreless Networks AP Provisioning  + Add x Delete |                                                 |          |
| WLANs on this Location                                   |                                                 |          |
| WLAN Name                                                | VLAN/VLAN Group                                 |          |
| 4 4 0 ▶ ▶  10 → Items per page                           |                                                 | No items |
| Wireless Network Details                                 | Policy Details                                  |          |
| WLAN* store-ssid                                         | VLAN/VLAN Group* 10 (E.g. 1,2,5-7)              | )        |
|                                                          | ACL Search or Select                            |          |
|                                                          | QoS Search or Select                            |          |
|                                                          | CFF Central Switching CN Central Authentication |          |
|                                                          | OFF Central DHCP                                |          |
|                                                          | x                                               |          |
|                                                          |                                                 |          |

Step 6. Click on the AP provisioning to provision the SSID and policy profile on the selected AP.

Once the AP is provisioned, the AP gets converted to flex mode based on the site tag assigned to the AP.

If the AP is already in flex mode, there is no conversion. If the AP is in local mode, the AP will reboot to boot in FlexConnect mode.

| Q Search               |
|------------------------|
|                        |
| AP Name - Status       |
| er page No items to di |
|                        |
|                        |
|                        |
|                        |
|                        |

Step 7. Click apply to complete the wizard.

| heral Wireless Networks AP Provisioning |                      |                                                  |                            |
|-----------------------------------------|----------------------|--------------------------------------------------|----------------------------|
| Add/Select APs                          |                      | APs on this Location                             |                            |
| MAC Address                             | 0                    | Associated AP list<br>Number of selected APs : 0 | Q. Search                  |
| ailable AP list                         | Q Search             | AP MAC                                           | <ul> <li>Status</li> </ul> |
| mber of selected APs : 0                |                      | B0e0.1d70.d4f4 ap-1-3700                         | Joined                     |
| AP MAC AP Name                          |                      | cc16.7e83.c598 ap-2-3800                         | Joined                     |
|                                         | No been to display   | cc16.7e83.c4ea ap-1-3800                         | Joined                     |
| tiens page                              | Ho iteria to oropiay | I≪ ≪ 1 ≫ ≫I 500 v items per page                 | 1 - 3 of 3 item            |

## Advanced wireless setup wizard

In this section, the advance config wizard is used to create a guest SSID with web authentication, which would be centrally switched through a WLC at the data center.

#### Procedure

Step 1. Click on the wireless setup wizard.

| Cisco Cat<br>cisco Listo Etatorio | alyst C9800-CL Wireless Controller |                        | Welcome sand 🛛 🐗 🌄 🛱 🛱 🙆 🛛 Թ   |
|-----------------------------------|------------------------------------|------------------------|--------------------------------|
| Q. Search Menuicema               | Basic Wireless Setup               |                        | 1                              |
| Dashboard                         | + Add                              |                        | Click on wireless setup wizard |
| Monitoring >                      |                                    | No locatione available |                                |
| Configuration >                   |                                    |                        |                                |
| Administration >                  |                                    |                        |                                |
| 💥 Troubleshooting                 |                                    |                        |                                |

Step 2. Select the advanced option.

| Cisco Cati                         | lyst C9800-CL Wireless Controller |                        | Welcome sand 🛛 🏘 🕵 🖺                    |
|------------------------------------|-----------------------------------|------------------------|-----------------------------------------|
| Q. Search Menu Items               | Basic Wireless Setup              |                        | Wireless Setup Select Type  Select Type |
| 👼 Dashboard                        | + Add                             |                        | Basic<br>Advanced                       |
| Monitoring >                       |                                   | No locations available |                                         |
| $\sim$ Configuration $\rightarrow$ |                                   |                        |                                         |
| () Administration >                |                                   |                        |                                         |
| 💥 Troubleshooting                  |                                   |                        |                                         |

An administrator can also start the wizard by navigating to Configuration > Wireless Setup > Advanced.

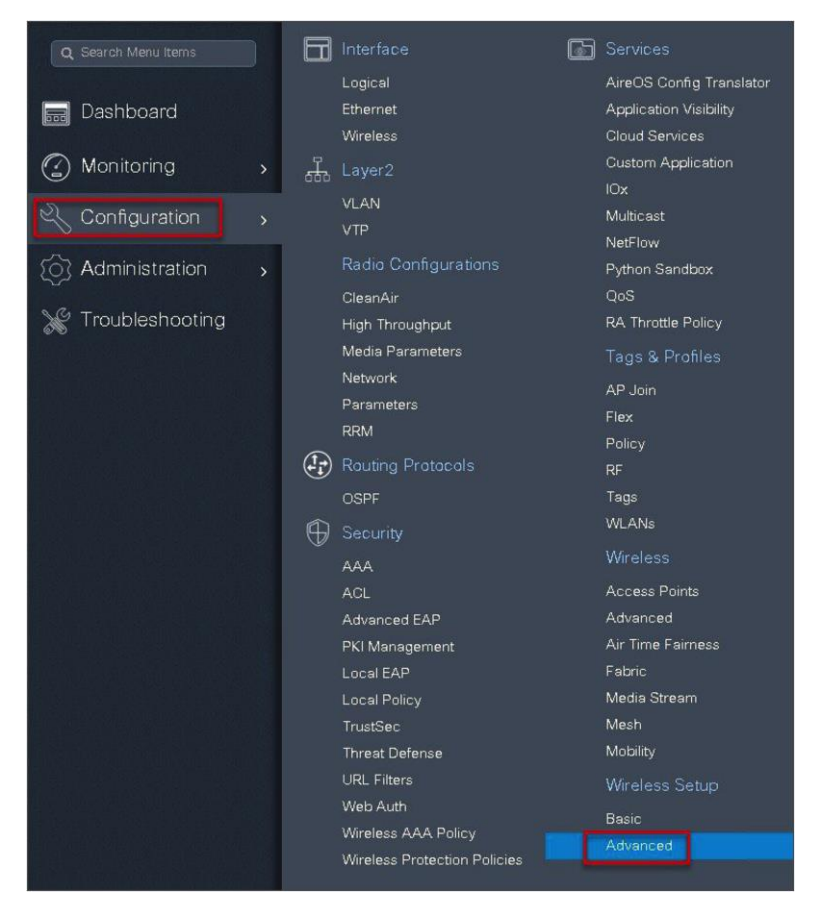

**Step 3.** The advanced config wizard gives an overview of the flow of tags and policies. Click on the "Start Now" button to start the wizard.

| Q Search Menu Items                      | Advanced Wireless Setup                         |                                                        |                                                                                                    |                                                                           |
|------------------------------------------|-------------------------------------------------|--------------------------------------------------------|----------------------------------------------------------------------------------------------------|---------------------------------------------------------------------------|
| Dashboard                                | This screet<br>creating P                       | Wire<br>n allows you to<br>Policies and Ta<br>deployed | less Setup Flow Oven<br>o design Wireless LAN<br>gs. Once the design is<br>to the Access Points ri | view<br>Configuration. It involves<br>completed, they can be<br>ght here. |
|                                          |                                                 |                                                        | DESIGN PHASE                                                                                       |                                                                           |
| Configuration >                          |                                                 |                                                        | Tags & Prohles                                                                                     |                                                                           |
| <ul> <li>(○) Administration →</li> </ul> | WLA<br>(Ma                                      | AN Policy<br>andatory)                                 | Site Policy<br>(Optional)                                                                          | Radio Policy<br>(Optional)                                                |
| 💥 Troubleshooting                        | WLAN                                            | Profile                                                | AP Join Profile                                                                                    | RF Profile                                                                |
|                                          | Policy                                          | Profile                                                | Flex Profile                                                                                       | RF Tag 🥔                                                                  |
|                                          | Policy                                          | Tag 🛷                                                  | Site Tag 🛛 🥔                                                                                       |                                                                           |
|                                          |                                                 |                                                        | DEPLOY PHASE                                                                                       |                                                                           |
|                                          |                                                 | Select Af                                              | Apply to APs<br>(Mandatory)<br>Tag APs<br>2s and push configurati                                  | on to them                                                                |
|                                          | т                                               | FERMINOLOGY                                            |                                                                                                    | ACTIONS                                                                   |
|                                          | Tag<br>WLAN Polic<br>Site Policy<br>Radio Polic | cy, Policy Profi<br>- AP Profile, S<br>cy - Radio Chai | ite Profile                                                                                        | Go to List View<br>Create New                                             |
|                                          |                                                 |                                                        | Start Now                                                                                          |                                                                           |

Step 4. Click on the "+" icon to start creating the WLAN.

|                                                                                                    |                                                                                      |             | $\frown$     |         |                       |
|----------------------------------------------------------------------------------------------------|--------------------------------------------------------------------------------------|-------------|--------------|---------|-----------------------|
| Wireless Setup Flow                                                                                                 | Overview                                                                             |             | (Start)      |         |                       |
| This screen allows you to design Wireless<br>creating Policies and Tags. Once the desi<br>deployed to the Access Po | LAN Configuration. It involves<br>ign is completed, they can be<br>pints right here. |             | Tags & Pro   | ofiles  |                       |
| DESIGN PHAS                                                                                                    | SE .                                                                                 |             |              |         |                       |
| Tags & Profi                                                                                                    | les                                                                                  |             | WLAN Prof    | ile ill | *                     |
| WLAN Policy Site Policy<br>(Mandatory) (Optional)                                                                   | Radio Policy<br>(Optional)                                                           |             | Policy Prof  | ile 📔   | + click on the "+" ic |
| WLAN Profile AP Join Profile                                                                                        | e RF Profile                                                                         |             | Policy Tag   | 4       | i <b>+</b>            |
| Policy Profile Flex Profile                                                                                         | RF Tag 🛷                                                                             |             | AP Join Pr   | ofile   | 1 +                   |
| Policy Tag 🛷 Site Tag                                                                                               | ø                                                                                    | Start Now 🛶 | Flex Profile |         | i 🔸                   |
| DEPLOY PHAI                                                                                                    | SE                                                                                   |             | O Site Tag   | 4       | i 🔸                   |
| Apply to AF                                                                                                    | 28                                                                                   |             |              |         |                       |
| (Mandatory                                                                                                    | <i>i</i> )                                                                           |             | RF Profile   | i       | i +                   |
| Tag APs<br>Select APs and push confi                                                                                | guration to them                                                                     |             | Ø RF Tag     |         | 1 +                   |
|                                                                                                    | LOTION                                                                               |             | Apply        |         |                       |
| TERMINOLOGY                                                                                                    | ACTIONS                                                                              |             | Tag APs      |         | 1                     |
| Tag<br>WLAN Policy, Policy Profile<br>Site Policy - AP Profile, Site Profile                                        | Go to List View                                                                      |             | Done         |         |                       |

|               | Security   | Adva           | anced |  |
|---------------|------------|----------------|-------|--|
| Profile Name* | guest_ssid | Radio Policy   | All   |  |
| SSID          | guest_ssid | Broadcast SSID |       |  |
| WLAN ID*      | 1          |                |       |  |
| Status        |            |                |       |  |
|               |            |                |       |  |
|               |            |                |       |  |
|               |            |                |       |  |
|               |            |                |       |  |
|               |            |                |       |  |

**Step 5.** Define the SSID name and security type for the WLAN.

| Add WLAN              |          |                                                         | ×                      |
|-----------------------|----------|---------------------------------------------------------|------------------------|
| General               | Security | Advanced                                                |                        |
| Layer2                | Layer3   | AAA                                                     |                        |
| Layer 2 Security Mode | None •   | Fast Transition<br>Over the DS<br>Reassociation Timeout | Adaptive Enabled v     |
| Cancel                |          |                                                         | Save & Apply to Device |

| Add WLAN                                                                                            |                                                      |   |                            | ×      |
|----------------------------------------------------------------------------------------------------|------------------------------------------------------|---|----------------------------|--------|
| General                                                                                             | Security                                             | Y | Advanced                   |        |
| Layer2                                                                                              | Layer3                                               | 1 | ААА                        |        |
| Web Policy                                                                                          |                                                      |   | Show Advanced Settings >>> |        |
| Webauth Parameter Map                                                                               | global                                               | • |                            |        |
| Authentication List                                                                                 | Select a value                                       | • |                            |        |
| For Local Login Method List to<br>make sure the configuration 'a<br>network default local' exists o | o work, please<br>aaa authorization<br>in the device |   |                            |        |
| <b>D</b> Cancel                                                                                     |                                                      |   | 📓 Save & Apply to          | Device |

**Step 6.** Create a policy profile for the SSID.

Define the policy profile to be central switched and central authentication.

| nced Wirele | ess Setup       |     | ×   |                                      |                 |                  |    |        |           |
|-------------|-----------------|-----|-----|--------------------------------------|-----------------|------------------|----|--------|-----------|
| Start       |                 |     |     | + Add                                | 🗙 Delete        | Enable WLAN      |    | ble WL | AN        |
| Ľ           | Tags & Profil   | es  |     | Number of WLAN                       | Is selected : 0 |                  |    |        |           |
|             |                 |     |     | Name                                 |                 | ×                | ID | ×      | SSID      |
| 0           | WLAN Profile    |     |     | open_wi                              | an              |                  | 1  |        | open_wlan |
| <b>6</b>    | Policy Profile  |     | I + | 4 4 1                                | ▶ ▶  10         | ▼ items per page |    |        |           |
| <b>0</b>    | Policy Tag      |     | I + |                                      |                 |                  |    |        |           |
|             |                 |     |     | click on "+" icon<br>to add a policy |                 |                  |    |        |           |
| <b>0</b>    | AP Join Profile | e 📕 | +   |                                      |                 |                  |    |        |           |
| <b>0</b>    | Flex Profile    |     | +   |                                      |                 |                  |    |        |           |
| <b>6</b>    | Site Tag        | ø   | +   |                                      |                 |                  |    |        |           |
|             |                 |     |     |                                      |                 |                  |    |        |           |
| Ø           | RF Profile      | I   | I + |                                      |                 |                  |    |        |           |
| 0           | RF Tag          | 4   | +   |                                      |                 |                  |    |        |           |
|             |                 |     |     |                                      |                 |                  |    |        |           |

| eneral          | Access Policies         | QOS and AVC                      | Mobility                        | Advanced                |
|-----------------|-------------------------|----------------------------------|---------------------------------|-------------------------|
|                 | A Configuring in enable | d state will result in loss of c | connectivity for clients associ | ated with this profile. |
| Name*           | guest                   | _ssid                            | WLAN Switching Pe               | plicy                   |
| Description     | Enter                   | Description                      | Central Switching               |                         |
| Status          | ENABLE                  |                                  | Central Authentication          |                         |
| Passive Client  |                         | ABLED                            | Central DHCP                    |                         |
| Encrypted Traff | ic Analytics            | ABLED                            | Central Association             |                         |
| CTS Policy      |                         |                                  | Flex NAT/PAT                    |                         |
| Inline Tagging  |                         |                                  |                                 |                         |
| SGACL Enforce   | ement                   |                                  |                                 |                         |
| Default SGT     | 2-655                   | 519                              |                                 |                         |

**Step 7.** Define a VLAN for the SSID under the access policies. In the example below, the VLAN 10 is mapped on the policy profile.

The controller also needs a Layer 2 VLAN or a Layer 3 SVI to be created to centrally switch the traffic from the controller.

| General Access Policie       | s QOS and AVC        | Mobility | Ad         | dvanced          |   |
|------------------------------|----------------------|----------|------------|------------------|---|
| WLAN Local Profiling         |                      | w        | LAN ACL    |                  |   |
| HTTP TLV Caching             |                      | IPv      | 4 ACL      | Search or Select | • |
| RADIUS Profiling             |                      | IΡ\      | 6 ACL      | Search or Select | • |
| DHCP TLV Caching             |                      | UI       | RL Filters |                  |   |
| Local Subscriber Policy Name | Search or Select     | Pro      | e Auth     | Search or Select | • |
| VLAN                         |                      | Po       | st Auth    | Search or Select | - |
| VLAN/VLAN Group              | 10 🔹                 |          |            |                  |   |
| Multicast VLAN               | Enter Multicast VLAN |          |            |                  |   |

In this example, we create a Layer 2 VLAN on the controller.

Navigate to Configuration > VLAN.

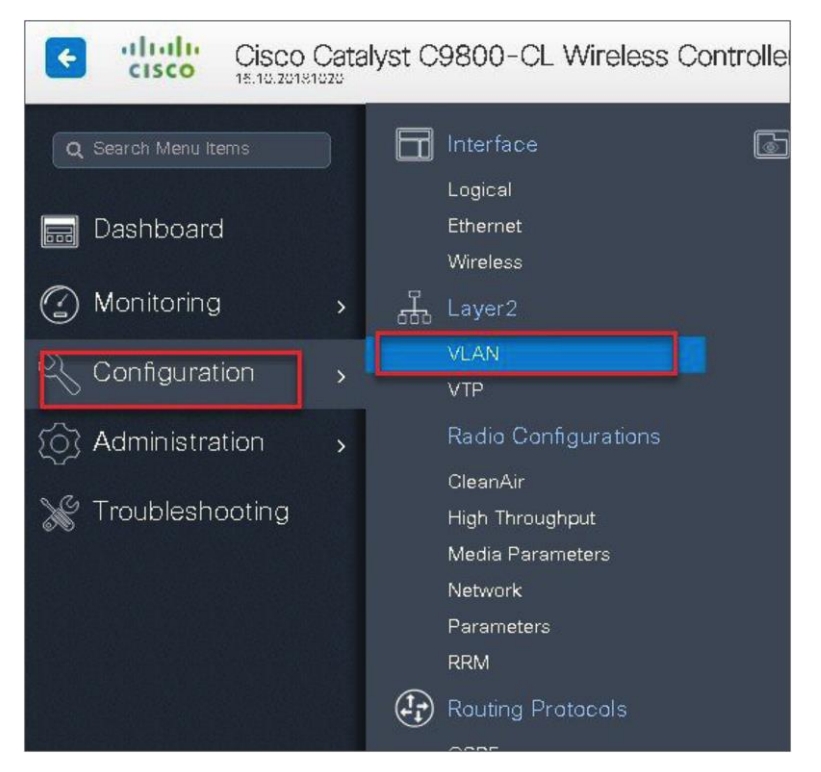

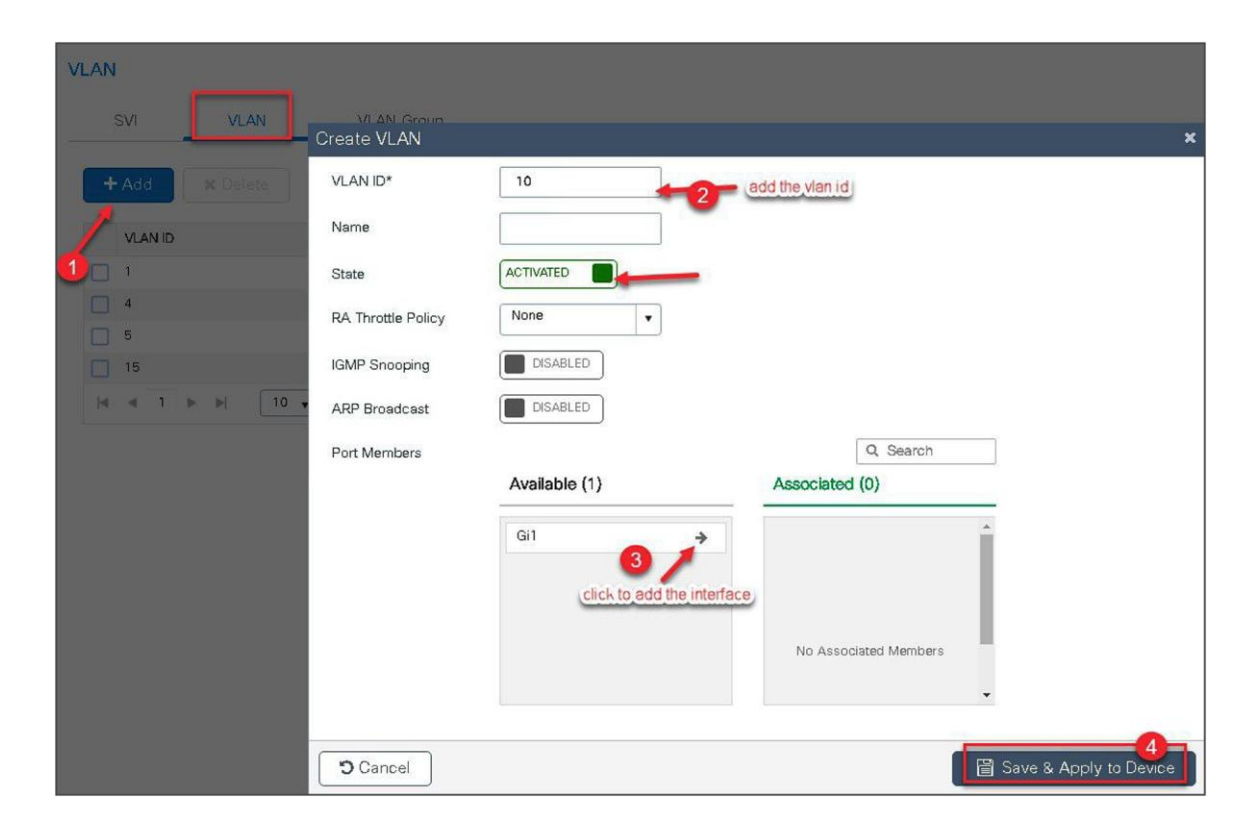

**Step 8.** An optional attribute to set is the export anchor configuration. Please refer to the mobility deployment guide to set up mobility peers.

| Add Policy Pro                           | file                                                                           |                                         |                     |          | × |
|------------------------------------------|--------------------------------------------------------------------------------|-----------------------------------------|---------------------|----------|---|
| General                                  | Access Policies                                                                | QOS and AVC                             | Mobility            | Advanced |   |
| Mobility Anch                            | ors                                                                            |                                         |                     |          |   |
| Export Anchor                            | S - C                                                                          | elect the option for expo<br>anchor     | <u>t</u>            |          |   |
| Static IP Mobility                       | DISABLED                                                                       |                                         |                     |          |   |
| Adding Mobility An<br>disable and may re | chors will cause the enabled <sup>1</sup><br>Soult in loss of connectivity for | WLANs to momentarily<br>r some clients. |                     |          |   |
| Drag and Drop/do                         | whe click/click on the arrow                                                   | v to add/remove Anchor                  | 2                   |          |   |
| Available (1)                            |                                                                                | Selected (0)                            | R.                  |          |   |
| Anchor IP                                |                                                                                | Anchor IP                               | Anchor Priority     |          |   |
| 9.1.5.16                                 | ÷                                                                              |                                         |                     |          |   |
|                                          | 1                                                                              |                                         | Anchors not assigne | ed       |   |
|                                          | click to add the                                                               |                                         |                     |          |   |
|                                          | anchor controller                                                              |                                         |                     |          |   |

**Step 9.** Create a policy tag that binds the SSID and policy profile together.

| Start        |              |   |   | +     | Add X Delete Enab        |          |           |                      |
|--------------|--------------|---|---|-------|--------------------------|----------|-----------|----------------------|
| Tags         | & Profiles   |   |   | Numbe | er of WLANs selected : 0 |          |           | Advanced Wireless Se |
| 0            | NI Drofile   |   |   |       | Name                     | v. ID    | - SSID    |                      |
|              | AV FIONE.    |   |   |       | open_wlan                | 1        | open_wlan | Start                |
| O Pol        | cy Profile   |   | + | (4    | ◄ 1 ► ►  10 + items      | per page |           | Tags                 |
| 0 Pol        | cy Tag 🛛 🛷   | ≣ | + |       |                          |          |           | 0 WLAI               |
|              |              |   |   |       |                          |          |           | Polio                |
| 0 AP         | Join Profile | = | + |       |                          |          |           |                      |
| 0 Flex       | Profile      |   | + |       |                          |          |           | Policy               |
| GSite        | Tan 4        | = |   |       |                          |          |           |                      |
| C.           | - tog        |   |   |       |                          |          |           | • AP Jo              |
| 0            | Drofile      | - |   |       |                          |          |           | • Flex f             |
| U            | FIONE        |   | - |       |                          |          |           | G Site T             |
| 0 RF         | Tag 🛷        | = | + |       |                          |          |           |                      |
| Арр          | У            |   |   |       |                          |          |           | RE Pr                |
| <b>0</b> Tag | APs          |   |   |       |                          |          |           |                      |
|              |              |   |   |       |                          |          |           | 0 RF Ta              |

**Step 10.** Define a flex profile. The flex profile is used for configuring the VLANs on the AP that is used for the local switched SSIDs.

In this example, the guest SSID is centrally switched. In cases where there is a mix of centralswitched and local-switched SSIDs, an administrator can create a flex profile and define the VLANs to be used by the local-switched SSIDs.

| Start                                                                                                    | + Add × Delete Er                    | able WLAN    | Disable WL | AN        |
|----------------------------------------------------------------------------------------------------|--------------------------------------|--------------|------------|-----------|
| Tags & Profiles                                                                                                    | Number of WLANs selected : 0         |              |            |           |
| MI ANI DISEN                                                                                                    | Name                                 | ×.           | ID <       | SSID      |
| WULANN PTOINE                                                                                                    | open_wlan                            |              | 1          | open_wlan |
| OPolicy Profile                                                                                                    | ≪ ≪ 1 ► ►  10 ¥ ita                  | ems per page |            |           |
| 0 Policy Tag 🛷 📃 🕇                                                                                                    |                                      |              |            |           |
|                                                                                                    |                                      |              |            |           |
|                                                                                                    |                                      |              |            |           |
| 0 AP Join Profile 📃 🕇                                                                                                    |                                      |              |            |           |
| AP Join Profile     I     Flex Profile                                                                                                    |                                      |              |            |           |
| AP Join Profile     AP Join Profile     Flex Profile     Site Tag                                                                                                    | click on "+" icon                    |              |            |           |
| AP Join Profile     Image: the second second s | click on "+" icon<br>to add a policy |              |            |           |
| AP Join Profile     AP Join Profile     Flex Profile     Site Tag     RF Profile     Frofile     Frofile                                                                                                    | click on "+" icon<br>to add a policy |              |            |           |

**Step 11.** Define the native VLAN for the FlexConnect APs.

| Add Flex Profile         |                           |                                | 8                        |
|--------------------------|---------------------------|--------------------------------|--------------------------|
| General Local            | Authentication Policy ACL | VLAN                           |                          |
| Name*                    | branch_flex_profile       | Multicast Overridden Interface |                          |
| Description              | Enter Description         | Fallback Radio Shut            |                          |
| Native VLAN ID           | 2                         | Flex Resilient                 |                          |
| Nauve VEANID             |                           | ARP Caching                    |                          |
| HTTP Proxy Port          | 0                         | Efficient Image Upgrade        |                          |
| HTTP-Proxy IP<br>Address | 0.0.0.0                   | Office Extend AP               |                          |
| CTS Policy               |                           | Join Minimum Latency           |                          |
| Inline Tagging           |                           |                                |                          |
| SGACL Enforcement        |                           |                                |                          |
| CTS Profile Name         | default-sxp-profilex      |                                |                          |
| Cancel                   |                           |                                | 📓 Save & Apply to Device |

Step 12. Define the VLANS to be used for the local-switched SSID.

| ieneral Local Auther | ntication | Policy ACL | VLAN      |            |            |          |  |
|----------------------|-----------|------------|-----------|------------|------------|----------|--|
| Add 🗙 Delete         |           |            |           |            |            |          |  |
| VLAN Name 🛛 😪        | ID 🗹 ACL  | Name       | < ◀       | -          |            |          |  |
| 4 0 0 H 1            | 0 🔹 items | per page   |           | VLAN Name* | 10         |          |  |
|                      |           | No items t | o display | VLAN Id*   | 10         |          |  |
|                      |           |            |           | ACL Name   | Select ACL | •        |  |
|                      |           |            |           | ✓ Save     |            | O Cancel |  |
|                      |           |            | 0         |            |            |          |  |

**Step 13.** Define a site tag that binds the flex profile and a default AP join profile. To add a flex profile on a site tag, uncheck the "Enable Local Site" option.

| Start                                                                                                    | * + Add * Delete                                      | Enable WLAN    | ble WLAN                   |
|----------------------------------------------------------------------------------------------------|-------------------------------------------------------|----------------|----------------------------|
| Tags & Profiles                                                                                                    | Number of WLANs selected : 0                          |                |                            |
| MI AN Drobin                                                                                                    | Name                                                  | v. ID          | <ul> <li>✓ SSID</li> </ul> |
| VVLAN Prome                                                                                                    | open_wlan                                             | 1              | open_wlan                  |
| Policy Profile                                                                                                    |                                                       | items per page |                            |
| () Policy Tag 🛷 📳                                                                                                    | E +                                                   |                |                            |
|                                                                                                    |                                                       |                |                            |
| AP Join Profile                                                                                                    | E +                                                   |                |                            |
|                                                                                                    |                                                       |                |                            |
| Flex Profile                                                                                                    | ≣ ◆                                                   |                |                            |
| Image: Site Tag         Image: Site Tag         Image: Sit                                                          |                                                       |                |                            |
| <ul> <li>● Flex Profile</li> <li>● Site Tag</li> </ul>                                                                                                    |                                                       |                |                            |
| Image: Flex Profile         Image: Flex Profile         Image: Flex Profile | <pre>E + E + click on "+" icon to odd a policy.</pre> |                |                            |

| Advanced Wireless Setup |                    |                     |                        |
|-------------------------|--------------------|---------------------|------------------------|
| Start                   | + Add × Delate     |                     |                        |
| Tags & Profiles         | Site Tag Name      |                     | < Description          |
| 0 WLAN Profile          | Add Site Tag       |                     |                        |
| O Policy Profile        | Name*              | Site_Lag            |                        |
| 0 Policy Tag 🧳 🔳 🔸      | AP Join Profile    | default-ap-profile  |                        |
| g AP Join Profile 🗮 🔶   | Flex Profile       | branch_flex_profile |                        |
| 6 Flex Profile 🗮 🔶      | Control Plane Name | ·                   |                        |
| 6 Ste Tag 🖉             | Enable Local Site  |                     |                        |
| 6 RF Profile            | Cancel             |                     | Save & Apply to Device |

**Step 14.** The final stage is to provision the policy, site, and RF tag on the AP. Click on "Tag Aps" to select the profiles and have it configured for the AP. In this example, the AP is tagged using a default RF tag.

Once the AP is provisioned with the site tag, the AP gets converted to flex mode based on the site tag assigned to the AP.

If the AP is already in flex mode, there is no conversion. If the AP is in local mode, the AP would reboot to boot in FlexConnect mode.

The assigning of a tag does the auto-conversion of the AP mode based on properties of the tag.

| Advanced Wireless Setup |                                                             |               |
|-------------------------|-------------------------------------------------------------|---------------|
| (Start                  | + Tag APs                                                   |               |
| Tags & Profiles         | Number of APs: 3<br>Selected Number of APs: 3<br>Tag. APs   | ×             |
| 0 ····· WLAN Profile    | Vame AP Model Tags                                          | Policy<br>Fag |
| O·····Policy Profile    | yp-1-3800 AR-AP380<br>K9                                    | branch_pol    |
| 6 Policy Tag 🛷 🔳 🕇      | Policy store_policy                                         | aranch_pol    |
|                         | p-1-3700 Kg Site site_tag v                                 | branch_pol    |
| 6 AP Join Profile       | 2 1 P 10 RF default- <u>rf</u> -tag                         |               |
| 6 Flex Profile          | Changing AP Tag(s) will cause associated AP(s) to reconnect |               |
| () Site Tag             | 🙄 Cancel 📔 Save & Apply to                                  | Device        |
|                         |                                                             |               |
| <b>0</b> RF Profile     |                                                             |               |
| 0 RF Tag 🛷 🔳 🕇          |                                                             |               |
| Apply                   |                                                             |               |
| 6 Tag APs               |                                                             |               |
| Done                    |                                                             |               |

## **Manual configuration**

The manual configuration for creating the SSID/tags and profiles is done using the WLC GUI. In this section, we will cover creating an enterprise SSID with dot1x enabled.

The first step in creating an enterprise SSID with dot1x is to define the AAA server for authentication.

#### Procedure

**Step 1.** Define an AAA server and method list for dot1x, which is mapped to the WLAN. The AAA server is created by navigating to the following:

Configuration > Security > AAA

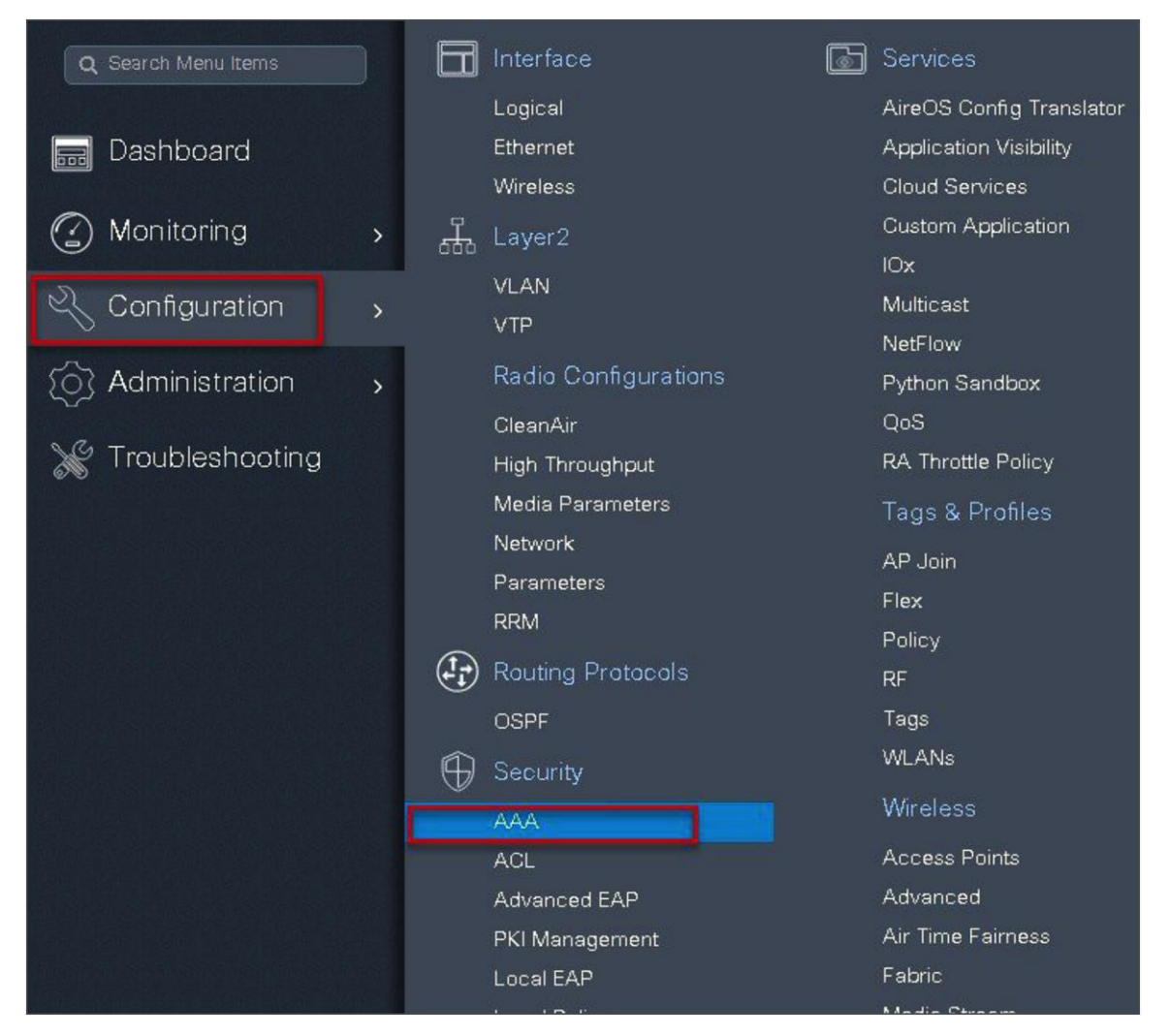

|                   | Authentication Authoriza | ation and Accounting         |           |
|-------------------|--------------------------|------------------------------|-----------|
| a Dashboard       | T AVA WIZITU             |                              |           |
| Monitoring >      | AAA Method List          | Servers / Groups AAA Advance | ed        |
| Configuration     | General                  | Local Authentication         | Default   |
| Administration    | Authentication           | Local Authorization          | Default 🔹 |
| C Troubleshooting | Authorization            | Radius Server Load Balance   | DISABLED  |
|                   | Accounting               | Show Advanced Settings >>>   |           |
|                   |                          |                              |           |

Step 2. Use the AAA wizard to create the server and server groups.

Step 3. Define a name for the server and specify the IP address and shared secret.

| Add Wizard                     |          |        |              |             |    |       | ×          |
|--------------------------------|----------|--------|--------------|-------------|----|-------|------------|
|                                |          |        |              |             |    | Basic | O Advanced |
| c. 74                          | SERVER   |        | SERVER GROUP | ASSOCIATION | MA | PAAA  |            |
| RADIUS 🔽                       | TACACS+  | LDAP [ |              |             |    |       |            |
| Name*                          | ISE      |        |              |             |    |       |            |
| IPv4 / IPv6 Server<br>Address* | 9.1.0.20 |        |              |             |    |       |            |
| PAC Key                        |          |        |              |             |    |       |            |
| Key*                           |          |        |              |             |    |       |            |
| Confirm Key*                   | 1        |        |              |             |    |       |            |
| Cancel                         |          |        |              |             |    |       | Next 🗲     |

| Add Wizard             |                          |                               |
|------------------------|--------------------------|-------------------------------|
| SERVER                 | SERVER GROUP ASSOCIATION | Basic O Advanced      MAP AAA |
| RADIUS                 |                          |                               |
| Name*                  | ISE                      |                               |
| Group Type             | RADIUS                   |                               |
| MAC-Delimiter          | none 🔻                   |                               |
| MAC-Filtering          | none v                   |                               |
| Dead-Time (mins)       | 1-1440                   |                               |
| Available Servers      | Assigned Servers         | 1                             |
| freerad ISE-2<br>ISE * | × SE ×                   |                               |
| ← Previous             |                          | Next 🔶                        |

**Step 4.** Create a server group and map the server in the group.

**Step 5.** Enable dot1x system control and checkmark the authentication and authorization profile.

| Add Wizard                    |                          | ×                      |
|-------------------------------|--------------------------|------------------------|
|                               |                          | Basic O Advanced       |
| 0                             | 0                        |                        |
| SERVER                        | SERVER GROUP ASSOCIATION | MAP AAA                |
| General 🖌 Authentication      | Authorization Accounting |                        |
| General                       |                          |                        |
| aaa_dot1x_system_auth_control |                          |                        |
| Local Authentication          | Default 🔻                |                        |
| Local Authorization           | Default 🔻                |                        |
| Radius Server Load Balance    | DISABLED                 |                        |
| Show Advanced Settings >>>    |                          |                        |
|                               |                          |                        |
| ← Previous                    |                          | Save & Apply to Device |

| <b>Step 6.</b> Checkmark the authentication list and define the method type as dot ix and map the server group of the server group of the server group | Step 6. | Checkmark the authentication | list and define | the method type as | dot1x and map the serve | r group |
|----------------------------------------------------------------------------------------------------|---------|------------------------------|-----------------|--------------------|-------------------------|---------|
|----------------------------------------------------------------------------------------------------|---------|------------------------------|-----------------|--------------------|-------------------------|---------|

|                        |                                        | Basic O Advanced |
|------------------------|----------------------------------------|------------------|
| SERVER                 | SERVER GROUP ASSOCIATION               | мар ааа          |
| General 🖌 Authe        | ntication 🗹 Authorization 🖌 Accounting |                  |
| General Authentication | Authorization                          |                  |
| Nethod List Name*      | dot1x                                  |                  |
| уре*                   | dot1x 🔻                                |                  |
| Group Type             | group                                  |                  |
| allback to local       |                                        | _                |
| wailable Server Groups | Assigned Server Groups                 | 1                |
| Idap                   | A ISE A                                | 1                |
| rad-group              |                                        | 1                |
| freerad                |                                        | 1                |
| TADUTO DEATEST         | ×                                      |                  |
| 1009.P_0.0101          |                                        |                  |

**Step 7.** Checkmark the authorization list, define the method type as network, and map the server group.

| Add Wizard                                                 |                          | ×                        |
|------------------------------------------------------------|--------------------------|--------------------------|
|                                                            |                          | Basic      Advanced      |
| SERVER                                                     | SERVER GROUP ASSOCIATION | MAP AAA                  |
| General 🗹 Authentication 🗹                                 | Authorization Accounting |                          |
| Method List Name*                                          | authz                    |                          |
| Type*                                                      | network v                |                          |
| Group Type                                                 | group 🔻                  |                          |
| Fallback to local                                          |                          |                          |
| Idap<br>tacacs+<br>rad-group<br>freerad<br>radgrp_branch v | Assigned Server Groups   |                          |
| ← Previous                                                 |                          | 📓 Save & Apply to Device |

Step 8. Create a dot1x WLAN and map the method list on the WLAN.

Navigate to Configuration > Tags & Profiles > WLAN to create the SSID.

| Q Search Menu Items |   | B   | Interface            | Services               |
|---------------------|---|-----|----------------------|------------------------|
|                     |   |     | Logical              | AireOS Config Tran     |
| 📰 Dashboard         |   |     | Ethernet             | Application Visibility |
|                     |   |     | Wireless             | Cloud Services         |
| 🕜 Monitoring        | > | 규   | Layer2               | Custom Application     |
| 5                   |   |     | VLAN                 | IOx                    |
| 🔧 Configuration     | > |     | VTP                  | Multicast              |
| ~                   |   |     |                      | NetFlow                |
| OS Administration   | > |     | Radio Configurations | Python Sandbox         |
| 5.6                 |   |     | CleanAir             | QoS                    |
| I roubleshooting    |   |     | High Throughput      | RA Throttle Policy     |
|                     |   |     | Media Parameters     | Tags & Profiles        |
|                     |   |     | Network              | AP Join                |
|                     |   |     | Parameters           | Flex                   |
|                     |   |     | RRM                  | Policy                 |
|                     |   | (Ì) | Routing Protocols    | RF                     |
|                     |   |     | OSPF                 | Tags                   |
|                     |   | Ĥ   | Security             | WLANs                  |

| WIRELESS NETWORKS            |               |            |                |                  |           |
|------------------------------|---------------|------------|----------------|------------------|-----------|
| + Add & Delate Er            |               |            |                |                  |           |
| Number of WLANs selected : 0 |               |            |                |                  |           |
| Name                         | Add WLAN      |            |                |                  | ×         |
| open_wlan                    | General       | Security   | Adva           | anced            |           |
|                              | Profile Name* | dot1x_wlan | Radio Policy   | All              |           |
|                              | SSID          | dot1x_wlan | Broadcast SSID |                  |           |
|                              | WLAN ID*      | 2          |                |                  |           |
|                              | Status        |            |                |                  |           |
|                              | L             |            |                |                  |           |
|                              |               |            |                |                  |           |
|                              |               |            |                |                  |           |
|                              |               |            |                |                  |           |
|                              |               |            |                |                  |           |
|                              | Cancel        |            |                | 🗎 Save & Apply 1 | to Device |

Step 9. Define the security for the WLAN.

| Add WLAN                   |              |                                  | ×   |
|----------------------------|--------------|----------------------------------|-----|
| General                    | Security     | Advanced                         |     |
| Layer2                     | Layer3       | ААА                              | -1  |
| Layer 2 Security Mode      | WPA + WPA2 V | Fast Transition Adaptive Enabled |     |
| MAC Filtering              |              | Over the DS                      |     |
| Protected Management Frame |              | Reassociation Timeout 20         |     |
| PMF                        | Disabled 🗸   |                                  |     |
| WPA Parameters             |              |                                  |     |
| WPA Policy                 |              |                                  | •   |
| Cancel                     |              | 🛛 📔 Save & Apply to Dev          | ice |

| Ad | d WLAN                   |          |          |                          | × |
|----|--------------------------|----------|----------|--------------------------|---|
|    | General                  | Security | Advanced |                          |   |
| _  | Layer2                   | Layer3   | AAA      |                          |   |
|    | Authentication List      | dot1x1   |          |                          |   |
|    | Local EAP Authentication |          |          |                          |   |
|    |                          |          |          |                          |   |
|    |                          |          |          |                          |   |
|    |                          |          |          |                          |   |
|    |                          |          |          |                          |   |
|    | 🕽 Cancel                 |          |          | 🗎 Save & Apply to Device | ] |

**Step 10.** Create a policy profile that defines the switching capability of the WLAN and the interface mapping to the WLAN.

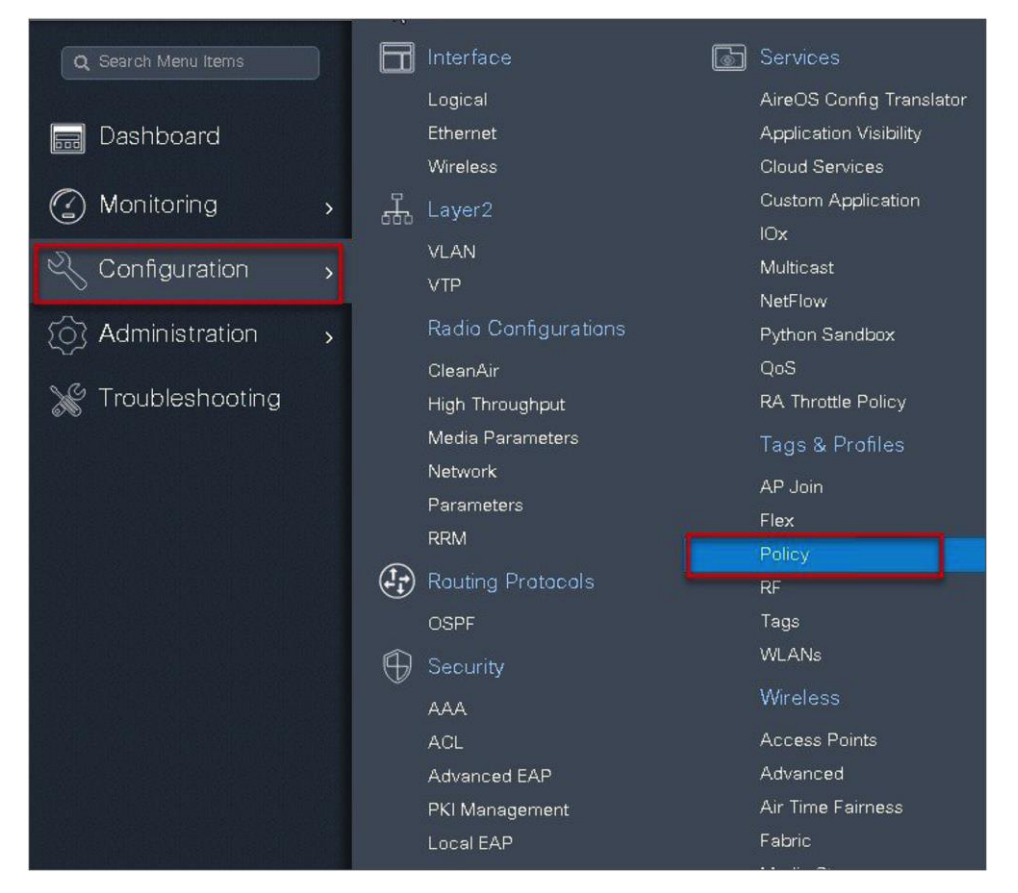

| Policy Profile         |                             |                                      |                                       |                           |           |
|------------------------|-----------------------------|--------------------------------------|---------------------------------------|---------------------------|-----------|
| + Add × Delete         |                             |                                      |                                       |                           |           |
| Ad                     | ld Poli <b>cy</b> Profile   |                                      |                                       |                           | ×         |
| Policy Profile Name    | General Access Po           | licies QOS and A                     | VC Mobility                           | Advanced                  |           |
| default-policy-profile | 🛦 Configurir                | ng in enabled state will result in I | loss of connectivity for clients asso | ciated with this profile. |           |
|                        | Name*                       | dot1x_wlan                           | WLAN Switching                        | Policy                    |           |
|                        | Description                 | Enter Description                    | Central Switching                     |                           |           |
|                        | Status                      |                                      | Central Authenticati                  | on 🗹                      |           |
|                        | Passive Client              | DISABLED                             | Central DHCP                          |                           |           |
|                        | Encrypted Traffic Analytics | DISABLED                             | Central Association                   |                           |           |
|                        | CTS Policy                  |                                      | Flex NAT/PAT                          |                           |           |
|                        | Inline Tagging              |                                      |                                       |                           |           |
|                        | SGACL Enforcement           |                                      |                                       |                           |           |
|                        | Default SGT                 | 2-65519                              |                                       |                           |           |
|                        |                             |                                      |                                       |                           |           |
|                        | <b>O</b> Cancel             |                                      |                                       | 📓 Save & Apply t          | to Device |

| Step 11. Defi | ne the VLAN | to be used | by the SSID. |
|---------------|-------------|------------|--------------|
|---------------|-------------|------------|--------------|

| General Access Policies     | QOS and AVC          | Mobility | Advanced           |       |
|-----------------------------|----------------------|----------|--------------------|-------|
| WLAN Local Profiling        |                      | WLAI     | N ACL              |       |
| HTTP TLV Caching            |                      | IPv4 A   | CL Search or Sele  | ect 🔹 |
| RADIUS Profiling            |                      | IPv6 A   | CL Search or Sele  | ect 🔹 |
| DHCP TLV Caching            |                      | URLI     | Filters            |       |
| ocal Subscriber Policy Name | Search or Select 🔹   | Pre Au   | uth Search or Sele | ect 🔻 |
| VLAN                        |                      | Dect A   | Search or Sele     |       |
| /LAN/VLAN Group             | 11 🔹                 | FUSLA    |                    |       |
| Multicast VLAN              | Enter Multicast VLAN |          |                    |       |
|                             |                      |          |                    |       |

| WLAN Timeout              |        |            |            |                           |                  |
|---------------------------|--------|------------|------------|---------------------------|------------------|
| ession Timeout (          |        |            |            | Fabric Profile            | Search or Select |
|                           | (sec)  | 1800       |            | Umbrella<br>Parameter Map | Not Configured   |
| dle Timeout (sec)         | )      | 300        |            | WLAN Flex Policy          |                  |
| dle Threshold (by         | tes)   | 0          |            | VLAN Central Switch       | hing             |
| lient Exclusion T<br>sec) | imeout | 60         |            | Split MAC ACL             | Search or Select |
| DHCP                      |        |            |            | Air Time Faimess          | Policies         |
| HCP Enable                |        |            |            | 2.4 GHz Policy            | Search or Select |
| )HCP Server IP A          | ddress | 0.0.0.0    |            | 5 GHz Policy              | Search or Select |
| AAA Policy                | de     |            |            |                           |                  |
| olicy Name                |        | default-aa | a-policy 🔻 |                           |                  |
| Accounting List           |        | Search or  | Select     |                           |                  |
Step 12. Create a policy tag that bundles the policy profile and WLAN profile together.

Navigate to Configuration > Tag and create a policy tag mapping the WLAN and policy profile.

| Q. Search Menu Items |   | Ħ  | Interface            | Services                 |
|----------------------|---|----|----------------------|--------------------------|
|                      |   |    | Logical              | AireOS Config Translator |
| 📰 Dashboard          |   |    | Ethernet             | Application Visibility   |
|                      |   |    | Wireless             | Cloud Services           |
| 🕜 Monitoring         | > | Å. | Layer2               | Custom Application       |
| 2                    |   |    | VI AN                | IOx                      |
| 🔍 Configuration      | > |    | VTP                  | Multicast                |
|                      |   |    |                      | NetFlow                  |
| (O) Administration   | > |    | Radio Configurations | Python Sandbox           |
| ~ 0 -                |   |    | CleanAir             | QoS                      |
| Troubleshooting      |   |    | High Throughput      | RA Throttle Policy       |
|                      |   |    | Media Parameters     | Tags & Profiles          |
|                      |   |    | Network              | AP Join                  |
|                      |   |    | Parameters           | Flex                     |
|                      |   | (  | RRM                  | Policy                   |
|                      |   |    | Routing Protocols    | RF                       |
|                      |   |    | OSPF                 | Tags                     |
|                      |   | Ĥ  | Security             | WLANs                    |
|                      |   |    | AAA                  | Wireless                 |
|                      |   |    |                      | Access Points            |

| anage Tags |             |                |                     |                  |                       |
|------------|-------------|----------------|---------------------|------------------|-----------------------|
| Policy     | Site        | RF             | AP                  |                  |                       |
|            |             | Add Policy Tag |                     |                  |                       |
| + Add      |             | Name*          | branch_policy       |                  |                       |
| Policy     | Tag Name    | Description    | Enter Description   |                  |                       |
| branch     |             |                |                     |                  |                       |
| default    | -policy-tag | + Add 🗶        |                     |                  |                       |
| 4 4 1      | ► ► 10      | WLAN Profile   |                     | V Policy Profile |                       |
|            |             | 2 < 0 > 1      | 10 🔻 items per page |                  | No items to display   |
|            |             | Map WLAN and I | Policy              |                  |                       |
|            |             | WLAN Profile*  | dot1x_wlan 🗸 🕄      | Policy Profile*  | dot1x_wlan 🔻          |
|            |             |                |                     |                  |                       |
|            |             |                | ×                   | × .              |                       |
|            |             | ( Constal      |                     |                  |                       |
|            |             | Juancel        |                     |                  | Save & Apply to Devic |

Step 13. Create a flex profile that defines the flex AP properties.

To create a flex profile, navigate to Configuration > Tags and Profile > Flex.

| Q Search Menu Items                                                                                                    | Ē               | Interface            | ß | Services           |
|----------------------------------------------------------------------------------------------------|-----------------|----------------------|---|--------------------|
|                                                                                                    |                 | Logical              |   | AireOS Config Tr   |
| 🔜 Dashboard                                                                                                    |                 | Ethernet             |   | Application Visibi |
|                                                                                                    |                 | Wireless             |   | Cloud Services     |
| Monitoring     Monitoring     Monitoring | <del>،</del> ال | Layer2               |   | Custom Applicati   |
| 20 0 0                                                                                                    | 7               | VLAN                 |   | lOx                |
| S Configuration                                                                                                    | >               | VTP                  |   | Multicast          |
| ~ · · · · ·                                                                                                    |                 | Padia Capfaurationa  |   | NetFlow            |
| 20 Administration                                                                                                    | >               | Radio Configurations |   | Python Sandbox     |
| S CA T I I I I                                                                                                    |                 | CleanAir             |   | QoS                |
| X I roubleshooting                                                                                                    |                 | High Throughput      |   | RA Throttle Policy |
|                                                                                                    |                 | Media Parameters     |   | Tags & Profiles    |
|                                                                                                    |                 | Network              |   | AR Join            |
|                                                                                                    |                 | Parameters           |   | Flow               |
|                                                                                                    |                 | RRM                  |   | Delies             |
|                                                                                                    | (I.             | Routing Protocols    |   | Policy             |
| Francisco de de completa de la comp                                                                                                    | <u>e</u> 1      | / Rodding Protocols  |   | RF<br>-            |
|                                                                                                    |                 | OSPF                 |   | lags               |
|                                                                                                    | Ĥ               | ) Security           |   | WLANs              |
|                                                                                                    |                 | ААА                  |   | Wireless           |
|                                                                                                    |                 | ACL                  |   | Access Points      |
|                                                                                                    |                 | Advanced EAP         |   | Advanced           |
|                                                                                                    |                 | PKI Management       |   | Air Time Fairness  |
|                                                                                                    |                 | Local EAP            |   | Fabric             |

Step 14. Define the native VLAN for the FlexConnect AP.

| Flex Profile     | elete                  |                                  |                                |    |                          |
|------------------|------------------------|----------------------------------|--------------------------------|----|--------------------------|
| Flex Profile Nar | ne<br>Add Flex Profile |                                  | ✓ Descriptic                   | 20 | ×                        |
|                  | General Local          | Authentication Policy ACL        | VLAN                           |    |                          |
|                  | Name*                  | branch_flex_profile              | Multicast Overridden Interface |    |                          |
|                  | Description            | Enter Description                | Fallback Radio Shut            |    |                          |
| ſ                | Native VLAN ID         | 3                                | Flex Resilient                 |    |                          |
| L                | HTTP Prove Port        | 0                                | ARP Caching                    |    |                          |
|                  |                        |                                  | Efficient Image Upgrade        |    |                          |
|                  | Address                | 0.0.0.0                          | Office Extend AP               |    |                          |
|                  | CTS Policy             |                                  | Join Minimum Latency           |    |                          |
|                  | Inline Tagging         |                                  |                                |    |                          |
|                  | SGACL Enforcement      |                                  |                                |    |                          |
|                  | CTS Profile Name       | default-sxp-profile <sub>x</sub> |                                |    |                          |
|                  | Cancel                 |                                  |                                |    | 🛱 Save & Apply to Device |

**Step 15.** Define the VLANS to be used for local-switched SSID. In this example, we use VLAN 11, which is the local-switched VLAN from the AP.

| eneral Local Authen | tication Policy ACL | VLAN          |            |            |        |   |
|---------------------|---------------------|---------------|------------|------------|--------|---|
| Add 🗱 Delete        |                     |               |            |            |        |   |
| VLAN Name 😪 II      | D 🗹 ACL Name        | ~ <           |            | <u></u>    |        |   |
| 4 0 F F 10          | D 🔻 items per page  |               | VLAN Name* | 11         |        |   |
|                     | No item             | is to display | VLAN Id*   | 11         |        |   |
|                     |                     |               | ACL Name   | Select ACL | •      |   |
|                     |                     |               | ✓ Save     |            | Cancel |   |
|                     |                     | 5             |            |            |        | _ |

Step 16. Create a site tag that maps the flex and RF profile.

To create a site tag, navigate to Configuration > Tags and Profile > Tags.

| Q Search Menu Items |   |     | Interface            | Services                 |
|---------------------|---|-----|----------------------|--------------------------|
|                     |   |     | Logical              | AireOS Config Translator |
| 🔜 Dashboard         |   |     | Ethernet             | Application Visibility   |
|                     |   |     | Wireless             | Cloud Services           |
| (2) Monitoring      | > | 규   | Layer2               | Custom Application       |
|                     |   | 000 | VI AN                | lOx                      |
| 🔍 Configuration     | > |     |                      | Multicast                |
|                     |   |     |                      | NetFlow                  |
| (0) Administration  | > |     | Radio Configurations | Python Sandbox           |
|                     |   |     | CleanAir             | QoS                      |
| 💥 Troubleshooting   |   |     | High Throughput      | RA Throttle Policy       |
|                     |   |     | Media Parameters     | Tags & Profiles          |
|                     |   |     | Network              | AP Join                  |
|                     |   |     | Parameters           | Flex                     |
|                     |   |     | RRM                  | Policy                   |
|                     |   | (ł. | Routing Protocols    | RF                       |
|                     |   |     | OSPF                 | Tags                     |
|                     |   |     | Security             | WLANs                    |
|                     |   |     | ААА                  | Wireless                 |

Step 17. Uncheck "Enable Local Site" to map the flex profile on the site tag.

| Manage Tags      |                     |                     |   |                        |  |
|------------------|---------------------|---------------------|---|------------------------|--|
| Policy           | Site RF             | AP                  |   |                        |  |
| + Add × D        | Add Site Tag        | _                   |   | ×                      |  |
| Site Tag Name    | Name*               | site_tag            |   |                        |  |
| 0 ss             | Description         | Enter Description   |   |                        |  |
| branch sand-site | AP Join Profile     | default-ap-profile  |   |                        |  |
| default-site-tag | Flex Profile 3      | branch_flex_profile | ] |                        |  |
| H 4 1 F H        | Control Plane Name  | •                   | - |                        |  |
|                  | Enable Local Site 2 |                     |   |                        |  |
|                  | Cancel              |                     |   | 📓 Save & Apply to De 4 |  |

- **Step 18.** Map the policy site tag and RF tag on the AP. To tag the AP, an administrator can use the following options.
  - Use the advanced config wizard
  - Use a static mapping
  - Use a filter

Using the advanced config wizard to tag the APs:

Navigate to Configuration > Wireless Setup > Advanced.

|                                                                                                    | Catalyst C         | 9800-CL Wireless Co                                                                                                    | ontrolle | Г                                                                                                    |                  |                                                                                                    |                                                                                                    |                                                                                                    |
|----------------------------------------------------------------------------------------------------|--------------------|----------------------------------------------------------------------------------------------------|----------|----------------------------------------------------------------------------------------------------|------------------|----------------------------------------------------------------------------------------------------|----------------------------------------------------------------------------------------------------|----------------------------------------------------------------------------------------------------|
| Q Search Menu Items     Dashboard     Monitoring     Configuration     Administration     Troubleshooting | ) <b>(1</b> )<br>, | Interface<br>Logical<br>Ethernet<br>Wireless<br>Layer2<br>VLAN<br>VTP<br>Radio Configurations<br>CleanAir<br>High Throughput<br>Media Parameters<br>Network | 6        | Services<br>AireOS Config Translator<br>Application Visibility<br>Cloud Services<br>Custom Application<br>IOX<br>Multicast<br>NetFlow<br>Python Sandbox<br>QoS<br>RA Throttle Policy<br>Tags & Profiles<br>AP. Join |                  | Wire<br>this screen allows you to<br>creating Policies and Ta<br>deployed<br>WLAN Policy<br>(Mandatory)<br>WLAN Profile<br>Policy Profile | less Setup Flow C<br>design Wireless I<br>so. Once the design<br>to the Access Poin<br>DESIGN PHASE<br>Tags & Profile<br>Site Policy<br>(Optional)<br>AP Join Profile<br>Flex Profile | AN Configuration. It involves<br>is completed, they can be<br>its right here.<br>Radio Policy<br>(Optional)<br>RF Profile<br>RF Tag |
|                                                                                                    | (†                 | Parameters<br>RRM<br>Routing Protocols<br>OSPF<br>Security<br>AAA<br>ACL<br>Advanced EAP                                                                    |          | Flex<br>Policy<br>RF<br>Tags<br>WLANs<br>Wreless<br>Access Points<br>Advanced                                                                                                    |                  | Policy Tag #                                                                                                    | Site Tag<br>DEPLOY PHASE<br>Apply to APa<br>(Mandatory)<br>Tag APs<br>s and push config                                                                                               | e uration to them                                                                                                    |
|                                                                                                    |                    | PKI Management<br>Local Policy<br>TrustSec<br>Threat Defense<br>URL Filters<br>Web Auth<br>Wireless AAA Policy<br>Wireless Protection Policies              | _        | Air Time Fairness<br>Fabric<br>Media Stream<br>Mesh<br>Mobility<br>Wireless Setup<br>Basic<br>Advanced                                                                                                    | T<br>V<br>S<br>R | TERMINOLOGY<br>ag<br>ALAN Policy, Policy Profi<br>ite Policy - AP Profile, S<br>adio Policy - Radio Char                                  | le<br>Ite Profile<br>acteristics<br>Start Now                                                                                                    | ACTIONS<br>Go to List View<br>Creste New                                                                                            |

| Q, Search Menu Items                                                                                                    | Advanced Wireless Setup |                                                                |                                                        |           |                                         |                       |
|----------------------------------------------------------------------------------------------------|-------------------------|----------------------------------------------------------------|--------------------------------------------------------|-----------|-----------------------------------------|-----------------------|
|                                                                                                    |                         | Wireless Setup Fil                                             | ow Overview                                            |           | Grant                                   |                       |
| Dashboard                                                                                                    |                         | This screen allows you to design Wirel                         | ess LAN Configuration. It involves                     |           |                                         |                       |
|                                                                                                    |                         | creating Policies and Tags. Once the<br>deployed to the Access | design is completed, they can be<br>Points right here. |           | Tags & Profiles                         |                       |
| Monitoring >                                                                                                    |                         | DESIGN P                                                       | HASE                                                   |           | Togs at romos                           |                       |
| Configuration                                                                                                    |                         | Tags & P                                                       | rofiles                                                |           | WLAN Profile                            |                       |
|                                                                                                    |                         | WLAN Policy Site Po                                            | licy Radio Policy                                      |           | Policy Profile                          | = +                   |
| 205 Administration >                                                                                                    |                         | (Mandatory) (Option                                            | al) (Optional)                                         |           | Policy Tag                              |                       |
| 💥 Troubleshooting                                                                                                    |                         | WLAN Profile AP Join Pr                                        | ofile RF Profile                                       |           |                                         |                       |
|                                                                                                    |                         | Delinu Drofile                                                 | OF Tag                                                 |           |                                         | - Province (province) |
|                                                                                                    |                         | Policy Profile                                                 | in ing a                                               |           | AP Join Profile                         | <b>■</b> +            |
|                                                                                                    |                         | Policy Tag 🛷 Site Tag                                          | 4                                                      | Start Now | Flex Profile                            | = +                   |
|                                                                                                    |                         |                                                                |                                                        |           |                                         | 3                     |
|                                                                                                    |                         | DEPLOY P                                                       | HASE                                                   |           | G Site Tag #                            |                       |
| han an an an an an an an an an an an an a                                                                                                    |                         | Apply to                                                       | APs                                                    |           |                                         |                       |
|                                                                                                    |                         | Manda                                                          | tory)                                                  |           | BF Profile                              | = +                   |
| 18월 28일 전 전 18일 전 18일 전 18일 전 18일 전 18일 전 18일 전 18일 전 18일 전 18일 전 18일 전 18일 전 18일 전 18일 전 18일 전 18일 전 18일 전 18<br>18월 18일 전 18일 전 18일 전 18일 전 18일 전 18일 전 18일 전 18일 전 18일 전 18일 전 18일 전 18일 전 18일 전 18일 전 18일 전 18일 전 18일 전 18일 전<br>18월 18일 전 18일 전 18일 전 18일 전 18일 전 18일 전 18일 전 18일 전 18일 전 18일 전 18일 전 18일 전 18일 전 18일 전 18일 전 18일 전 18일 전 18g 전 |                         |                                                                |                                                        |           | C L L L L L L L L L L L L L L L L L L L |                       |
| 1 20.00                                                                                                    |                         | Tag APs                                                        |                                                        |           | @ RF Tag #                              | i≡ +                  |
|                                                                                                    |                         | Select APs and push o                                          | onnguration to them                                    |           | Apply                                   |                       |
| 에서 이는 바이다. H. 이                                                                                                    |                         | TERMINOLOGY                                                    | ACTIONS                                                |           | - Hobbit                                |                       |
|                                                                                                    |                         | Tan                                                            |                                                        |           | O Tag APs                               | =                     |
|                                                                                                    |                         | WLAN Policy, Policy Profile                                    | Go to List View                                        |           |                                         |                       |
|                                                                                                    |                         | Site Policy - AP Profile, Site Profile                         |                                                        |           | Done                                    |                       |
|                                                                                                    |                         | Radio Policy - Radio Characteristics                           | Create New                                             |           | -                                       |                       |
|                                                                                                    |                         |                                                                |                                                        |           |                                         |                       |

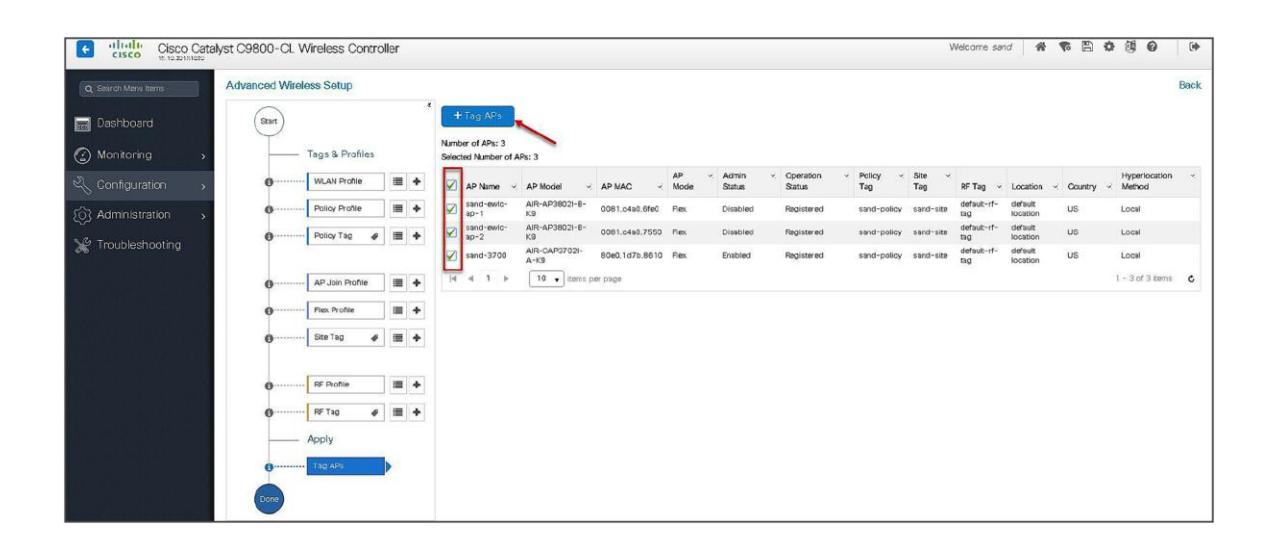

| Advanced Wireless Setup   |                               |                         |                      |                 |                  |
|---------------------------|-------------------------------|-------------------------|----------------------|-----------------|------------------|
| Start                     | + Tag APs<br>Number of APs: 3 | <b>~</b>                |                      |                 |                  |
| Tags & Profiles           | Selected Number of            | of APs: 3               |                      |                 |                  |
| 🖲 WLAN Profile 🗮 🕇        | AP V<br>Name                  | AP Model 🗸              |                      | AP ×<br>Mode    | Admin Status Ope |
| O Policy Profile 🗮 🕇      | 💟 ap1-3800                    | AIR-AP3802I-B-<br>K9    | 0081.c4a0.6fe0       | Flex            | Enabled Reg      |
| <b>6</b> ····· Policy Tag | 🖌 ар2-3 Тас                   | g APs                   |                      |                 | × ,              |
|                           | 🖌 ар1-3 Т                     | ags                     |                      |                 | g                |
| O AP Join Profile         | N N N                         | olicy bran              | ch-policy 🗸          | )               |                  |
| 6 Flex Profile            | s                             | iite site_              | tag 🗸                |                 |                  |
| 6 Site Tag 🛷 🔳 🕇          | R                             | C defa                  | ult-rf-tag 🗸 🗸       |                 |                  |
|                           | <b>_</b>                      | Changing AP Tag(s) will | l cause associated A | VP(s) to reconn | ect              |
| 0 RF Profile              |                               |                         |                      |                 |                  |
| <b>0</b> R∉ Tag 🕜 🔳 🔶     |                               | <b>D</b> Cancel         |                      | Save & Ap       | ply to Device    |

Using a static mapping to tag the APs.

|                   |   | Manage Tags                                  |                                                   |        |  |
|-------------------|---|----------------------------------------------|---------------------------------------------------|--------|--|
| 🔜 Dashboard       |   | Policy                                       | Site                                              | RF AP  |  |
| Monitoring        | > | Tag Sourc                                    | e Static                                          | Filter |  |
| 🖏 Configuration   | > | Priority                                     | Tag Source                                        | Status |  |
| () Administration | > | 0                                            | Static                                            |        |  |
| 💥 Troubleshooting |   | 1                                            | Location                                          |        |  |
|                   |   | 2                                            | Filter                                            |        |  |
|                   |   | з                                            | AP                                                |        |  |
|                   |   | Drag and Drop T<br>Revalidate Tag S<br>Apply | ag Sources to change priorities<br>iources on APs |        |  |

Static mapping – In static mapping, the administrator needs to specify the MAC address of the AP along with the site, policy, and RF tag.

|                     | Manage Tags           |                   |                 |
|---------------------|-----------------------|-------------------|-----------------|
| 📷 Dashboard         | Policy Site F         | RF AP             |                 |
| Monitoring >        | Tag Source Static     | Filter            |                 |
| 🖏 Configuration 🔹 🔸 | + Add at Delete       |                   |                 |
| ⓒ Administration >  | AP MAC Address        | ✓ Policy Tag Name | ✓ Site Tag Name |
| 💥 Troubleshooting   | ≪ ≪ 0 ► ►  10 v items | per page          |                 |
|                     |                       |                   |                 |
|                     |                       |                   |                 |

| AP MAC Address* | 1122.3344.5566 |   | add the man address of |
|-----------------|----------------|---|------------------------|
| Policy Tag Name | branch-policy  | • | the AP                 |
| Site Tag Name   | site_tag       | • |                        |
| RF Tag Name     | default-rf-tag | • |                        |

| Manage Tags                    |                 |                                   |                |          |
|--------------------------------|-----------------|-----------------------------------|----------------|----------|
| Policy Site RF                 | AP              |                                   |                |          |
| Tag Source Static              | Filter          |                                   |                |          |
| + Add × Delete                 |                 |                                   |                |          |
| AP MAC Address                 | Policy Tag Name | <ul> <li>Site Tag Name</li> </ul> | RF Tag Name    |          |
| 1122.3344.5566                 | branch-policy   | site_tag                          | default-rf-tag |          |
| 4 4 1 ▶ ▶  10 v items per page | 3               |                                   |                | 1 - 1 of |

### Using a filter to tag the AP:

| Q Search Menu Items     | Manage Tags                          |                 |                                   |                                 |
|-------------------------|--------------------------------------|-----------------|-----------------------------------|---------------------------------|
| Dashboard               | Policy Site RF AP                    |                 |                                   |                                 |
| Monitoring >            | Tag Source Static Filter             |                 |                                   |                                 |
| Representation Sciences | + Add St Delete                      |                 |                                   |                                 |
| တြဲ Administration 🤸    | Priority - Rule Name - AP name regex | Policy Tag Name | <ul> <li>Site Tag Name</li> </ul> | <ul> <li>RF Tag Name</li> </ul> |
| 💥 Troubleshooting       | [4 4 0 ⊨ ⊨] 10 • kems per page       |                 |                                   | No items to display             |
|                         |                                      |                 |                                   |                                 |

| Rule Name*    | rule_1 | Policy Tag Name | branch-policy           | × • |  |
|---------------|--------|-----------------|-------------------------|-----|--|
| AP name regex | ap*    | Site Tag Name   | site_tag                | × • |  |
| Active        | YES    | RF Tag Name     | default- <u>rf</u> -tag | * * |  |
| Priority*     | 0-127  |                 |                         |     |  |

| Manage Tags |             |             |               |    |                 |    |               |   |                |    |
|-------------|-------------|-------------|---------------|----|-----------------|----|---------------|---|----------------|----|
| Policy      | Site        | RF AP       |               |    |                 |    |               |   |                |    |
| Tag Source  | Static      | Filter      |               |    |                 |    |               |   |                |    |
| + Add ×     |             |             |               |    |                 |    |               |   |                |    |
| Priority    | Rule Name   | Ý           | AP name regex | ×. | Policy Tag Name | ×. | Site Tag Name | × | RF Tag Name    |    |
|             | rule_1      |             | ap*           |    | branch-policy   |    | site_tag      |   | default-rf-tag | 1  |
| 4 4 1 k     | ► 10 v iter | ms per page |               |    |                 |    |               |   |                | 1- |

The access point summary page shows the source based on which tags were assigned to an AP.

| Access Point   | s    |             |     |                   |    |                |   |         |    |                 |   |                  |     |               |   |          |   |               |   |            |    |                  |
|----------------|------|-------------|-----|-------------------|----|----------------|---|---------|----|-----------------|---|------------------|-----|---------------|---|----------|---|---------------|---|------------|----|------------------|
| V All Acce     | ess  | Points      |     |                   |    |                |   |         |    |                 |   |                  |     |               |   |          |   |               |   |            |    |                  |
| Number of AP(s | ): 3 |             |     |                   |    |                |   |         |    |                 |   |                  |     |               |   |          |   |               |   |            |    |                  |
| AP Name        |      | Total Slots | ×   | AP Model          | ×. | Base Radio MAC | × | AP Mode | ¥. | Admin<br>Status | × | Operation Status |     | Policy Tag    | × | Site Tag | × | RF Tag        | × | Tag Source |    | Location         |
| ap-1-3800      | 3    | 3           |     | AIR-AP3802I-B-K9  |    | 0081.c4a0.6fe0 |   | Flex    |    | Enabled         |   | Registered       |     | branch-policy | y | site_tag |   | default-rf-ta | g | Filter     | T  | default location |
| ap-2-3800      | 3    | 3           |     | AIR-AP3802I-B-K9  |    | 0081.c4a0.7550 |   | Flex    |    | Disabled        |   | Registered       | - 1 | branch-policy | y | site_tag |   | default-rf-ta | g | Filter     | t. | default location |
| ap-1-3700      | 2    | 2           |     | AIR-CAP3702I-A-KS | 3  | 80e0.1d7b.8610 |   | Flex    |    | Disabled        |   | Registered       |     | branch-policy | y | site_tag |   | default-rf-ta | g | Filter     | Т  | default location |
| ie e 1         | ь    | 10 .        | ite | ms ner nade       |    |                |   |         |    |                 |   |                  |     |               | - |          |   |               | - |            |    | 1 - 3 of 3 a     |

Once the AP is provisioned with the site tag, the AP gets converted to flex mode based on the site tag assigned to the AP.

If the AP is already in flex mode, there is no conversion. If the AP is in local mode, AP will reboot to boot in FlexConnect mode.

The assigning of the tag does the auto-conversion of the AP mode based on the properties of the tag.

# FlexConnect VLAN override

AAA override of VLAN on individual WLAN is supported for local switching. In order to have a dynamic VLAN assignment, the AP would have the VLAN pre-created based on a configuration using the flex profile mapped to the site tag. The VLANs used in the flex profile are pushed to the AP, and overriding of the WLAN is done using the VLAN the AP is programmed to.

## Summary

- AAA VLAN override is supported on WLANs configured for local switching in central and local authentication modes.
- AAA override should be enabled on the policy profile mapped to the WLAN.
- The FlexConnect AP should have VLAN pre-created from WLC. This is done in the flex profile mapped to the site tag.
- If VLANs returned by the AAA override are not present on the AP, the client will be excluded and not allowed access to the network.
- Multicast traffic on an AAA-overridden VLAN is not supported.

## Procedure to enable VLAN

The procedure to enable VLAN override is outlined below along with the GUI configuration. The WLAN here is enabled for dot1x-based authentication.

#### Procedure

**Step 1.** Define an AAA server and method list for dot1x, which is mapped to the WLAN. The AAA server is created by navigating to the following:

Configuration > Security > AAA

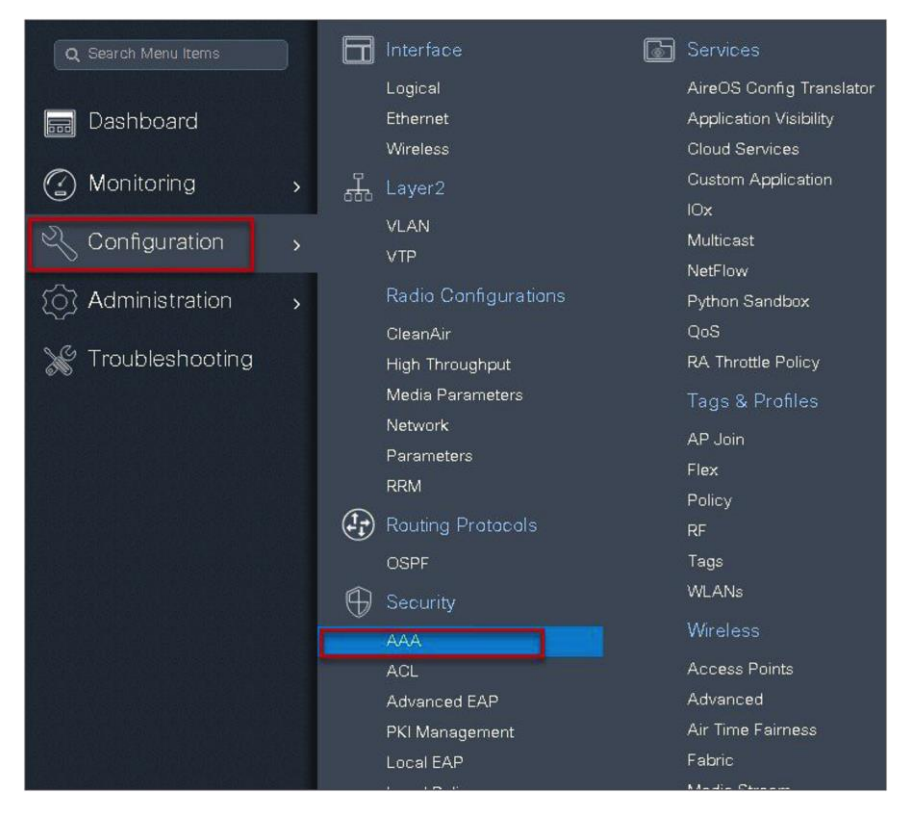

| Step 2. Use the AAA wizard to create the serve | r and server groups. |
|------------------------------------------------|----------------------|
|------------------------------------------------|----------------------|

| cisco Ca<br>te.te.zoteteza      Q Search Manu Items      Dashboard | talyst C9800-CL Wireless Co<br>Authentication Authorizatio | ntroller<br>n and Accounting                                                    |         |
|--------------------------------------------------------------------|------------------------------------------------------------|---------------------------------------------------------------------------------|---------|
| Monitoring                                                         | AAA Method List                                            | Servers / Groups AAA Advanced                                                   | 1       |
| Configuration >                                                    | General                                                    | Local Authentication                                                            | Default |
| <ul> <li>Administration</li> <li>Troubleshooting</li> </ul>        | Authentication<br>Authorization<br>Accounting              | Local Authorization<br>Radius Server Load Balance<br>Show Advanced Settings >>> | Default |
|                                                                    |                                                            |                                                                                 |         |

Step 3. Define a name for the server and specify the IP address and shared secret.

| Add Wizard                     |          |      |                   |         |                | ×            |
|--------------------------------|----------|------|-------------------|---------|----------------|--------------|
|                                |          |      |                   |         | <li>Basic</li> | c 🔿 Advanced |
| S. 77.                         | SERVER   |      | SERVER GROUP ASSO | CIATION | MAP AAA        |              |
| RADIUS 🔽                       | TACACS+  | LDAP | ו                 |         |                |              |
| Name*                          | ISE      |      |                   |         |                |              |
| IPv4 / IPv6 Server<br>Address* | 9.1.0.20 |      |                   |         |                |              |
| PAC Key                        |          |      |                   |         |                |              |
| Key*                           |          |      |                   |         |                |              |
| Confirm Key*                   |          |      |                   |         |                |              |
| Cancel                         |          |      |                   |         |                | Next 🗲       |

| Add Wizard        |                          |                               |
|-------------------|--------------------------|-------------------------------|
| SERVER            | SERVER GROUP ASSOCIATION | Basic O Advanced      MAP AAA |
| RADIUS<br>Name*   | ISE                      |                               |
| Group Type        | RADIUS                   |                               |
| MAC-Delimiter     | none 🔹                   |                               |
| MAC-Filtering     | none 🔹                   |                               |
| Dead-Time (mins)  | 1-1440                   | -                             |
| Available Servers | Assigned Servers         |                               |
| ← Previous        |                          | Next 🗲                        |

**Step 4.** Create a server group and map the server in the group.

**Step 5.** Enable dot1x system control and checkmark the authentication and authorization profile.

| Add Wizard                                                                                                    |                          | ×                        |
|----------------------------------------------------------------------------------------------------|--------------------------|--------------------------|
|                                                                                                    |                          | Basic      Advanced      |
| 0                                                                                                    | <b>O</b>                 |                          |
| SERVER                                                                                                    | SERVER GROUP ASSOCIATION | MAP AAA                  |
| General 🗹 Authentication                                                                                        | Authorization Accounting |                          |
| in a second second second second second second second second second second second second second second second s |                          |                          |
| aaa_dot1x_system_auth_control                                                                                   |                          |                          |
| Local Authentication                                                                                            | Default 🔻                |                          |
| Local Authorization                                                                                             | Default                  |                          |
| Radius Server Load Balance                                                                                      | DISABLED                 |                          |
| Show Advanced Settings >>>                                                                                      |                          |                          |
|                                                                                                    |                          |                          |
| ← Previous                                                                                                    |                          | 🖺 Save & Apply to Device |

| Add Wizard                                               |                                    | ×                        |
|----------------------------------------------------------|------------------------------------|--------------------------|
|                                                          |                                    | Basic O Advanced         |
| <b></b>                                                  | <b>⊘</b>                           |                          |
| SERVER                                                   | SERVER GROUP ASSOCIATION           | MAP AAA                  |
| General 🗹 Authentic                                      | ation 🖌 Authorization 🖌 Accounting |                          |
| General Authentication                                   | Authorization                      |                          |
| Method List Name*                                        | dot1x                              |                          |
| Туре*                                                    | dot1x 🔹                            |                          |
| Group Type                                               | group 👻                            |                          |
| Fallback to local                                        |                                    |                          |
| Available Server Groups                                  | Assigned Server Groups             |                          |
| Idap<br>tacacs+<br>rad-group<br>freerad<br>radgrp_branch | > ISE *                            |                          |
|                                                          |                                    |                          |
| ← Previous                                               |                                    | 📓 Save & Apply to Device |

**Step 6.** Define the method type as dot1x and map the server group.

**Step 7.** Define the method type as network and map the server group.

| Add Wizard                 |                          |                           | ×           |
|----------------------------|--------------------------|---------------------------|-------------|
|                            |                          | <ul> <li>Basic</li> </ul> | O Advanced  |
| SERVER                     | SERVER GROUP ASSOCIATION | MAP AAA                   |             |
| General 🗹 Authentication 🖌 | Authorization Accounting |                           |             |
| Method List Name*          | authz                    |                           |             |
| Туре*                      | network 🔹                |                           |             |
| Group Type                 | group v                  |                           |             |
| Fallback to local          |                          |                           |             |
| Available Server Groups    | Assigned Server Groups   |                           |             |
| ♥ Previous                 |                          | 🖹 Save & Apply            | y to Device |

**Step 8.** Create a dot1x WLAN and map the method list on the WLAN.

Navigate to Configuration > Tags & Profiles > WLAN to create the SSID.

| Q Search Menu Items                                                                                                    |   |          | Interface            | 6 | Services                 |
|----------------------------------------------------------------------------------------------------|---|----------|----------------------|---|--------------------------|
|                                                                                                    |   |          | Logical              |   | AireOS Config Translator |
| 🔜 Dashboard                                                                                                    |   |          | Ethernet             |   | Application Visibility   |
|                                                                                                    |   |          | Wireless             |   | Cloud Services           |
| (2) Monitoring                                                                                                    | > | ᅹ        | Layer2               |   | Custom Application       |
|                                                                                                    |   | 000      | MAN                  |   | lOx                      |
| 义 Configuration                                                                                                    | > |          |                      |   | Multicast                |
|                                                                                                    |   |          | VIF                  |   | NetFlow                  |
| (O) Administration                                                                                                    | > |          | Radio Configurations |   | Python Sandbox           |
|                                                                                                    |   |          | CleanAir             |   | QoS                      |
| 💥 Troubleshooting                                                                                                    |   |          | High Throughput      |   | RA Throttle Policy       |
|                                                                                                    |   |          | Media Parameters     |   | Tags & Profiles          |
|                                                                                                    |   |          | Network              |   | AP Join                  |
| 가지 않는 것이 있는 것이 있는 것이 있는 것이 있는 것이 있는 것이 있다.<br>같은 것이 같은 것이 있는 것이 있는 것이 있는 것이 있는 것이 있는 것이 있는 것이 있는 것이 있는 것이 있는 것이 있는 것이 있는 것이 있는 것이 있는 것이 있는 것이 있는 것이 있는 것이 있는 가<br>같은 것이 같은 것이 같은 것이 있는 것이 있는 것이 있는 것이 있는 것이 있는 것이 없는 것이 없는 것이 없는 것이 없는 것이 없는 것이 없는 것이 없는 것이 없는 것이 없는 것이 없는 것이 없는 것 |   |          | Parameters           |   | Flex                     |
| 가 있는 것이 있는 것이 있는 것이 있는 것이 있는 것이 있다.<br>같이 많은 것이 있는 것이 많은 것이 없다. 같이 있는 것이 없는 것이 없는 것이 없는 것이 없는 것이 없는 것이 없는 것이 없는 것이 없다. 것이 없는 것이 없는 것이 없는 것이 없는 것이 없는 것                                                                                                    |   |          | RRM                  |   | Policy                   |
|                                                                                                    |   | (t)      | Routing Protocols    |   | RF                       |
|                                                                                                    |   |          | OSPF                 |   | Tags                     |
|                                                                                                    |   | $\oplus$ | Security             |   | WLANs                    |

| WIRELESS NETWORKS + Add × Delete Fi Number of WLANs selected : 0 | nable WLAN    | able WLAN  |                |                      |      |
|------------------------------------------------------------------|---------------|------------|----------------|----------------------|------|
| Name Name                                                        | Add WLAN      |            |                |                      | ×    |
| open_wlan                                                        | General       | Security   | Adva           | anced                |      |
|                                                                  | Profile Name* | dot1x_wlan | Radio Policy   | All                  | - 1  |
|                                                                  | SSID          | dot1x_wlan | Broadcast SSID |                      | - 1  |
|                                                                  | WLAN ID*      | 2          |                |                      | - 1  |
|                                                                  | Status        |            |                |                      | - 1  |
|                                                                  |               |            |                |                      | - 1  |
|                                                                  |               |            |                |                      | - 1  |
|                                                                  |               |            |                |                      | - 1  |
|                                                                  |               |            |                |                      | _    |
|                                                                  | Cancel        |            |                | 📓 Save & Apply to De | vice |

| Add WLAN                  |              |                                  | ŝ      |
|---------------------------|--------------|----------------------------------|--------|
| General                   | Security     | Advanced                         |        |
| Layer2                    | Layer3       | ААА                              |        |
| Layer 2 Security Mode     | WPA + WPA2 V | Fast Transition Adaptive Enabled |        |
| MAC Filtering             |              | Over the DS                      |        |
| Protected Management Fran | ne           | Reassociation Timeout 20         |        |
| PMF                       | Disabled v   |                                  |        |
| WPA Parameters            |              |                                  |        |
| WPA Policy                |              |                                  |        |
| <b>D</b> Cancel           |              | 📔 Save & Apply to D              | )evice |

| Add WLAN                 |          |   |          | ×                        |
|--------------------------|----------|---|----------|--------------------------|
| General                  | Security |   | Advanced |                          |
| Layer2                   | Layer3   |   | AAA      |                          |
| Authentication List      | dot1x    | • |          |                          |
| Local EAP Authentication |          |   |          |                          |
|                          |          |   |          |                          |
|                          |          |   |          |                          |
|                          |          |   |          |                          |
|                          |          |   |          |                          |
| Cancel                   |          |   |          | 📓 Save & Apply to Device |

Step 9. Create a flex profile. Create a VLAN on the flex profile, which is the VLAN returned by the AAA.

| Q Search Menu Items |            | Interface            | ß | Services                 |
|---------------------|------------|----------------------|---|--------------------------|
|                     |            | Logical              |   | AireOS Config Translator |
| 🔜 Dashboard         |            | Ethernet             |   | Application Visibility   |
|                     |            | Wireless             |   | Cloud Services           |
| (2) Monitoring      | <b>〉</b> 品 | Layer2               |   | Custom Application       |
|                     |            | M AN                 |   | Юх                       |
| 义 Configuration     | >          |                      |   | Multicast                |
|                     | -          |                      |   | NetFlow                  |
| (0) Administration  | >          | Radio Configurations |   | Python Sandbox           |
|                     |            | CleanAir             |   | QoS                      |
| 💥 Troubleshooting   |            | High Throughput      |   | RA Throttle Policy       |
|                     |            | Media Parameters     |   | Tags & Profiles          |
|                     |            | Network              |   | AP Join                  |
|                     |            | Parameters           |   | Flex                     |
|                     |            | RRM 📙                |   | Policy                   |
|                     | ( <b>1</b> | Routing Protocols    |   | RF                       |
|                     |            | OSPF                 |   | Tags                     |
|                     | $\oplus$   | Security             |   | WLANs                    |
|                     |            | AAA                  |   | Wireless                 |
|                     |            | ACL                  |   | Access Points            |
|                     |            | Advanced EAP         |   | Advanced                 |
|                     |            | PKI Management       |   | Air Time Fairness        |
|                     |            | Local EAP            |   | Fabric                   |

| Fiex Profile I | Name<br>Add Flex Profile |                           | ✓ Descriptic                   | n |  |
|----------------|--------------------------|---------------------------|--------------------------------|---|--|
| default-flex-  | General Local            | Authentication Policy ACL | VLAN                           |   |  |
|                | Name*                    | branch_flex_profile       | Multicast Overridden Interface |   |  |
|                | Description              | Enter Description         | Fallback Radio Shut            |   |  |
|                | Native VLAN ID           | 3                         | Flex Resilient                 |   |  |
|                |                          |                           | ARP Caching                    |   |  |
|                | HTTP Proxy Port          | 0                         | Efficient Image Upgrade        |   |  |
|                | HTTP-Proxy IP<br>Address | 0.0.0.0                   | Office Extend AP               |   |  |
|                | CTS Policy               |                           | Join Minimum Latency           |   |  |
|                | Inline Tagging           |                           |                                |   |  |
|                | SGACL Enforcement        |                           |                                |   |  |
|                | CTS Profile Name         | default-sxp-profilex v    |                                |   |  |

| Seneral Local Authentication | on Policy ACL VLAN  |            |            |      |
|------------------------------|---------------------|------------|------------|------|
| + Add X Delete               |                     |            |            |      |
| VLAN Name 🛛 🖬 D 🗟            | ACL Name v          | •          |            |      |
|                              | items per page      | VLAN Name* | 11         |      |
|                              | No items to display | VLAN Id*   | 11         |      |
|                              |                     | ACL Name   | Select ACL |      |
|                              |                     | ✓ Save     | Ca         | ncel |
|                              |                     |            |            |      |

**Step 10.** Create a policy profile, enable local switching and central authentication on the profile, map the default VLAN for the WLAN, and enable AAA override.

| Q Search Menu Items |   |                         | Interface            | 6 | Services                 |
|---------------------|---|-------------------------|----------------------|---|--------------------------|
|                     |   |                         | Logical              |   | AireOS Config Translator |
| 📻 Dashboard         |   |                         | Ethernet             |   | Application Visibility   |
|                     |   |                         | Wireless             |   | Cloud Services           |
| 🕜 Monitoring        | > | 놂                       | Layer2               |   | Custom Application       |
|                     | - |                         | VLAN                 |   | lOx                      |
| Configuration       | > |                         | VTP                  |   | Multicast                |
| $\sim$ .            |   |                         |                      |   | NetFlow                  |
| {O} Administration  | > |                         | Radio Configurations |   | Python Sandbox           |
|                     |   |                         | CleanAir             |   | QoS                      |
| 💥 Troubleshooting   |   |                         | High Throughput      |   | RA Throttle Policy       |
|                     |   |                         | Media Parameters     |   | Tags & Profiles          |
|                     |   |                         | Network              |   | AP Join                  |
|                     |   |                         | Parameters           |   | Elev                     |
|                     |   |                         | RRM                  |   | Policy                   |
|                     |   | ( <b>1</b> , <b>1</b> ) | Routing Protocols    |   | RF                       |
|                     |   |                         | OSPF                 |   | Tags                     |
|                     |   | Ĥ                       | Security             |   | WLANs                    |
|                     |   |                         | AAA                  |   | Wireless                 |
|                     |   |                         | ACL                  |   | Access Points            |
|                     |   |                         | Advanced EAP         |   | Advanced                 |
|                     |   |                         | PKI Management       |   | Air Time Fairness        |
|                     |   |                         | Local EAP            |   | Fabric                   |
|                     |   |                         |                      |   |                          |

| Policy Profile         |                                     |                                                |                                  |                          |
|------------------------|-------------------------------------|------------------------------------------------|----------------------------------|--------------------------|
| + Add × Delete Ac      | Id Policy Profile General Access Po | licies QOS and AVC                             | Mobility Ad                      | <b>X</b><br>dvanced      |
| default-policy-profile | 🛕 Configurir                        | ng in enabled state will result in loss of cor | nectivity for clients associated | d with this profile.     |
|                        | Name*                               | dot1x_wlan                                     | WLAN Switching Polic             | y                        |
|                        | Description                         | Enter Description                              | Central Switching                |                          |
|                        | Status                              |                                                | Central Authentication           |                          |
|                        | Passive Client                      | DISABLED                                       | Central DHCP                     |                          |
|                        | Encrypted Traffic Analytics         | DISABLED                                       | Central Association              |                          |
|                        | CTS Policy                          |                                                | Flex NAT/PAT                     |                          |
|                        | Inline Tagging                      |                                                |                                  |                          |
|                        | SGACL Enforcement                   |                                                |                                  |                          |
|                        | Default SGT                         | 2-65519                                        |                                  |                          |
|                        | <b>D</b> Cancel                     |                                                |                                  | 🗃 Save & Apply to Device |

| dd Poli <b>cy</b> Profile |                |                      |          |         |                  |        |
|---------------------------|----------------|----------------------|----------|---------|------------------|--------|
| General A                 | ccess Policies | QOS and AVC          | Mobility | Adv     | anced            |        |
| WLAN Local Profiling      | L              |                      | WLA      | N ACL   |                  |        |
| HTTP TLV Caching          |                |                      | IPv4 A   | ACL     | Search or Select | •      |
| RADIUS Profiling          |                |                      | IPv6 A   | ACL     | Search or Select | •      |
| DHCP TLV Caching          |                |                      | URL      | Filters | <u> </u>         |        |
| Local Subscriber Policy   | / Name         | Search or Select 🚽   | Pro A    | uth     | Search or Select |        |
| VLAN                      |                |                      | 165      | au i    |                  |        |
| VLAN/VLAN Group           |                | 10 🔻                 | Post /   | Auth    | Search or Select | •      |
| Multicast VLAN            |                | Enter Multicast VLAN |          |         |                  |        |
|                           |                | ·                    |          |         |                  |        |
| Cancel                    |                |                      |          |         | Save & Apply to  | Device |

| General                  | Acces   | s Policies | QOS and AVC | Mobility                  | Advanced                                                                                                    |
|--------------------------|---------|------------|-------------|---------------------------|----------------------------------------------------------------------------------------------------|
| WLAN Timeou              | ıt      |            |             | Fabric Profile            | Search or Select                                                                                                    |
| Session Timeou           | t (sec) | 1800       |             | Umbrella<br>Parameter Map | Not Configured                                                                                                    |
| dle Timeout (se          | c)      | 300        |             | WLAN Flex Policy          | t in the second second s |
| dle Threshold (I         | oytes)  | 0          |             | VLAN Central Switc        | hing                                                                                                    |
| Client Exclusion<br>sec) | Timeout | 60         |             | Split MAC ACL             | Search or Select                                                                                                    |
| DHCP                     |         |            |             | Air Time Faimess          | Policies                                                                                                    |
| HCP Enable               |         |            |             | 2.4 GHz Policy            | Search or Select 🔹                                                                                                    |
| HCP Server IP            | Address | 0.0.0.0    |             | 5 GHz Policy              | Search or Select                                                                                                    |
| ow more >>>              |         |            |             |                           |                                                                                                    |
| AAA Policy               |         |            |             |                           |                                                                                                    |
| Allow AAA Ove            | rride   |            |             |                           |                                                                                                    |
| NAC State                |         |            |             |                           |                                                                                                    |
| Policy Name              |         | default-a  | aa-policy 🔻 |                           |                                                                                                    |
| Accounting List          |         | Search or  | r Select    |                           |                                                                                                    |

Step 11. Map the WLAN to the policy profile.

Navigate to Configuration > Tags and create a policy tag mapping the WLAN and policy profile.

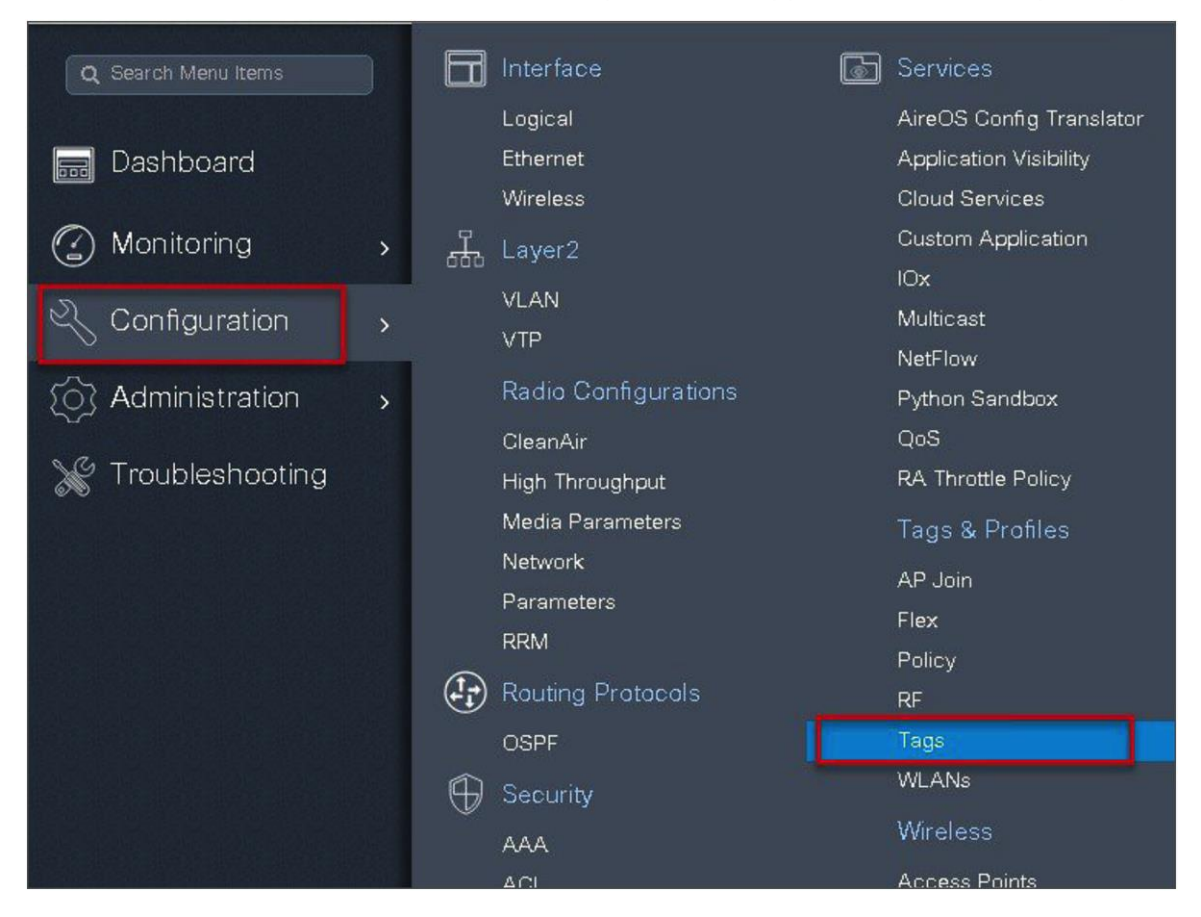

| Mana | ge Tags   |               |                |                       |   |                 |                     |           |
|------|-----------|---------------|----------------|-----------------------|---|-----------------|---------------------|-----------|
|      | Policy    | Site          | RF             | AP                    |   |                 |                     |           |
|      |           |               | Add Policy Tag |                       |   |                 |                     | ×         |
| +    | Add       | * Delete      | Name*          | branch_policy         |   |                 |                     |           |
|      | Policy Ta | ag Name       | Description    | Enter Description     |   |                 |                     |           |
|      | branch    |               |                |                       |   |                 |                     |           |
| 1    | default-p | olicy-tag     | + Add ×        |                       |   |                 |                     |           |
| H    | ∢ 1 ▶     | ► ► <u>10</u> | WLAN Profile   |                       | × | Policy Profile  |                     | ×         |
|      |           |               | 2 < 0 > >      | I 10 🔻 items per page |   |                 | No items to         | ) display |
|      |           |               | Map WLAN and F | Policy                |   |                 |                     |           |
|      |           |               | WLAN Profile*  | dot1x_wlan 🔻          | 3 | Policy Profile* | dot1x_wlan ,        |           |
|      |           |               |                |                       | × | ×               |                     |           |
|      |           |               | Cancel         |                       |   |                 | 📔 Save & Apply to I | Devic 4   |

Step 12. Create an authorization profile on the ISE to override the VLAN from AAA.

Create the respective authorization rules to return the authorization profile as part of access accept.

The screenshot below is for the authorization profile. The authorization rules should refer to the profile created.

| diate Identity Services Engine   | Home   Context Visibility   Operations   Policy   Administration   Work Centers |
|----------------------------------|---------------------------------------------------------------------------------|
| Policy Sets Profiling Posture Cl | ient Provisioning -Policy Elements                                              |
| Dictionaries Conditions -Result  | 8                                                                               |
| 0                                |                                                                                 |
| Authentication                   | Authorization Profile Authorization Profile                                     |
| ✓ Authorization                  | * Name sand-vlan                                                                |
| Authorization Profiles           | Description                                                                     |
| Downloadable ACLs                | * Access Type ACCESS_ACCEPT *                                                   |
| ▶ Profiling                      | Network Device Profile 👘 Cisco 💌 🕀                                              |
| ▶ Posture                        | Service Template                                                                |
| ▸ Client Provisioning            | Track Movement                                                                  |
|                                  | Passive Identity Tracking 📄 🕧                                                   |
|                                  |                                                                                 |
|                                  | ▼ Common Tasks                                                                  |
|                                  | DACL Name                                                                       |
|                                  | ACL (Filter-ID)                                                                 |
|                                  |                                                                                 |
|                                  | Security Group                                                                  |
|                                  | VLAN Tag ID 1 Edit Tag ID/Name 11                                               |
|                                  |                                                                                 |
|                                  | ★ Advanced Attributes Settings                                                  |
|                                  |                                                                                 |
|                                  | E Select an item                                                                |
|                                  |                                                                                 |
|                                  | ★ Attributes Details                                                            |
|                                  | Access Type = ACCESS_ACCEPT<br>Tuppel-Private-Group-ID = 1:11                   |
|                                  | Tunnel-Type = 1:13<br>Tunnel-Medium-Type = 1:6                                  |
|                                  |                                                                                 |
|                                  | Save Reset                                                                      |

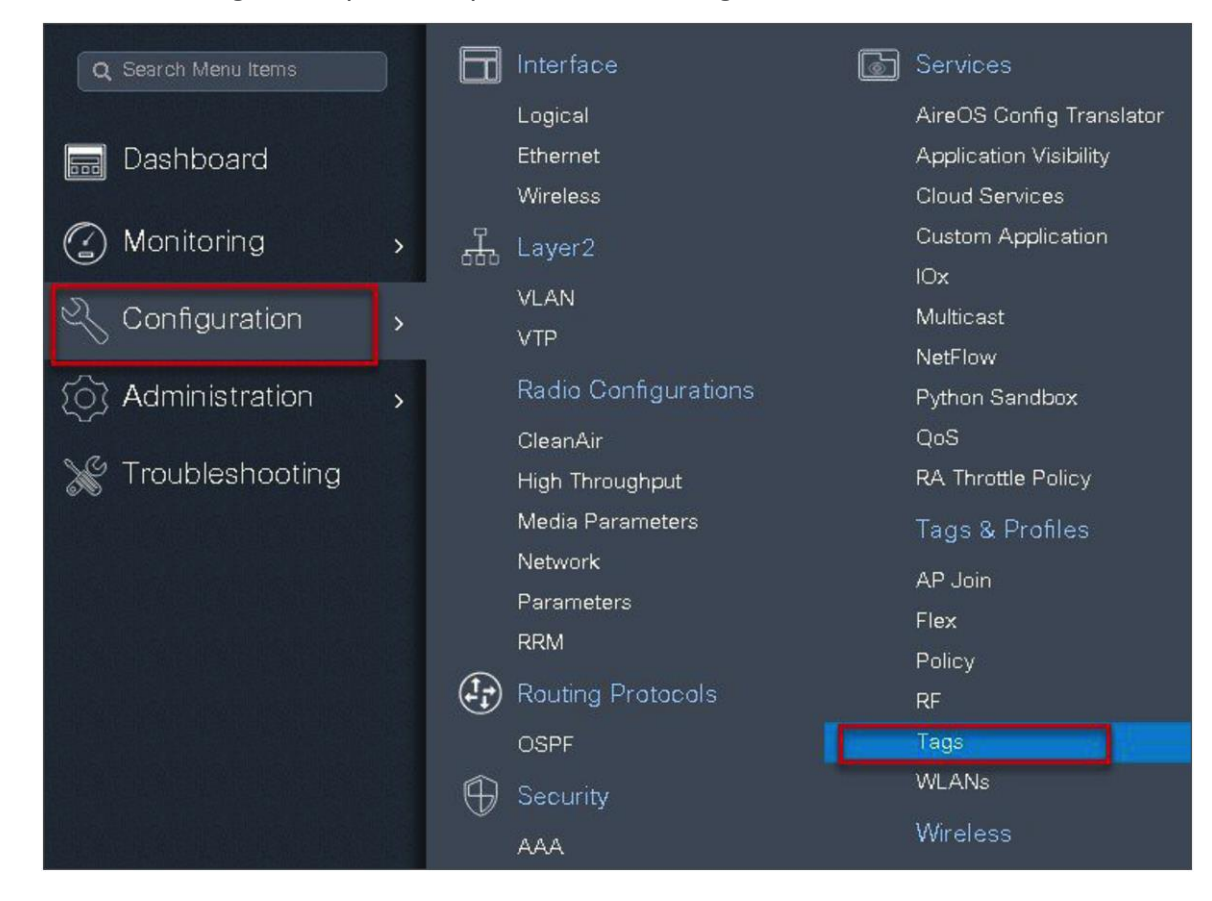

Step 13. Create a site tag and map the flex profile on the site tag.

| Manag | e Tags                        |                     |                     |   |   |                        |  |
|-------|-------------------------------|---------------------|---------------------|---|---|------------------------|--|
| Pr    | olicy                         | Site RF             | AP                  |   |   |                        |  |
| +/    | Add 🗙 D                       | Add Site Tag        | _                   |   |   | ×                      |  |
|       | Site Tag Name                 | Name*               | site_tag            |   |   |                        |  |
| 1     | SS                            | Description         | Enter Description   |   |   |                        |  |
|       | branch                        | AP Join Profile     | default-ap-profile  | • |   |                        |  |
|       | sand-site<br>default-site-tag | Flex Profile        | branch_flex_profile | • | 1 |                        |  |
| 14    | 4 1 × H                       | Control Plane Name  |                     | • | - |                        |  |
|       |                               | Enable Local Site 2 |                     |   |   |                        |  |
|       |                               | Cancel              |                     |   |   | 🖹 Save & Apply to De 4 |  |

Step 14. Map the policy site tag and RF tag on the AP using the advanced config wizard.

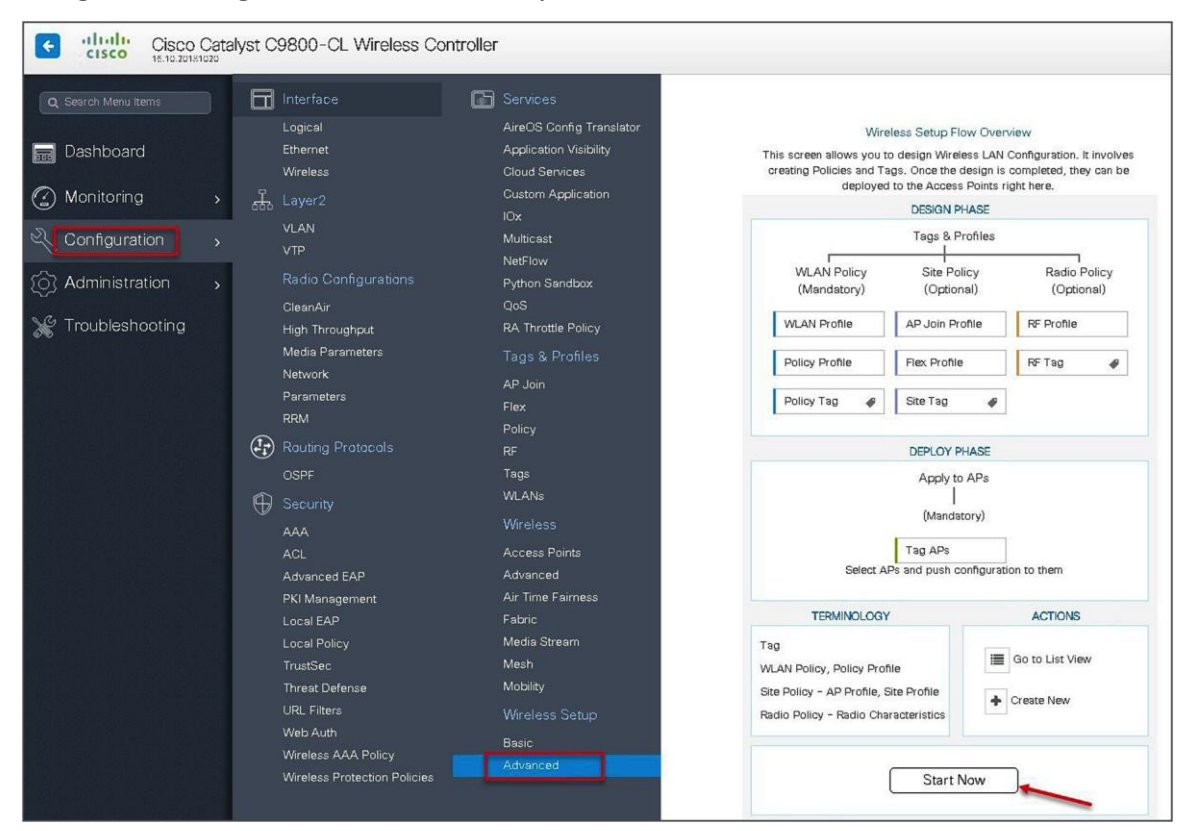

Navigate to Configuration > Wireless Setup > Advanced.

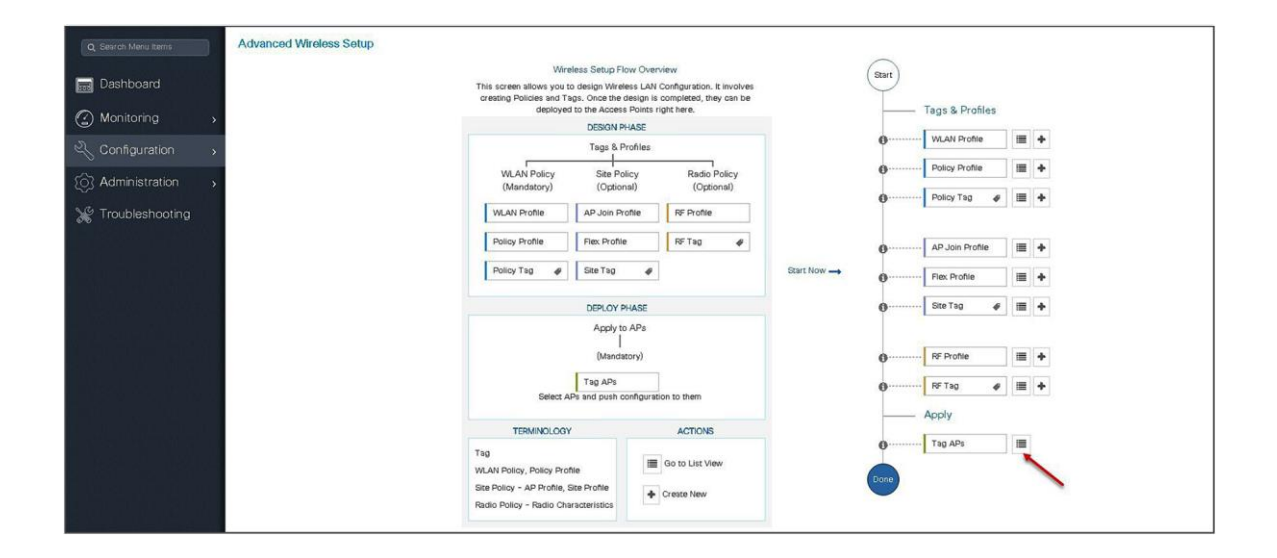

| CISCO CISCO Cat | aiyst Caroo-CF M | vireless Contro | Siler |              |                                                 |                       |                |              |                 |                                               |                   |               | weicome sa         | 10 10               | 40 E 1    |                         | (III) |
|-----------------|------------------|-----------------|-------|--------------|-------------------------------------------------|-----------------------|----------------|--------------|-----------------|-----------------------------------------------|-------------------|---------------|--------------------|---------------------|-----------|-------------------------|-------|
|                 | Advanced Wirele  | ess Setup       |       |              |                                                 |                       |                |              |                 |                                               |                   |               |                    |                     |           |                         | Back  |
| Dashboard       | Start            | Tags & Profiles |       | 4 Nur<br>Sei | + Tag. APs<br>nber of APs: 3<br>acted Number of | AP8: 3                |                |              |                 |                                               |                   |               |                    |                     |           |                         |       |
|                 | Ø                | WLAN Profile    |       | +            | AP Name                                         | AP Model ~            | AP MAC ~       | AP -<br>Mode | Admin<br>Status | <ul> <li>Operation</li> <li>Status</li> </ul> | ✓ Policy ✓<br>Tag | Site -<br>Tag | RF Tag 🗸           | Location ~          | Country - | Hyperiocation<br>Method | × 1   |
| Administration  | 0                | Policy Profile  |       | +            | sand-ewic-<br>ap-1                              | AIR-AP38021-8-<br>K9  | 0081.c4s0.6fe0 | Flex         | Disabled        | Registered                                    | sand-policy       | sand-site     | default-rf-<br>tag | default<br>location | US        | Local                   |       |
| Tenchlophenting | 0                | Policy Tag 🛷    |       | + -          | sand-ewic-<br>ap-2                              | AIR-AP3802I-8-<br>K9  | 0081.04a0.7550 | Flex         | Disabled        | Registered                                    | sand-policy       | sand-site     | default-rf-<br>tag | default<br>location | US        | Local                   |       |
| roubleshooting  |                  | Te              |       |              | ] sand-3700                                     | AIR-CAP3702I-<br>A-K9 | 80e0.1d7b.8610 | Flex.        | Enabled         | Registered                                    | sand-policy       | sand-site     | default-rf-<br>tag | default<br>location | US        | Local                   |       |
|                 | 0                | AP Join Profile |       | +            | ( 4 1 ⊨                                         | 10 🔹 items p          | ser page       |              |                 |                                               |                   |               |                    |                     |           | 1 - 3 of 3 items        | c     |
|                 | 0                | Flex Profile    |       | +            |                                                 |                       |                |              |                 |                                               |                   |               |                    |                     |           |                         |       |
|                 | 0                | Ste Tag 🧳       |       | +            |                                                 |                       |                |              |                 |                                               |                   |               |                    |                     |           |                         |       |
|                 | 0                | RF Profile      |       | +            |                                                 |                       |                |              |                 |                                               |                   |               |                    |                     |           |                         |       |
|                 | <b>0</b>         | RF Tag 🥔        |       | +            |                                                 |                       |                |              |                 |                                               |                   |               |                    |                     |           |                         |       |
|                 |                  | Apply           |       |              |                                                 |                       |                |              |                 |                                               |                   |               |                    |                     |           |                         |       |
|                 | 0                | Tag APs         |       |              |                                                 |                       |                |              |                 |                                               |                   |               |                    |                     |           |                         |       |
|                 |                  |                 | 2     |              |                                                 |                       |                |              |                 |                                               |                   |               |                    |                     |           |                         |       |

| Advanced Wireless Setup  |                                                     |                       |                      |                 |                            |
|--------------------------|-----------------------------------------------------|-----------------------|----------------------|-----------------|----------------------------|
| Start<br>Tags & Profiles | + Tag APs<br>Number of APs: 3<br>Selected Number of | If APs: 3             |                      |                 |                            |
| • WLAN Profile           | AP Vame                                             | AP Model 🗸            | AP MAC 🖂             | AP <<br>Mode    | Admin Y Ope<br>Status Stat |
| Policy Profile           | 🖌 ap1-3800                                          | AIR-AP3802I-B-<br>K9  | 0081.c4a0.6fe0       | Flex            | Enabled Reg                |
| <b>0</b> Policy Tag      | 🖌 ap2-3 Tag                                         | g APs                 |                      |                 | * .                        |
|                          | 🖌 ap1-3 🏅                                           | ags                   |                      |                 | q                          |
| 0 AP Join Profile        | H K T                                               | olicy bran            | ch-policy 🗸          | ]               |                            |
| 6 Fiex Profile           | s                                                   | ite site_             | tag 🗸                |                 |                            |
| <b>0</b> Site Tag        | R                                                   | F                     | ult-rf-tag 🔻         |                 |                            |
| 0 RF Profile 🔳 🕇         |                                                     | hanging AP Tag(s) wil | l cause associated A | AP(s) to reconn | pect                       |
| 0 RF Tag 🕜 🔳 🕇           |                                                     | <b>D</b> Cancel       |                      | ) Save & Ap     | pply to Device             |

**Step 15.** Associate a client on the WLAN and authenticate using the username configured in the AAA server in order to return the AAA VLAN as the attribute.

Verify the client connectivity by navigating to monitoring wireless clients and verify the access VLAN that the client is mapped to.

Double-click on the client MAC to open up the details of the client session.

| Cisco Cataly         | yst C9800-CL Wireless Controller  |                   |           |        |                             |            | Welcon        | ne sand 🛛 💏  | <b>*</b> | • 0          | 0 (H   |
|----------------------|-----------------------------------|-------------------|-----------|--------|-----------------------------|------------|---------------|--------------|----------|--------------|--------|
| Q. Sesrch Menu Items | Clients                           |                   |           |        |                             |            |               |              |          |              |        |
| Dashboard            | Clients Sleeping Clients          | Excluded Clients  |           |        |                             |            |               |              |          |              |        |
| Monitoring >         | at Delete                         |                   |           |        |                             |            |               |              |          |              |        |
| Configuration        | Total Client(s) in the Network: 1 |                   |           |        |                             |            |               |              |          |              |        |
| A destruction        | Client MAC Address                | IPv4/IPv6 Address | AP Name   | < WLAN | <ul> <li>✓ State</li> </ul> | < Protocol | < User Name   | < Device Typ | 8        | < Role       | 4      |
| Administration >     | 1c36.bbef.6492                    | 9.1.11.252        | ap-1-3800 | 10     | Run                         | 11ac       | sand-wireless |              |          | Loca         | 2      |
| 💥 Troubleshooting    | i4 4 1 ⊨ 10 v items per page      |                   |           |        |                             |            |               |              |          | 1 - 1 of 1 d | ents C |
|                      |                                   |                   |           |        |                             |            |               |              |          |              |        |

| Clients                                                                                                    |                                                           |                        |     | Client                                                                                                    |                                                                                                    |                   |
|----------------------------------------------------------------------------------------------------|-----------------------------------------------------------|------------------------|-----|----------------------------------------------------------------------------------------------------|----------------------------------------------------------------------------------------------------|-------------------|
| Clients Sleeping Clients                                                                                                    | Excluded Clients                                          |                        |     | General QOS Statistics ATF S                                                                                                    | Statistics Mobility History Call Sta                                                                                                    | atistics          |
| X Delets<br>Total Client(s) in the Network: 1<br>Client MAC Address<br>Client MAC Address<br>Client MAC Address<br>Client MAC Address<br>click on the client mac to open up,<br>delaits page | <ul> <li>IPv4/IPv8 Address</li> <li>9.1.11.252</li> </ul> | < AP Name<br>ap-1-3800 | × V | Client Properties AP Properties<br>MAC Address<br>IPV4 Address<br>User Name<br>Policy Profile<br>Flex Profile<br>Wireless LAN 1d<br>Wireless LAN 1d<br>Wireless LAN 1d<br>Uptime(sec)<br>OCX version<br>Power Save mode<br>Current TriArelSet<br>Supported Rates | Security Information Client Statisti<br>1c36.bbef.6492<br>9.1.11.252<br>sand-vireleas<br>dot1x_wlen<br>branch_flex_profile<br>10<br>dot1x_wlen<br>0081.c490.6fee<br>104 seconde<br>No CCX support<br>OFF<br>m9 ss3<br>9.0,18.0,36.0,48.0,54.0<br>Den | cs QOS Properties |
|                                                                                                    |                                                           |                        |     | Puicity waininger state Last Policy Manager State Encrypted Traffic Analytics Multiceatt U.AN Access VLAN Access VLAN Senerr IP DNS Snooped IPv4 Addresses DNS Snooped IPv6 Addresses 11v DMS Capable FlexConnect Data Switching FlexConnect Authentication      | Ruine Complete<br>No<br>0<br>11<br>0<br>9.1.0.20<br>None<br>No<br>Local<br>Local<br>Central                                                                                                    |                   |

| Client                          |                            |                                  |
|---------------------------------|----------------------------|----------------------------------|
| General QOS Statistics ATF      | Statistics Mobility Histor | ry Call Statistics               |
| Client Properties AP Properties | Security Information       | Client Statistics QOS Properties |
| Encryption Cipher               | CCMP (AES)                 | •                                |
| Authentication Key Management   | 802.1x                     |                                  |
| ЕАР Туре                        | PEAP                       |                                  |
| Session Timeout                 | 1800                       |                                  |
| Session Manager                 |                            |                                  |
| Interface                       | capwap_90000007            |                                  |
| IIF ID                          | 0x90000007                 |                                  |
| Authorized                      | TRUE                       |                                  |
| Common Session ID               | 10040109000000F03A         | \$55440                          |
| Acct Session ID                 | 0x00000000                 |                                  |
| Auth Method Status List         |                            |                                  |
| Method                          | Dot1x                      |                                  |
| SM State                        | AUTHENTICATED              |                                  |
| SM Bend State                   | IDLE                       |                                  |
| Local Policies                  |                            |                                  |
| Service Template                | wlan_svc_dot1x_wlan        | (priority 254)                   |
| Absolute Timer                  | 1800                       |                                  |
| Server Policies                 |                            |                                  |
| Output SGT                      | 0010-35                    |                                  |
| VLAN                            | 11                         |                                  |
| Resultant Policies              |                            |                                  |
| Output SGT                      | 0010-35                    |                                  |
| VLAN                            | 11                         |                                  |
| Absolute Timer                  | 1800                       | -                                |

# FlexConnect VLAN-based central switching

VLAN-based central switching is a feature that will enable central or local switching based on the VLAN returned as part of the AAA override. If the VLAN provided by the AAA is part of the VLAN present on the AP, the client would be locally switched, and if the VLAN returned by the AAA is not present in the AP and is available at the WLC, the client would be centrally switched.

## Summary

Traffic flow on WLANs configured for local switching when flex APs are in connected mode:

- If the VLAN is returned as one of the AAA attributes and that VLAN is not present in the flex AP database, traffic will switch centrally and the client will be assigned this VLAN/interface returned from the AAA server provided that the VLAN exists on the WLC.
- If the VLAN is returned as one of the AAA attributes and that VLAN is not present in the flex AP database, traffic will switch centrally. If that VLAN is also not present on the WLC, the client will be excluded with the reason being VLAN failure.
- If the VLAN is returned as one of the AAA attributes and that VLAN is present in the FlexConnect AP database, traffic will switch locally.
- If the VLAN is not returned from the AAA server, the client will be assigned a VLAN mapped on the policy profile that is attached to the policy tag on that FlexConnect AP and traffic will switch locally.
- If the VLAN returned as part of the AAA attribute is present on both the AP and WLC, the client will be locally switched. The VLAN on the AP takes precedence over the one on the WLC.

Traffic flow on WLANs configured for local switching when flex APs are in standalone mode:

- If the VLAN returned by an AAA server is not present in the flex AP database, the client will be put to default VLAN (that is the VLAN mapped on the policy profile, which is linked to the WLAN). When the AP connects back, this client will be de-authenticated and will switch traffic centrally.
- If the VLAN returned by an AAA server is present in the flex AP database, the client will be put into a returned VLAN, and traffic will switch locally.
- If the VLAN is not returned from an AAA server, the client will be assigned a WLAN mapped VLAN on that FlexConnect AP, and traffic will switch locally.

# Steps to configure FlexConnect VLAN-based central switching

#### Procedure

**Step 1.** Define an AAA server and method list for dot1x, which is mapped to the WLAN. The AAA server is created by navigating to the following:

Configuration > Security > AAA.

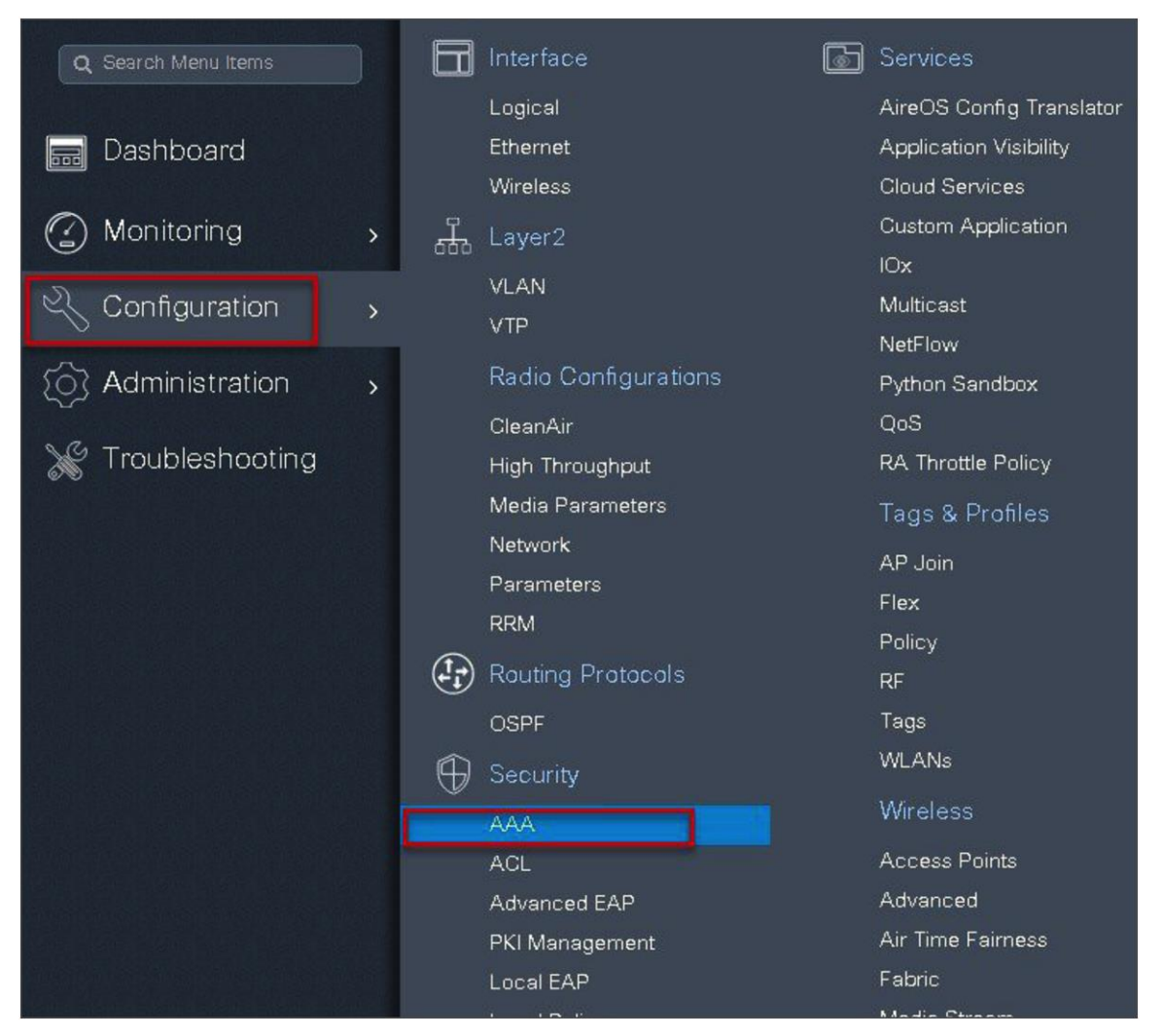

| Step 2. | Use the AAA | wizard to | create t | he server | and server | groups. |
|---------|-------------|-----------|----------|-----------|------------|---------|
|---------|-------------|-----------|----------|-----------|------------|---------|

| Cisco Catal                                    | lyst C9800-CL Wireless Co                                | ntroller                                                                                                |                             |
|------------------------------------------------|----------------------------------------------------------|----------------------------------------------------------------------------------------------------|-----------------------------|
| Sesrah Mesu Items     Dashboard     Monitoring | Authentication Authorization                             | n and Accounting Servers / Groups AAA Advanced                                                          | i                           |
| Configuration                                  | General<br>Authentication<br>Authorization<br>Accounting | Local Authentication<br>Local Authorization<br>Radius Server Load Balance<br>Show Advanced Settings >>> | Default   Default  DisableD |

**Step 3.** Define a name for the server and specify the IP address and shared secret.

| Add Wizard                     |          |        |                |            |   |                           | ×          |
|--------------------------------|----------|--------|----------------|------------|---|---------------------------|------------|
|                                |          |        |                |            |   | <ul> <li>Basic</li> </ul> | O Advanced |
|                                | SERVER   |        | SERVER GROUP A | SSOCIATION | N | AAA                       |            |
| RADIUS 🔽                       | TACACS+  | LDAP [ |                |            |   |                           |            |
| Name*                          | ISE      |        |                |            |   |                           |            |
| IPv4 / IPv6 Server<br>Address* | 9.1.0.20 |        |                |            |   |                           |            |
| PAC Key                        |          |        |                |            |   |                           |            |
| Key*                           |          |        |                |            |   |                           |            |
| Confirm Key*                   |          |        |                |            |   |                           |            |
| Cancel                         |          |        |                |            |   |                           | Next 🗲     |

| Add Wizard           |                          |                 |
|----------------------|--------------------------|-----------------|
|                      |                          | Basic O Advance |
| SERVER               | SERVER GROUP ASSOCIATION | MAP AAA         |
| RADIUS               |                          |                 |
| Name*                | ISE                      |                 |
| Group Type           | RADIUS                   |                 |
| MAC-Delimiter        | none 🔻                   |                 |
| MAC-Filtering        | none v                   |                 |
| Dead-Time (mins)     | 1-1440                   |                 |
| Available Servers    | Assigned Servers         | 1               |
| freerad ISE-2<br>ISE | <pre>&gt; ISE * </pre>   |                 |
|                      |                          |                 |
| ♦ Previous           |                          | Next 🗲          |

**Step 4.** Create a server group and map the server in the group.

**Step 5.** Enable dot1x system control and checkmark the authentication and authorization profile.

| Add Wizard                |                     |                         |    | \$                       |
|---------------------------|---------------------|-------------------------|----|--------------------------|
|                           |                     |                         |    | Basic      Advanced      |
| 0-                        |                     | O                       |    |                          |
| SERVI                     | R                   | SERVER GROUP ASSOCIATIO | NC | MAP AAA                  |
| General 🖌 A               | uthentication 🗌 Aut | horization 🗌 Accountin  | g  |                          |
| General                   |                     |                         |    |                          |
| aaa_dot1x_system_auth_c   | ontrol              |                         |    |                          |
| Local Authentication      | Default             | •                       |    |                          |
| Local Authorization       | Default             | •                       |    |                          |
| Radius Server Load Balanc |                     | ED                      |    |                          |
| Show Advanced Settings >  | >>                  |                         |    |                          |
|                           |                     |                         |    |                          |
|                           |                     |                         |    | 🗃 Save & Apply to Device |

| Add Wizard                                |                                    | ×                      |
|-------------------------------------------|------------------------------------|------------------------|
|                                           |                                    | Basic O Advanced       |
| 0                                         |                                    |                        |
| SERVER                                    | SERVER GROUP ASSOCIATION           | MAP AAA                |
| General 🖌 Authentica                      | ation 🕢 Authorization 🖌 Accounting |                        |
| General Authentication                    | Authorization                      |                        |
| Method List Name*                         | dot1x                              |                        |
| Type*                                     | dot1x 🔹                            |                        |
| Group Type                                | group 👻                            |                        |
| Fallback to local                         |                                    |                        |
| Available Server Groups                   | Assigned Server Groups             |                        |
| Idap A<br>tacacs+<br>rad-group<br>freerad | > ISE ^                            |                        |
| radgrp_branch 👻                           | *                                  |                        |
| ← Previous                                |                                    | Save & Apply to Device |

**Step 6.** Define the method type as dot1x and map the server group.

**Step 7.** Define the method type as network and map the server group.

| Add Wizard                                                 |                          |              | ×            |
|------------------------------------------------------------|--------------------------|--------------|--------------|
|                                                            |                          | • Basic      | O Advanced   |
| SERVER                                                     | SERVER GROUP ASSOCIATION | MAP AAA      |              |
| General 🗹 Authentication<br>General Authentication Aut     | Authorization Accounting |              |              |
| Method List Name*                                          | authz                    |              |              |
| Type*                                                      | network v                |              |              |
| Group Type                                                 | group v                  |              |              |
| Available Server Groups                                    | Assigned Server Groups   |              |              |
| Idap<br>tacacs+<br>rad-group<br>freerad<br>radgrp_branch + | > ISE *                  |              |              |
| ← Previous                                                 |                          | 📔 Save & App | ly to Device |

Step 8. Create a dot1x WLAN and map the method list on the WLAN.

To create an SSID, navigate to Configuration > Tags & Profiles > WLANs.

| Q Search Menu Items |               |    | Interface            | 6 | Services                 |
|---------------------|---------------|----|----------------------|---|--------------------------|
|                     |               |    | Logical              |   | AireOS Config Translator |
| 🔜 Dashboard         |               |    | Ethernet             |   | Application Visibility   |
|                     |               |    | Wireless             |   | Cloud Services           |
| (2) Monitoring      | <b>&gt;</b> , | Д. | Layer2               |   | Custom Application       |
| -                   |               |    | VIAN                 |   | IOx                      |
| 🔍 Configuration     | >             |    |                      |   | Multicast                |
|                     |               |    | VIF                  |   | NetFlow                  |
| (0) Administration  | >             |    | Radio Configurations |   | Python Sandbox           |
|                     |               |    | CleanAir             |   | QoS                      |
| 💥 Troubleshooting   |               |    | High Throughput      |   | RA Throttle Policy       |
|                     |               |    | Media Parameters     |   | Tags & Profiles          |
|                     |               |    | Network              |   | AP Join                  |
|                     |               |    | Parameters           |   | Flex                     |
|                     |               |    | RRM                  |   | Policy                   |
|                     | (             | 1  | Routing Protocols    |   | RF                       |
|                     |               |    | OSPF                 |   | Tags                     |
|                     | (             | Ð  | Security             |   | WLANs                    |

| WIRELESS NETWORKS + Add x Delete Et Number of WLANs selected : 0 | nable WLAN    | able WLAN  |                |                     |        |
|------------------------------------------------------------------|---------------|------------|----------------|---------------------|--------|
| Name Name                                                        | Add WLAN      |            |                |                     | ×      |
| open_wlan                                                        | General       | Security   | Adva           | anced               |        |
|                                                                  | Profile Name* | dot1x_wlan | Radio Policy   | All                 |        |
|                                                                  | SSID          | dot1x_wlan | Broadcast SSID |                     |        |
|                                                                  | WLAN ID*      | 2          |                |                     |        |
|                                                                  | Status        |            |                |                     |        |
|                                                                  |               |            |                |                     |        |
|                                                                  |               |            |                |                     |        |
|                                                                  | Cancel        |            |                | 冒 Save & Apply to I | Device |

| Add WLAN                  |              |                                  |       |
|---------------------------|--------------|----------------------------------|-------|
| General                   | Security     | Advanced                         |       |
| Layer2                    | Layer3       | ААА                              |       |
| Layer 2 Security Mode     | WPA + WPA2 • | Fast Transition Adaptive Enabled |       |
| MAC Filtering             |              | Over the DS                      |       |
| Protected Management Fran | ne           | Reassociation Timeout 20         |       |
| PMF                       | Disabled •   |                                  |       |
| WPA Parameters            |              |                                  |       |
| WPA Policy                |              |                                  |       |
| <b>D</b> Cancel           |              | 📓 Save & Apply to D              | evice |

| Add WLAN                 |          |          | ×                        |
|--------------------------|----------|----------|--------------------------|
| General                  | Security | Advanced |                          |
| Layer2                   | Layer3   | AAA      |                          |
| Authentication List      | dot1x    | •        |                          |
| Local EAP Authentication |          | _        |                          |
|                          |          |          |                          |
|                          |          |          |                          |
|                          |          |          |                          |
|                          |          |          |                          |
|                          |          |          |                          |
| Cancel                   |          |          | 🗎 Save & Apply to Device |

**Step 9.** Create a policy profile, enable local switching and central authentication on the profile, map the default VLAN for the WLAN, and enable AAA override.

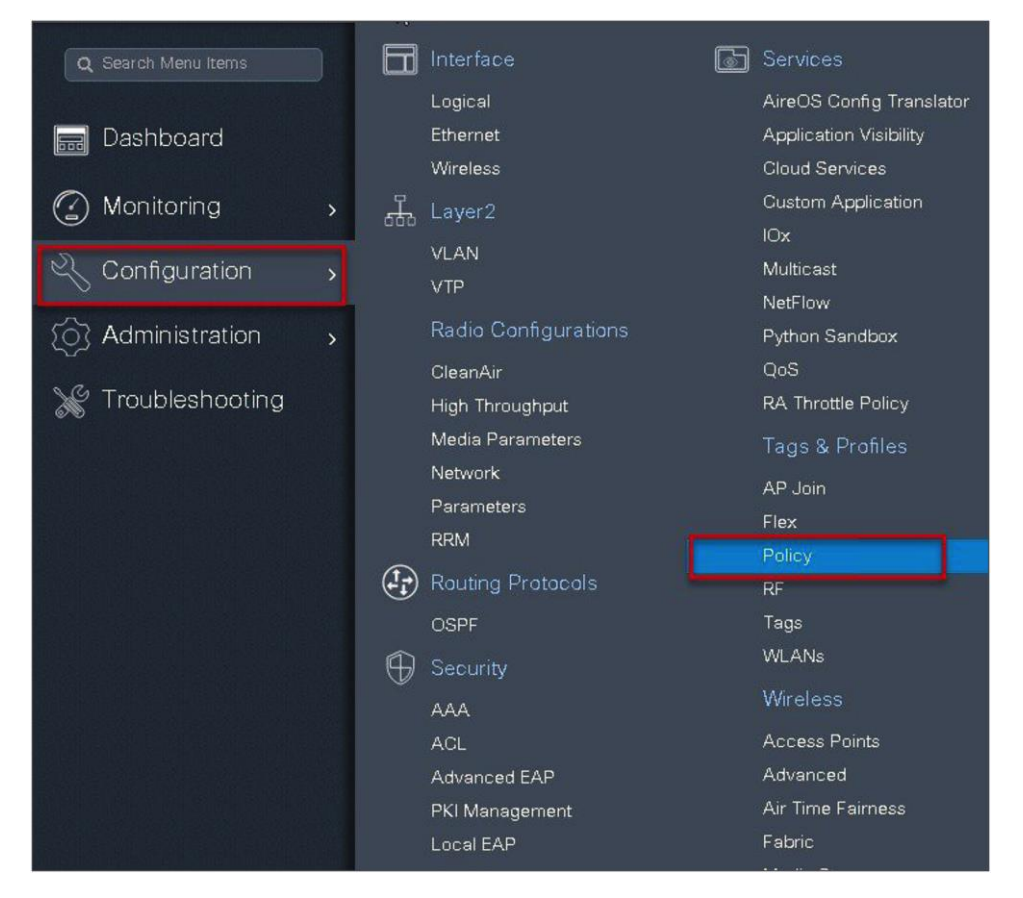

| Policy Profile         |                             |                                              |                                 |                          |
|------------------------|-----------------------------|----------------------------------------------|---------------------------------|--------------------------|
| + Add × Delete         |                             |                                              |                                 |                          |
| Policy Profile Name    | ld Policy Profile           |                                              |                                 | ×                        |
| d open_wian            | General Access Po           | licies QOS and AVC                           | Mobility                        | Advanced                 |
| default-policy-profile | 🛦 Configurir                | ng in enabled state will result in loss of c | onnectivity for clients associa | ted with this profile.   |
|                        |                             |                                              |                                 |                          |
|                        | Name*                       | dot1x_wlan                                   | WLAN Switching Po               | licy                     |
|                        | Description                 | Enter Description                            | Central Switching               |                          |
|                        | Status                      |                                              | Central Authentication          |                          |
|                        | Passive Client              | DISABLED                                     | Central DHCP                    |                          |
|                        | Encrypted Traffic Analytics | DISABLED                                     | Central Association             |                          |
|                        | CTS Policy                  |                                              | Flex NAT/PAT                    |                          |
|                        | Inline Tagging              |                                              |                                 |                          |
|                        | SGACL Enforcement           |                                              |                                 |                          |
|                        | Default SGT                 | 2-65519                                      |                                 |                          |
|                        |                             |                                              |                                 |                          |
|                        | <b>D</b> Cancel             |                                              |                                 | 🛱 Save & Apply to Device |

| General Access Policies      | QOS and AVC          | Mobility | Advance | ed             |   |
|------------------------------|----------------------|----------|---------|----------------|---|
| WLAN Local Profiling         |                      | WLA      | N ACL   |                |   |
| HTTP TLV Caching             |                      | IPv4 /   | ACL     | arch or Select | • |
| RADIUS Profiling             |                      | IPv67    | ACL Se  | arch or Select | • |
| DHCP TLV Caching             |                      | URL      | Filters |                |   |
| Local Subscriber Policy Name | Search or Select     | Pre A    | uth Sea | arch or Select | • |
| VLAN                         |                      |          |         | prab or Coloat |   |
| VLAN/VLAN Group              | 10 🔻                 | Post     | Auth 58 | arch or object | • |
| Multicast VLAN               | Enter Multicast VLAN |          |         |                |   |

|                                           | Access   | Policies       | QOS and AVC | Mobility                  | Advanced           |
|-------------------------------------------|----------|----------------|-------------|---------------------------|--------------------|
| MLAN Timeo                                | ut       |                |             | Fabric Profile            | Search or Select   |
| Session Timeo                             | ıt (sec) | 1800           |             | Umbrella<br>Parameter Map | Not Configured     |
| Idle Timeout (si                          | ec)      | 300            |             | WLAN Flex Policy          | 1                  |
| Idle Threshold (                          | bytes)   | 0              |             | VLAN Central Swite        | ching 🔽            |
| Client Exclusior<br>(sec)                 | Timeout  | 60             |             | Split MAC ACL             | Search or Select   |
| DHCP                                      |          |                |             | Air Time Fairness         | a Policies         |
| DHCP Enable                               |          |                |             | 2.4 GHz Policy            | Search or Select 🔹 |
| DHCP Server If                            | Address  | 0.0.0.0        |             | 5 GHz Policy              | Search or Select 👻 |
| AAA Policy                                | prride   |                |             |                           |                    |
| Allow AAA Ove                             |          |                |             |                           |                    |
| Allow AAA Ove<br>NAC State<br>Policy Name |          | default-aaa-po | alicy v     |                           |                    |

Step 10. Map the WLAN to the policy profile.

Navigate to Configuration > Tag and create a policy tag mapping the WLAN and policy profile.

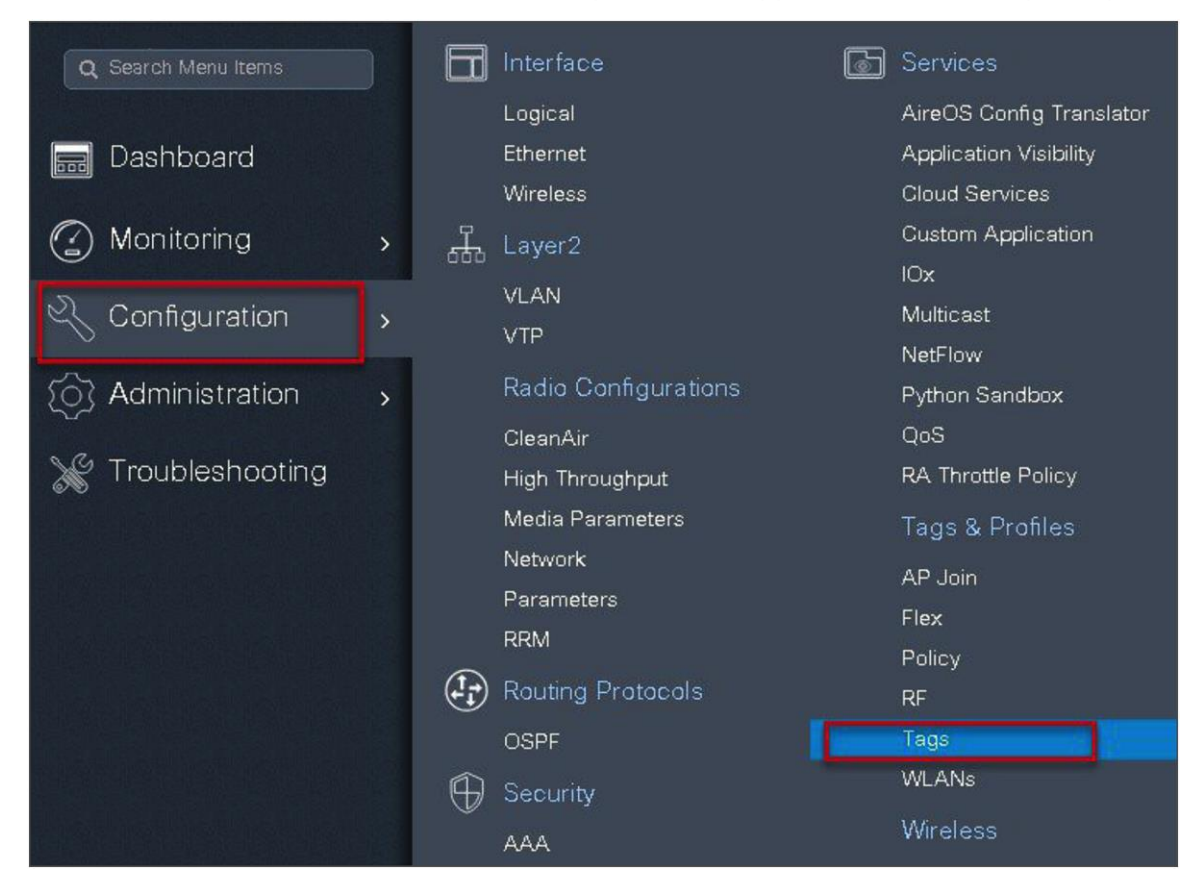

| Manage Tag | is             |                 |                     |   |                 |                   |            |
|------------|----------------|-----------------|---------------------|---|-----------------|-------------------|------------|
| Policy     | Site           | RF              | AP                  |   |                 |                   |            |
|            |                | Add Policy Tag  |                     |   |                 |                   | ×          |
| + Add      | N Delete       | Name*           | branch_policy       |   |                 |                   |            |
| Polic      | cy Tag Name    | Description     | Enter Description   |   |                 |                   |            |
| bran       | ch             |                 |                     |   |                 |                   |            |
| defai      | ult-policy-tag | + Add × De      |                     |   |                 |                   |            |
| 4 4 1      | ▶ ▶ 10         | WLAN Profile    |                     | × | Policy Profile  |                   | <b>v</b> i |
|            |                | 2 < 0 > >       | 10 🔹 items per page |   |                 | No items          | to display |
|            |                | Map WLAN and Po | licy                |   |                 |                   |            |
|            |                | WLAN Profile*   | dot1x_wlan          | 3 | Policy Profile* | dot1x_wlan        | •          |
|            |                |                 |                     | × | *               |                   |            |
|            |                | Cancel          |                     |   |                 | 📓 Save & Apply to | o Devic 4  |

Step 11. Create a flex profile and define a VLAN on the flex profile returned by the AAA radius server.

| Q Search Menu Items                   | Interface            | 🐻 Services               |
|---------------------------------------|----------------------|--------------------------|
|                                       | Logical              | AireOS Config Translator |
| 🔜 Dashboard                           | Ethernet             | Application Visibility   |
|                                       | Wireless             | Cloud Services           |
| Monitoring >                          | 🖧 Layer2             | Custom Application       |
|                                       | VLAN                 | IOx                      |
| Configuration                         | VTP                  | Multicast                |
| $\sim$                                | De die Oesterweitere | NetFlow                  |
| {O} Administration                    | Radio Configurations | Python Sandbox           |
|                                       | CleanAir             | QoS                      |
| 💥 Troubleshooting                     | High Throughput      | RA Throttle Policy       |
|                                       | Media Parameters     | Tags & Profiles          |
|                                       | Network              | AP Join                  |
|                                       | Parameters           | Flex                     |
|                                       | RRM                  | Policy                   |
|                                       | (Protocols           | POlicy                   |
|                                       |                      | Tane                     |
|                                       |                      |                          |
|                                       | 🕒 Security           | WEAINS                   |
| second from the other than the second | ААА                  | Wireless                 |
|                                       | ACL                  | Access Points            |
|                                       | Advanced EAP         | Advanced                 |
|                                       | PKI Management       | Air Time Fairness        |
|                                       | Local EAP            | Fabric                   |

| Flex Profile +Add Flex Profile Nam default-flex-p | e<br>Add Flex Profile    |                           | ✓ Descriptic                   | n <b>X</b>               |
|---------------------------------------------------|--------------------------|---------------------------|--------------------------------|--------------------------|
| H 4 1 + +                                         | General Local            | Authentication Policy ACL | VLAN                           |                          |
|                                                   | Name*                    | branch_flex_profile       | Multicast Overridden Interface |                          |
|                                                   | Description              | Enter Description         | Fallback Radio Shut            |                          |
|                                                   | Native VI AN ID          | 3                         | Flex Resilient                 |                          |
| L                                                 |                          |                           | ARP Caching                    |                          |
|                                                   | HTTP Proxy Port          | 0                         | Efficient Image Upgrade        |                          |
|                                                   | HTTP-Proxy IP<br>Address | 0.0.0.0                   | Office Extend AP               |                          |
|                                                   | CTS Policy               |                           | Join Minimum Latency           |                          |
|                                                   | Inline Tagging           |                           |                                |                          |
|                                                   | SGACL Enforcement        |                           |                                |                          |
|                                                   | CTS Profile Name         | default-sxp-profilex      |                                |                          |
| (                                                 | Cancel                   |                           |                                | l Save & Apply to Device |

| ieneral Local Authentic | ation Policy ACL             | N          |            |        |  |
|-------------------------|------------------------------|------------|------------|--------|--|
| + Add 🔉 🕫 Delete        |                              |            |            |        |  |
| VLAN Name 🛛 D           | <ul> <li>ACL Name</li> </ul> | . •        |            |        |  |
| i 🛛 o 🚺 🖂 🛛 10          | items per page               | VLAN Name* | 11         |        |  |
|                         | No items to display          | VLAN Id*   | 11         |        |  |
|                         |                              | ACL Name   | Select ACL | •      |  |
|                         |                              | ✓ Save     | 5          | Cancel |  |
|                         |                              |            |            |        |  |

Step 12. Create an authorization profile on the ISE to override the VLAN.

Create the respective authorization rules to return the authorization profile as part of access accept.

| diale Identity Services Engine      | Home  Context Visibility  Operations  Policy  Administration  Work Centers |
|-------------------------------------|----------------------------------------------------------------------------|
| Policy Sets Profiling Posture Cliv  | ent Provisioning  - Policy Elements                                        |
| Dictionaries + Conditions - Results | 5                                                                          |
| 0                                   |                                                                            |
| Authentication                      | Authorization Profile                                                      |
| ✓ Authorization                     | * Name sand-xtan                                                           |
| Authorization Profiles              | Description                                                                |
| Downloadable ACLs                   | * Access Type ACCESS_ACCEPT *                                              |
| ► Profiling                         | Network Device Profile 📾 Cisco 💌 🕀                                         |
| ▶ Posture                           | Service Template                                                           |
| Client Provisioning                 | Track Movement 🗉 🕧                                                         |
|                                     | Passive Identity Tracking 📋 🕢                                              |
|                                     |                                                                            |
|                                     |                                                                            |
|                                     | ▼ Common Tasks                                                             |
|                                     | DACL Name                                                                  |
|                                     |                                                                            |
|                                     | ACL (Filter-ID)                                                            |
|                                     |                                                                            |
|                                     | Security Group                                                             |
|                                     | VLAN Tag D 1 Edit Tag D/Name 11                                            |
|                                     |                                                                            |
|                                     |                                                                            |
|                                     | ▼ Advanced Attributes Settings                                             |
|                                     | Select an item 📀 =                                                         |
|                                     |                                                                            |
|                                     |                                                                            |
|                                     | ▼ Attributes Details                                                       |
|                                     | Access Type = ACCESS_ACCEPT<br>Tunnel-Private-Group-ID = 1:11              |
|                                     | Tunnel-Type = 1:13<br>Tunnel-Medium-Type = 1:6                             |
|                                     |                                                                            |
|                                     | Save Reset                                                                 |
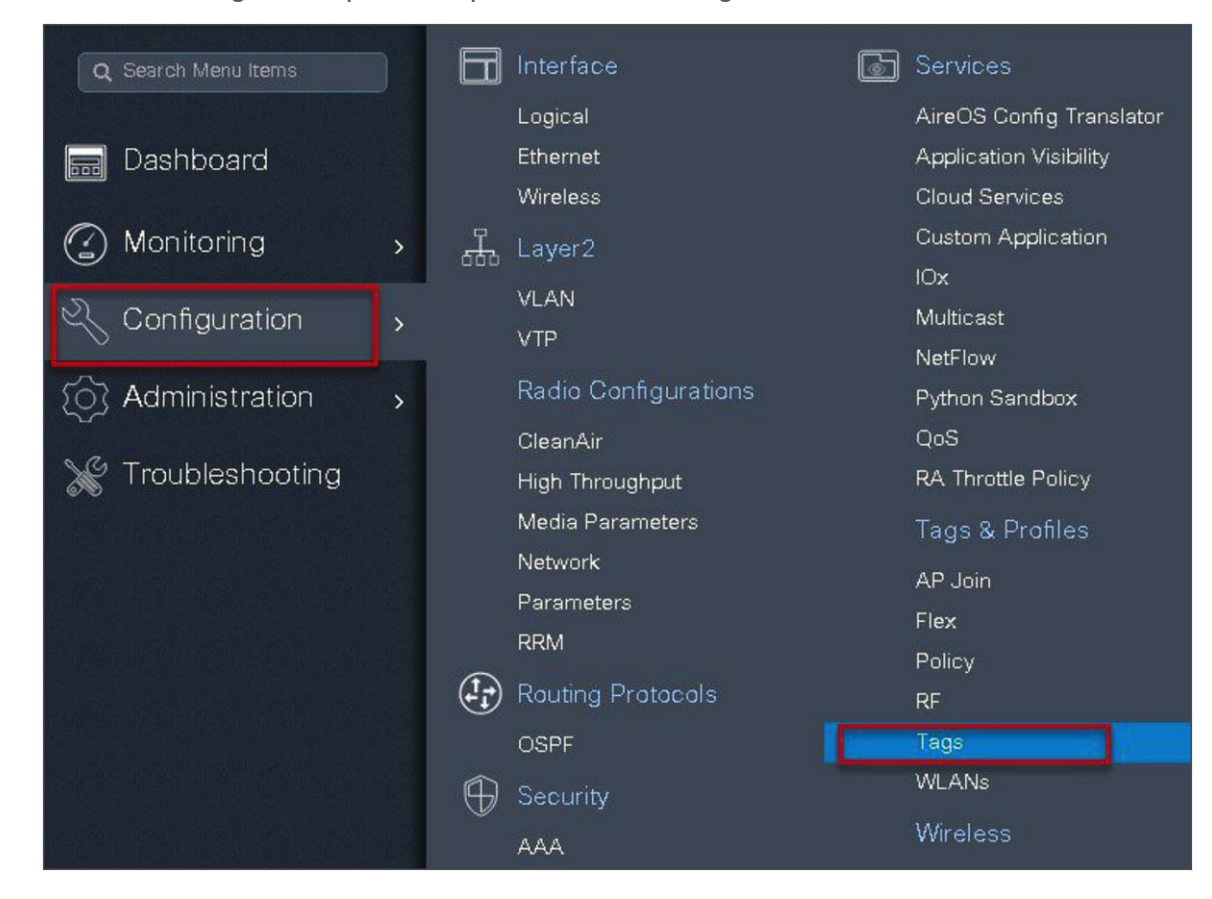

Step 13. Create a site tag and map the flex profile on the site tag.

| Manage | Tags             |                     |                     |   |  |              |                         |  |
|--------|------------------|---------------------|---------------------|---|--|--------------|-------------------------|--|
| Pal    | icy              | Site RF             | AP                  |   |  |              |                         |  |
| + A    | dd 🗶 D           | Add Site Tag        | _                   |   |  | _            | ×                       |  |
| 1      | Site Tag Name    | Name*               | site_tag            |   |  |              |                         |  |
| 0      | 85               | Description         | Enter Description   |   |  |              |                         |  |
|        | branch           | AP Join Profile     | default-ap-profile  | • |  |              |                         |  |
|        | sand-site        | <b>A</b>            | hunnah flav avafila |   |  |              |                         |  |
|        | default-site-tag | Flex Profile        | branch_nex_pronie   |   |  |              |                         |  |
| 14     |                  | Control Plane Name  |                     | • |  |              |                         |  |
|        |                  | Enable Local Site 2 |                     |   |  |              |                         |  |
|        |                  | Cancel              |                     |   |  | 🗎 Save & App | ly to De <mark>4</mark> |  |

**Step 14.** Map the policy site tag and RF tag on the AP using the advanced config wizard.

Assigning a site tag on an AP would result in AP reboot due to conversion to FlexConnect mode. The reboot is avoided if the AP is already in FlexConnect mode.

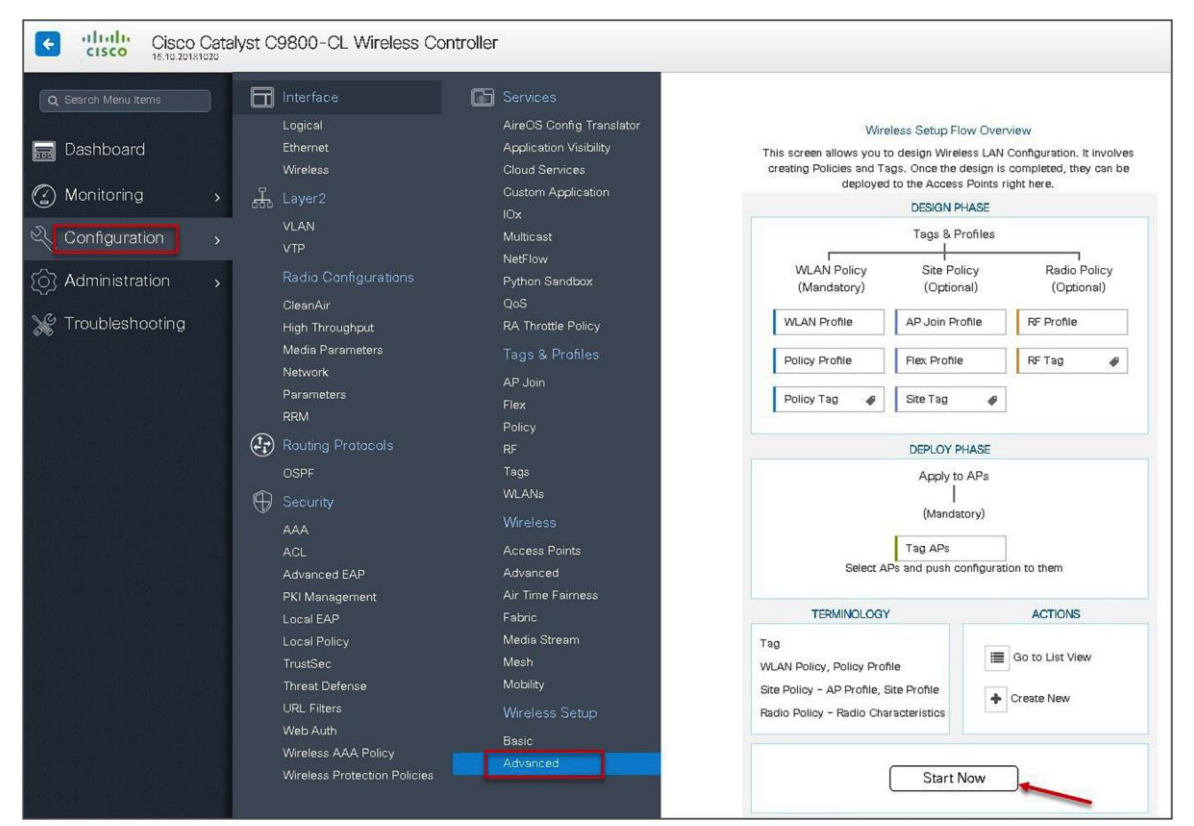

Navigate to Configuration > Wireless Setup > Advanced.

| Q. Search Menu Items | Advanced Wireless Setup |                                                                                                    |                     |
|----------------------|-------------------------|----------------------------------------------------------------------------------------------------|---------------------|
| Dashboard            |                         | Wreless Setup Flow Overview This screen allows you to design Wreless LAN Configuration, it involves creating Policies and Tags. Once the design is completed, they can be designed to be Access Polish right here. | art Tags & Profiles |
| Monitoring >         |                         | DESIGN PHASE                                                                                                    |                     |
| 🖧 Configuration 🕠    |                         | Tags & Profiles                                                                                                    | WLAN Profile        |
| Administration >     |                         | WLAN Policy Ste Policy Radio Policy<br>(Mandatory) (Optional) (Optional)                                                                                                    | Policy Profile      |
| 💥 Troubleshooting    |                         | WLAN Profile AP Join Profile RF Profile                                                                                                    | Policy Tag 🏼 🖗 🔳 🗭  |
|                      |                         | Policy Profile RF Tsg @                                                                                                    | AP Join Profile     |
|                      |                         | Policy Tag # Site Tag # Start Now ->                                                                                                    | Berner Flex Profile |
| · 동안 한 것이 하는 것도 ~ -  |                         | DEPLOY PHASE                                                                                                    | 9 Site Tag 🛷 📰 🛧    |
|                      |                         | Apply to APs<br>(Mandatony)<br>Tag APs<br>Betect APs and push configuration to them                                                                                                    | 0                   |
|                      |                         | TERMINOLOGY ACTIONS                                                                                                    |                     |
|                      |                         | Tag<br>W.A.N Policy, Policy Profile<br>Site Policy - AP Profile, Site Profile<br>Radio Policy - Radio Charscteristics                                                                                              | α Της ΑΡ3           |

| sana Menu tenter<br>Dashboard<br>Montoring<br>Configuration<br>Troubleshooting<br>Troubleshooting<br>Tr | 15 CO 16 10 20181020                    |                 |                 |   |                  |                                                |                       |                |         |              |                     |                                            |               |                    |                     |           |                         |     |
|----------------------------------------------------------------------------------------------------|-----------------------------------------|-----------------|-----------------|---|------------------|------------------------------------------------|-----------------------|----------------|---------|--------------|---------------------|--------------------------------------------|---------------|--------------------|---------------------|-----------|-------------------------|-----|
| Desthboard<br>Monitoring →<br>Configuration →<br>Administration →<br>Troubleshooting Troubleshooting                                                                                                    | h Meriu Items                           | Advanced Wirele | ess Setup       |   |                  |                                                |                       |                |         |              |                     |                                            |               |                    |                     |           |                         | Bac |
| Configuration                                                                                                    | hboard<br>itoring >                     | Start .         | Tags & Profiles |   | -*<br>Nar<br>Sei | + Tag APs<br>nber of APs: 3<br>acted Number of | APs: 3                |                |         |              |                     |                                            |               |                    |                     |           |                         |     |
| dministration       Perior Parker       Perior Parker<                                                                                                    | figuration >                            | ø               | WLAN Profile    |   | +                | AP Name                                        | AP Model 🖂            | AP MAC ×       | AP Mode | Admin Status | Operation<br>Status | <ul> <li>✓ Policy </li> <li>Tag</li> </ul> | Site ~<br>Tag | RF Tag 🗸           | Location ~          | Country ~ | Hyperlocation<br>Method |     |
| ub/schooling       Policy Tag # III +       Policy Tag # III +       Policy Tag # II                                                                                                    | inistration >                           | 0               | Policy Profile  | = | +                | sand-ewic-<br>ap-1                             | AIR-AP3802I-B-<br>K9  | 0081.c4s0.6fe0 | Flex    | Disabled     | Registered          | sand-policy                                | sand-site     | default-rf-<br>tag | default<br>location | US        | Local                   |     |
| Discription of Profile II +<br>(Pring + Tring + II +<br>(Pring + Tring + II +<br>(Pring + II +<br>(Pring +                                                                                                    | 11-11-11-11-11-11-11-11-11-11-11-11-11- | 0               | Policy Tag 🗳    | = | + -              | sand-ewic-<br>ap-2                             | AJR-AP3802I+8-<br>K9  | 0081.c4s0.7550 | Flex    | Disabled     | Registered          | sand-policy                                | sand-site     | default-rf-<br>tag | default<br>location | US        | Local                   |     |
| 0     Image: AP Join Pathe     Image: AP Join Pathe     Image: AP Join Path     Image: AP Join Pathe     Image: AP                                                                                                    | bleshooting                             |                 |                 |   | R                | sand-3700                                      | AIR-CAP3702I-<br>A-K9 | 80e0.1d7b.8610 | Flex    | Enabled      | Registered          | sand-policy                                | sand-site     | default-rf-<br>tag | default<br>location | US        | Local                   |     |
| 0     III     +       0     III     +       0     III     +       0     III     +       0     III     +                                                                                                    | 병은 이번 도망한                               | ø               | AP Join Profile | = | •                | ( 1 )×                                         | 10 🔹 items p          | er page        |         |              |                     |                                            |               |                    |                     |           | 1 - 3 of 3 items        | c   |
| Che Tro      E                                                                                                    |                                         | <b>o</b>        | Flex Profile    | = | ٠                |                                                |                       |                |         |              |                     |                                            |               |                    |                     |           |                         |     |
| 0 RF Profile                                                                                                    |                                         | <b>e</b>        | Site Tag 🧳      | = | +                |                                                |                       |                |         |              |                     |                                            |               |                    |                     |           |                         |     |
| 0 10 TO 0 = +                                                                                                    |                                         | <b>o</b>        | RF Profile      |   | +                |                                                |                       |                |         |              |                     |                                            |               |                    |                     |           |                         |     |
|                                                                                                    |                                         | 0               | RF Tag 🛷        |   | ٠                |                                                |                       |                |         |              |                     |                                            |               |                    |                     |           |                         |     |
| Apply                                                                                                    |                                         |                 | Apply           |   |                  |                                                |                       |                |         |              |                     |                                            |               |                    |                     |           |                         |     |
| Tra APA                                                                                                    |                                         | 0               | Tog APS         |   |                  |                                                |                       |                |         |              |                     |                                            |               |                    |                     |           |                         |     |

| Advanced Wireless Setup   |                                                       |                      |                    |                 |                            |
|---------------------------|-------------------------------------------------------|----------------------|--------------------|-----------------|----------------------------|
| Start Tags & Profiles     | + Tag APs<br>Number of APs: 3<br>Selected Number of A | Ps: 3                |                    |                 |                            |
| 🚯 WLAN Profile            | AP ×<br>Name                                          | AP Model 🛛 👒         | AP MAC 🗸           | AP ×<br>Mode    | Admin V Ope<br>Status Stat |
| O······Policy Profile 🔳 + | 🖌 ap1-3800 🕌                                          | AIR-AP38021-B-<br>(9 | 0081.c4a0.6fe0     | Flex            | Enabled Reg                |
| O Policy Tag              | ap2-3 Tag A                                           | \Ps                  |                    |                 | ×                          |
|                           | ap1-3 Tag                                             | 8                    |                    | _               | g                          |
| O AP Join Profile         | Polic                                                 | brand                | ch-policy 🗸        | ]               |                            |
| 🚯 Flex Profile 📃 🕇        | Site                                                  | site_                | tag 🗸              |                 |                            |
| 6 Site Tag 🛷 🔳 🕇          | RF                                                    | defau                | ult-rf-tag 🗸       |                 |                            |
|                           | Char                                                  | nging AP Tag(s) will | cause associated A | AP(s) to reconn | ect                        |
| RF Profile                |                                                       |                      |                    |                 |                            |
| 0 RF Tag 🧳 🧮 🕇            | 5                                                     | Cancel               |                    | j Save & Ap     | ply to Device              |

**Step 15.** Associate a client on the WLAN and authenticate using the username configured in the AAA server in order to return the AAA VLAN as an attribute.

Verify the client connectivity by navigating to Monitoring > Wireless > Clients and verify the access VLAN the client is mapped to.

In this step, the AAA returns VLAN 11, which is present in the AP database results in the localswitched WLAN. Double-click on the client MAC to open the details of the client session.

| Clinis       Clinis         Dashboard       Image: Clinis         O Monitoring       Image: Clinis         Configuration       Image: Clinis         Configuration       Toul Clinis         Other Mon. Address       Image: Clinis         Clinis       Image: Clinis         Clinis       Image: Clinis         Image: Clinis       Image: Clinis         Image: Clinis       Image: Clinis<                                                                                                    | Cisco Cataly          | st C9800-CL Wireless Controller   |                   |           |        |         |            | Welcom        | ne sand 🏻 🏘 | <b>%</b> E | 0 0          | 0       |
|----------------------------------------------------------------------------------------------------|-----------------------|-----------------------------------|-------------------|-----------|--------|---------|------------|---------------|-------------|------------|--------------|---------|
| Distribution       Clients       Steping Clients       Excluded Clients         (2) Monitoring       Image: Configuration       Image: Configuration       Image: Client Simple Client Simple Client Si | Q. Search Menu Items  | Clients                           |                   |           |        |         |            |               |             |            |              |         |
| Monitoring           Monitoring             M                                                                                                    | 📰 Dashboard           | Clients Sleeping Clients          | Excluded Clients  |           |        |         |            |               |             |            |              |         |
| ?:       Configuration →       Total Glen(a) in the Newerk: 1         Get Glen(b) in the Newerk: 1       Clent MAC Adviews        Nov/PVC Adviews        AP Name        WLAN        Same        Protocol       User Name        Device Type        Ref         GADMinistration >       Inclicitude 432       9.1.11.252       Sp-1-3803       10       Fan       11ac       sand-writes       Locid         VP TroubleShooting       4       1       1       press per page       11 for lowes       11 for lowes                                                                                                    | Monitoring >          | at Delete                         |                   |           |        |         |            |               |             |            |              |         |
| Administration >> Concert MuCAdviews >> PAXPAPA Adviews >> AP Name >> WLAN >> Same >> Protocol >> User Name >> Device Type >> Rele<br>Tools best 6422 0.11.052 8pr-3800 10 Pau 11ac sand-writes >> Local<br>PC Troubletshooting 4>1 Pa                                                                                                    | 2 Configuration       | Total Client(s) in the Network: 1 |                   |           |        |         |            |               |             |            |              |         |
| 00 Administration         →         1c38.bdet.64z2         9.1.11.252         tep-1-3800         10         Run         11ac         sand-winders         Local           NP         Troubleshooting         H         1         10         tems pir page         1 - 1 of 1 direts                                                                                                    | A destate to a sector | Client MAC Address                | IPv4/IPv6 Address | < AP Name | < WLAN | < State | - Protocol | < User Name   | < Device Ty | pe         | < Role       | 4       |
| Troubleshooting                                                                                                    | Administration >      | 1c36.bbef.6492                    | 9.1.11.252        | ap-1-3800 | 10     | Run     | 11ac       | sand-wireless |             |            | Loca         | E .     |
|                                                                                                    | 💥 Troubleshooting     | iems per page                     |                   |           |        |         |            |               |             |            | 1 - 1 of 1 d | ients C |

| General QOS Statistics ATF S    | Statistics | Mobility Histo     | ſy     | Call Statistics |                |  |
|---------------------------------|------------|--------------------|--------|-----------------|----------------|--|
| Client Properties AP Properties | Security I | nformation         | Client | Statistics      | QOS Properties |  |
| Current TxRateSet               | m8 ss3     | 1                  |        |                 |                |  |
| Supported Rates                 | 9.0,18.    | 0,36.0,48.0,54.0   |        |                 |                |  |
| Policy Manager State            | Run        |                    |        |                 |                |  |
| Last Policy Manager State       | IP Lear    | n Complete         |        |                 |                |  |
| Encrypted Traffic Analytics     | No         |                    |        |                 |                |  |
| Multicast VLAN                  | 0          |                    |        |                 |                |  |
| Access VLAN                     | 11         |                    |        |                 |                |  |
| Anchor VLAN                     | 0          |                    |        |                 |                |  |
| Server IP                       | 9.1.0.2    | 0                  |        |                 |                |  |
| DNS Snooped IPv4 Addresses      | None       |                    |        |                 |                |  |
| DNS Snooped IPv6 Addresses      | None       |                    |        |                 |                |  |
| 11v DMS Capable                 | No         |                    |        |                 |                |  |
| FlexConnect Data Switching      | Local      |                    |        |                 |                |  |
| FlexConnect DHCP Status         | Local      |                    |        |                 |                |  |
| FlexConnect Authentication      | Centra     | Ē                  |        |                 |                |  |
| FlexConnect Central Association | Yes        |                    |        |                 |                |  |
| antenna 0                       | 1 s ago    | -34 dB             | m      |                 |                |  |
| antenna 1                       | 1 s ago    | 34 dB              | m      |                 |                |  |
| Eogre Client                    | False      |                    |        |                 |                |  |
| Eogre Match Status              | no tunr    | nel profile or aaa | data   |                 |                |  |
| lobility                        |            |                    |        |                 |                |  |
| Move Count                      | 0          |                    |        |                 |                |  |
| Role                            | Local      |                    |        |                 |                |  |
| Roam Type                       | None       |                    |        |                 |                |  |
| Complete Timestamp              | 10/24/     | 2018 02:23:04 U    | TC     |                 |                |  |

| Client        | -                  |                |                  |                   |                | 3   |
|---------------|--------------------|----------------|------------------|-------------------|----------------|-----|
| General       | QOS Statistics     | ATF Statistics | Mobility Histor  | ry Call Statistic | s              |     |
| Client Prop   | perties AP Prop    | erties Securit | y Information    | Client Statistics | QOS Properties |     |
| Encryption (  | Cipher             | CCN            | IP (AES)         |                   |                | -   |
| Authenticati  | ion Key Management | 802.           | 1x               |                   |                |     |
| EAP Type      |                    | PEA            | P                |                   |                |     |
| Session Tim   | neout              | 180            | D                |                   |                |     |
| Session Mar   | nager              |                |                  |                   |                |     |
| Interface     |                    | cap            | wap_90000007     |                   |                | - 1 |
| IIF ID        |                    | 0x90           | 000007           |                   |                |     |
| Authorized    |                    | TRU            | E                |                   |                |     |
| Common Se     | ession ID          | 100            | 40109000000F03A  | 55440             |                |     |
| Acct Sessio   | on ID              | 0x00           | 0000000          |                   |                |     |
| Auth Metho    | d Status List      |                |                  |                   |                |     |
| Method        |                    | Dot1           | x                |                   |                |     |
| SM State      |                    | AUT            | HENTICATED       |                   |                |     |
| SM Bend St    | ate                | IDLE           |                  |                   |                |     |
| Local Policie | 18                 |                |                  |                   |                | - 1 |
| Service Terr  | plate              | wla            | n_svc_dot1x_wlan | (priority 254)    |                | - 1 |
| Absolute Tin  | ner                | 180            | 00               |                   |                |     |
| Server Polici | ies                |                |                  |                   |                | - 1 |
| Output SGT    |                    | 00             | 0-35             |                   |                | - 1 |
| VLAN          |                    | 11             |                  |                   |                |     |
| Resultant Po  | licies             |                |                  |                   |                | - 1 |
| Output SGT    |                    | 00'            | 0-35             |                   |                | - 1 |
| VLAN          |                    | 11             |                  |                   |                |     |
| Absolute Tin  | ner                | 180            | 00               |                   |                |     |

Step 16. Create an authorization profile to return a VLAN that is not present on the AP database but on the WLC.

| In this example, | VLAN 5 is prese | nt on the | WLC and | not or | n the AP | database, | which | results in | the |
|------------------|-----------------|-----------|---------|--------|----------|-----------|-------|------------|-----|
| WLAN being ce    | ntral switched. |           |         |        |          |           |       |            |     |

| diate Identity Services Engine      | Home                                                                                                    |
|-------------------------------------|----------------------------------------------------------------------------------------------------|
| Policy Sets Profiling Posture Cli   | ent Provisioning   Policy Elements                                                                             |
| Dictionaries + Conditions - Results |                                                                                                    |
| Authentication                      | Authorization Profiles > vlan-wlc<br>Authorization Profile                                                     |
| ▼ Authorization                     | * Name vlan-w/c                                                                                                |
| Authorization Profiles              | Description                                                                                                    |
| Downloadable ACLs                   | * Access Type ACCESS_ACCEPT *                                                                                  |
| ▶ Profiling                         | Network Device Profile 🛛 🔐 🕀                                                                                   |
| ▶ Posture                           | Service Template                                                                                               |
| ➤ Client Provisioning               | Track Movement                                                                                                 |
|                                     | Common Tasks DACL Name ACL (Filter-ID) Security Group                                                          |
|                                     | VLAN Tag ID 1 Edit Tag ID/Name SI                                                                              |
|                                     | Advanced Attributes Settings                                                                                   |
|                                     |                                                                                                    |
|                                     |                                                                                                    |
|                                     | ▼ Attributes Details                                                                                           |
|                                     | Access Type = ACCESS_ACCEPT<br>Tunnel-Private-Group-ID = 1:5<br>Tunnel-Type = 1:13<br>Tunnel-Medium-Type = 1:6 |
|                                     | Save Reset                                                                                                    |

Step 17. Validation on the presence of VLAN 5 on the WLC.

Navigate to Configuration > VLAN.

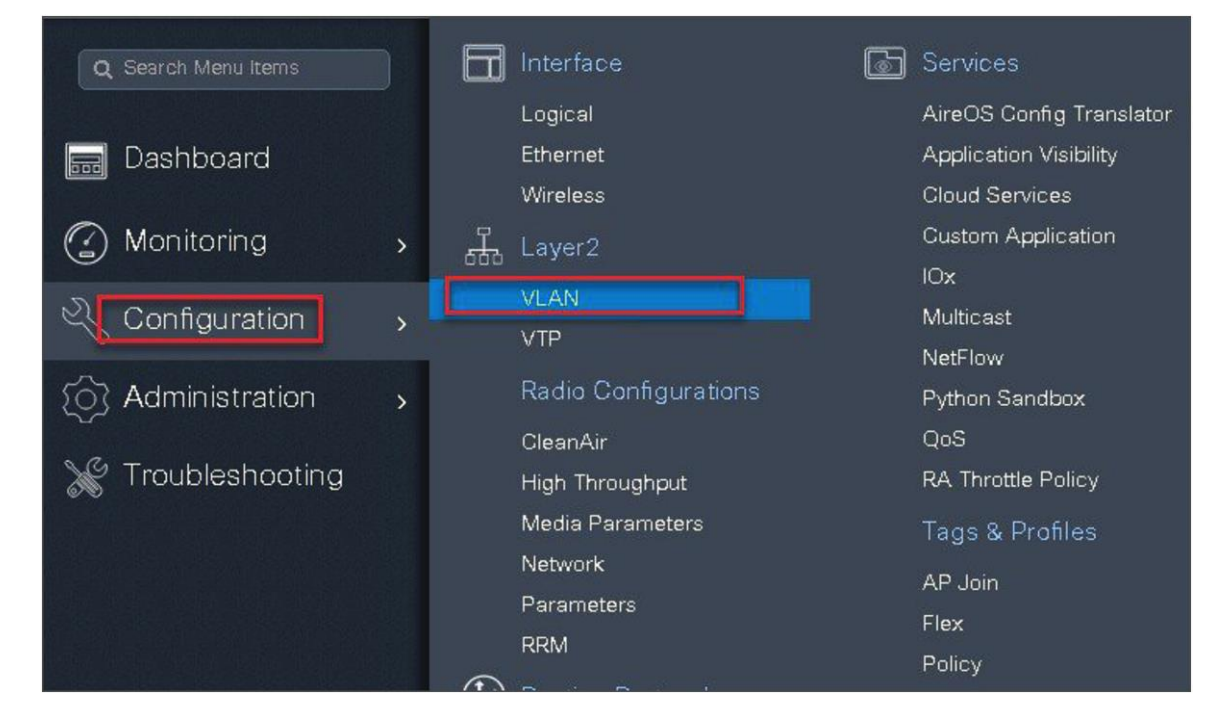

| VLAN                      |                    |               |                          |
|---------------------------|--------------------|---------------|--------------------------|
| SVI VLAN VLA              | Create VLAN        |               | ×                        |
| + Add × Delete            | VLAN ID*           | 5             |                          |
| VLAN                      | Name               |               |                          |
|                           | State              |               |                          |
| 4                         | RA Throttle Policy | None          |                          |
| □ 15                      | IGMP Snooping      | DISABLED      |                          |
| 14 4 1 ▶ ▶ 10 v items per | ARP Broadcast      |               |                          |
|                           | Dest Manakana      |               | 0 Search                 |
|                           | Port Members       | Available (1) | Associated (0)           |
|                           |                    |               |                          |
|                           |                    | Gil           |                          |
|                           |                    |               |                          |
|                           |                    |               |                          |
|                           |                    |               | NO Associated Members    |
|                           |                    |               |                          |
|                           | Cancel             |               | 🖺 Save & Apply to Device |

**Step 18.** Associate a client on the WLAN and authenticate using the username configured in the AAA server in order to return the AAA VLAN (VLAN5) as the return attribute.

Verify the client connectivity by navigating to Monitoring > Wireless > Clients and verify the access VLAN the client is mapped to and the switching properties for the client.

Double-click on the client MAC to open the details of the client session.

| Cisco Cata            | lyst C9800-CL Wireless Controller |                   |           |        |         |            | Welcome sand  | 1   🕷     |
|-----------------------|-----------------------------------|-------------------|-----------|--------|---------|------------|---------------|-----------|
| Q. Search Menu Items  | Clients                           |                   |           |        |         |            |               |           |
| 📷 Dashboard           | Clients Sleeping Clients          | Excluded Clients  |           |        |         |            |               |           |
| Monitoring >          | * Delete                          |                   |           |        |         |            |               |           |
| Configuration         | Total Client(s) in the Network: 1 |                   |           |        |         |            |               |           |
|                       | Client MAC Address                | IPv4/IPv6 Address | < AP Name | ~ WLAN | < State | < Protocol | < User Name ≤ | Device Ty |
| 203 Administration \$ | 1c36.bbef.6492                    | 9.1.5.200         | ap-1-3800 | 10     | Run     | 11ac       | sand-wireless |           |
| 💥 Troubleshooting     | 4 4 1 ▶ 10 → items perman         | the details       |           |        |         |            |               |           |

| ent                             |                          |         |                 |                |
|---------------------------------|--------------------------|---------|-----------------|----------------|
| General QOS Statistics A        | TF Statistics Mobility H | listory | Call Statistics |                |
| Client Properties AP Propertie  | s Security Information   | Client  | Statistics      | QOS Properties |
| MAC Address                     | 1c36.bbef.6492           |         |                 |                |
| IPV4 Address                    | 9.1.5.200                |         |                 |                |
| User Name                       | sand-wireless            |         |                 |                |
| Policy Profile                  | dot1x_wlan               |         |                 |                |
| Flex Profile                    | branch_flex_profile      | e       |                 |                |
| Wireless LAN Id                 | 10                       |         |                 |                |
| Wireless LAN Name               | dot1x_wlan               |         |                 |                |
| BSSID                           | 0081.c4a0.6fee           |         |                 |                |
| Uptime(sec)                     | 162 seconds              |         |                 |                |
| CCX version                     | No CCX support           |         |                 |                |
| Power Save mode                 | OFF                      |         |                 |                |
| Current TxRateSet               | m9 ss3                   |         |                 |                |
| Supported Rates                 | 9.0,18.0,36.0,48.0,      | 54.0    |                 |                |
| Policy Manager State            | Run                      |         |                 |                |
| Last Policy Manager State       | IP Learn Complete        |         |                 |                |
| Encrypted Traffic Analytics     | No                       |         |                 |                |
| Multicast VLAN                  | 0                        |         |                 |                |
| Access VLAN                     | 5                        |         |                 |                |
| Anchor VLAN                     | 0                        |         |                 |                |
| Server IP                       | 9.1.0.20                 |         |                 |                |
| DNS Snooped IPv4 Addresses      | None                     |         |                 |                |
| DNS Snooped IPv6 Addresses      | None                     |         |                 |                |
| 11v DMS Capable                 | No                       |         |                 |                |
| FlexConnect Data Switching      | Central                  |         |                 |                |
| FlexConnect DHCP Status         | Local                    |         |                 |                |
| FlexConnect Authentication      | Central                  |         |                 |                |
| FlexConnect Central Association | No                       |         |                 |                |

| ient                  |            |        |           |                    |          |                |                |  |
|-----------------------|------------|--------|-----------|--------------------|----------|----------------|----------------|--|
| General QOS S         | Statistics | ATF S  | tatistics | Mobility History   | Y        | Call Statistic | S              |  |
| Client Properties     | AP Prop    | erties | Security  | y Information      | Client   | Statistics     | QOS Properties |  |
| Encryption Cipher     |            | 1      | CCM       | IP (AES)           |          |                |                |  |
| Authentication Key Ma | anagement  |        | 802.      | 1x                 |          |                |                |  |
| EAP Type              |            |        | PEAR      | P                  |          |                |                |  |
| Session Timeout       |            |        | 1800      | )                  |          |                |                |  |
| Session Manager       |            |        |           |                    |          |                |                |  |
| Interface             |            |        | capv      | vap_90000007       |          |                |                |  |
| IIF ID                |            |        | 0x90      | 000007             |          |                |                |  |
| Authorized            |            |        | TRUE      | E                  |          |                |                |  |
| Common Session ID     |            |        | 1004      | 01090000001303B    | C4500    |                |                |  |
| Acct Session ID       |            |        | 0x00      | 000000             |          |                |                |  |
| Auth Method Status L  | ist        |        |           |                    |          |                |                |  |
| Method                |            |        | Dot1      | x                  |          |                |                |  |
| SM State              |            |        | AUTI      | HENTICATED         |          |                |                |  |
| SM Bend State         |            |        | IDLE      |                    |          |                |                |  |
| ocal Policies         |            |        |           |                    |          |                |                |  |
| Service Template      |            |        | wla       | n_svc_dot1x_wlan ( | priority | 254)           |                |  |
| Absolute Timer        |            |        | 180       | 00                 |          |                |                |  |
| Server Policies       |            |        |           |                    |          |                |                |  |
| Output SGT            |            |        | 001       | 0-35               |          |                |                |  |
| VLAN                  |            |        | 5         |                    |          |                |                |  |
| Resultant Policies    |            |        |           |                    |          |                |                |  |
| Output SGT            |            |        | 001       | 0-35               |          |                |                |  |
| VLAN                  |            |        | 5         | 1                  |          |                |                |  |
| Absolute Timer        |            |        | 180       | 0                  |          |                |                |  |

# Local authentication and backup radius server

In most typical branch deployments, it is easy to foresee that client 802.1X authentication takes place centrally at the WLC located at the data center; however, there arises certain concerns with central authentication at the WLC.

How can wireless clients perform 802.1X authentication and access data center services if the WLC fails?

How can wireless clients perform 802.1X authentication if the WAN link between the branch and data center fails? Is there any impact on branch mobility during WAN failures?

Does the FlexConnect solution provide no operational branch downtime?

FlexConnect local authentication and backup/local radius can address the above concerns by enabling the branch to operate independently in case of a WAN outage or connectivity issue with the controller.

## **Summary**

- The use of local authentication in branch enables resiliency at the branch location by providing wireless
  access in scenarios where the WAN connectivity is lost with the data center. The AP moves to
  standalone mode and provides wireless access with authentication for dot1x directed to a radius server
  available at the branch side.
- The AP can act as a radius server, and this feature is only supported on the Wave 1 APs.
- This feature can be used with central authentication or local authentication. In the central authentication case, the WLC will authenticate the wireless clients as long as the AP is in connected mode.
- Once the AP loses connectivity with the WLC, the AP will move to standalone and authenticate the client locally.
- This feature can be used with local authentication and local switching. In cases where there is a local radius server at the branch, the AP can forward the radius request to the radius server at the branch, thereby avoiding the latency variation caused by the WAN links.
- EAP-LEAP is the only method supported for AP as radius server.

## Local authentication with external radius server

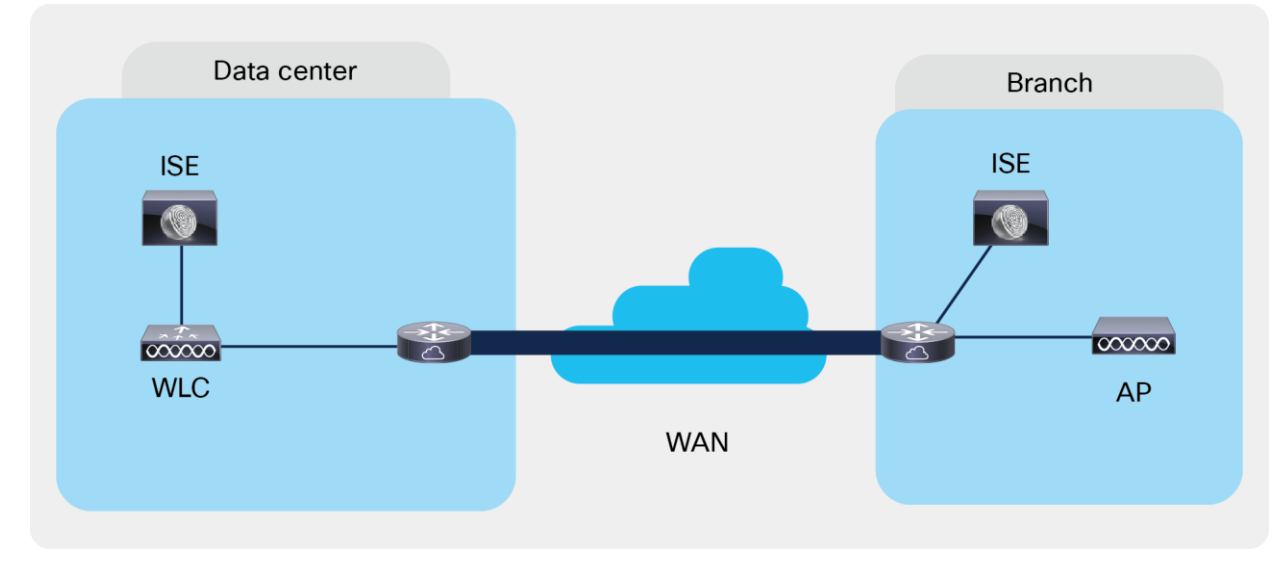

Figure 7.

Local Authentication with External RADIUS server at the Branch

#### Steps for local authentication and backup radius server

#### Procedure

Step 1. Define an AAA server. For branch deployment, specify the AAA server used at the branch side.

Navigate to Configuration > Security > AAA and start the AAA wizard.

The wizard helps in creating the following flow.

- Create a radius server.
- Create a server group and map the radius server on the server group.
- Map the server for dot1x authentication.

| Q Search Menu Items           Dashboard           Monitoring         > | Authentication Authorization + AAA Wizard AAA Method List | n and Accounting Servers / Groups AAA Advance                                                           | зd                          |  |
|------------------------------------------------------------------------|-----------------------------------------------------------|----------------------------------------------------------------------------------------------------|-----------------------------|--|
| Configuration                                                          | Ceneral<br>Authentication<br>Authorization<br>Accounting  | Local Authentication<br>Local Authorization<br>Radius Server Load Balance<br>Show Advanced Settings >>> | Default   Default  CISABLED |  |
|                                                                        |                                                           |                                                                                                    |                             |  |

| Add Wizard                     |          |      |   |             |             |   |                           | ×          |
|--------------------------------|----------|------|---|-------------|-------------|---|---------------------------|------------|
|                                |          |      |   |             |             |   | <ul> <li>Basic</li> </ul> | O Advanced |
|                                | SERVER   |      | S | ERVER GROUP | ASSOCIATION | 3 | - <b>O</b><br>MAP AAA     |            |
| RADIUS 🛛                       | TACACS+  | LDAP |   |             |             |   |                           |            |
| Name*                          | freerad1 |      |   |             |             |   |                           |            |
| IPv4 / IPv6 Server<br>Address* | 9.1.0.21 |      |   |             |             |   |                           |            |
| PAC Key                        |          |      |   |             |             |   |                           |            |
| Key*                           |          |      |   |             |             |   |                           |            |
| Confirm Key*                   |          |      |   |             |             |   |                           |            |
| Cancel                         |          |      |   |             |             |   |                           | Next >     |

| Add Wizard         |                          | *                |
|--------------------|--------------------------|------------------|
|                    |                          | Basic O Advanced |
| SERVER             | SERVER GROUP ASSOCIATION | MAP AAA          |
| RADIUS             |                          |                  |
| Name*              | freerad                  |                  |
| Group Type         | RADIUS                   |                  |
| MAC-Delimiter      | none                     |                  |
| MAC-Filtering      | none 🔻                   |                  |
| Dead-Time (mins)   | 1-1440                   |                  |
| Available Servers  | Assigned Servers         | 1                |
| ISE *<br>freerad * | > freerad *              |                  |
| + Previous         |                          | Next 🗲           |

| Add Wizard                    |                 |                 | ×                        |
|-------------------------------|-----------------|-----------------|--------------------------|
|                               |                 |                 | Basic O Advanced         |
| SERVER                        | SERVER GRO      | OUP ASSOCIATION | МАР ААА                  |
| General 🖌 Authentication 🖌    | Authorization 🗹 | Accounting      |                          |
| General Authentication Author | prization       |                 |                          |
| aaa_dot1x_system_auth_control | ENABLED         |                 |                          |
| Local Authentication          | Default 🔹       |                 |                          |
| Local Authorization           | Default 🔹       |                 |                          |
| Radius Server Load Balance    | DISABLED        |                 |                          |
| Show Advanced Settings >>>    |                 |                 |                          |
|                               |                 |                 |                          |
|                               |                 |                 | 🗃 Save & Apply to Device |

| Add Wizard                                              |                              | ×                        |
|---------------------------------------------------------|------------------------------|--------------------------|
|                                                         |                              | Basic O Advanced         |
| SERVER                                                  | SERVER GROUP ASSOCIATION     | МАР ААА                  |
| General 🖌 Auth                                          | Authorization 🖌 Accounting 🗌 |                          |
| Method List Name*                                       | dot1x                        |                          |
| Туре*                                                   | dot1x 🔹                      |                          |
| Group Type                                              | group v                      |                          |
| Fallback to local                                       |                              |                          |
| Available Server Groups                                 | Assigned Server Groups       |                          |
| radius<br>Idap<br>tacacs+<br>rad-group<br>radgrp_branch | freerad                      |                          |
| + Previous                                              |                              | 冒 Save & Apply to Device |

| Add Wizard                                                  |                                  | ×                      |
|-------------------------------------------------------------|----------------------------------|------------------------|
|                                                             |                                  | Basic O Advanced       |
| Ø                                                           |                                  |                        |
| SERVER                                                      | SERVER GROUP ASSOCIATION         | MAP AAA                |
| General 🗹 Authenticatio                                     | n 🖌 Authorization 🖌 Accounting 🗌 |                        |
| General Authentication                                      | Authorization                    |                        |
| Method List Name*                                           | authz                            |                        |
| Туре*                                                       | network 🔹                        |                        |
| Group Type                                                  | group 🔻                          |                        |
| Fallback to local                                           |                                  |                        |
| Available Server Groups                                     | Assigned Server Groups           |                        |
| radius ▲<br>Idap<br>tacacs+<br>rad-group<br>radgrp_branch ▼ | > freerad                        |                        |
| ← Previous                                                  |                                  | Save & Apply to Device |

**Step 2.** Create an SSID on the controller for dot1x authentication.

To create an SSID, navigate to Configuration > Tags & Profiles > WLANs. Defines the method list created for dot1x on the WLAN AAA settings.

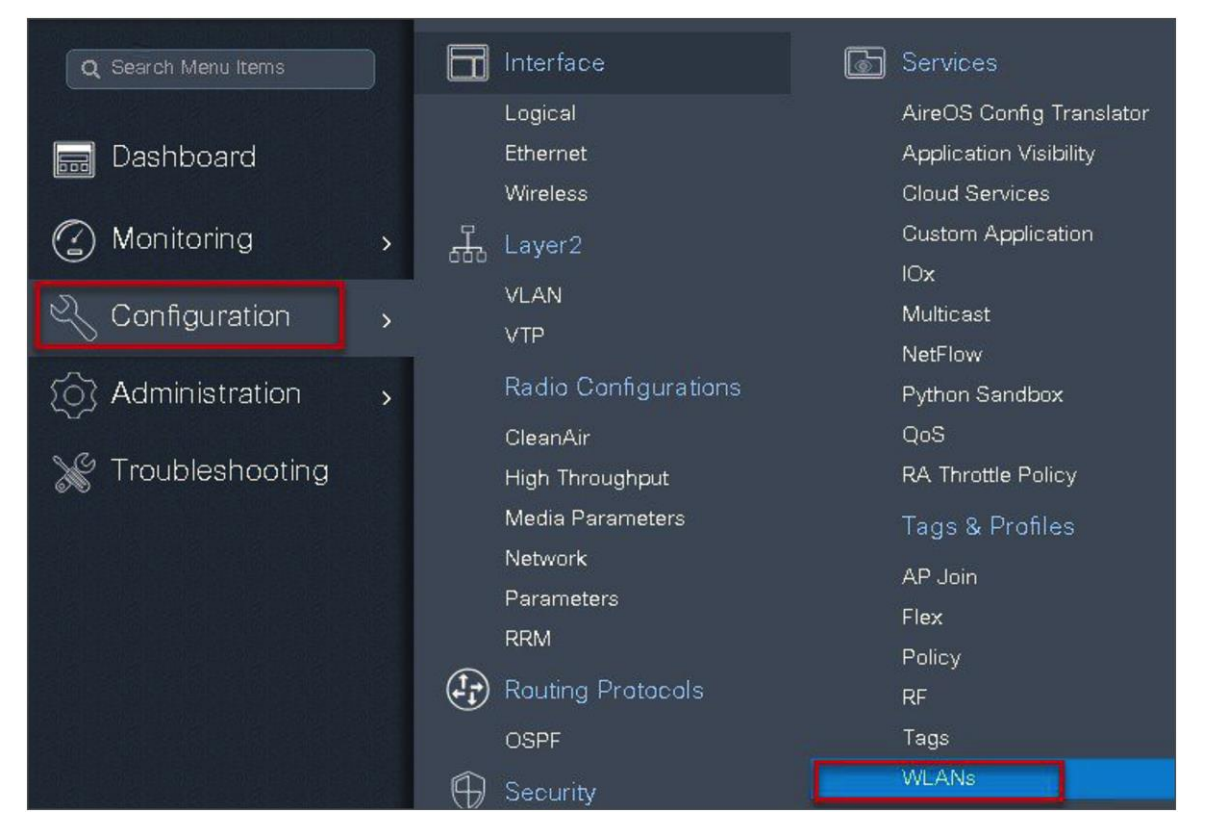

| Id WLAN                  |          |          |                   |
|--------------------------|----------|----------|-------------------|
| General                  | Security | Advanced |                   |
| Layer2                   | Layer3   | AAA      |                   |
| Authentication List      | dot1x    |          |                   |
| Local EAP Authentication |          | _        |                   |
|                          |          |          |                   |
|                          |          |          |                   |
|                          |          |          |                   |
|                          |          |          |                   |
|                          |          |          |                   |
| Cancel                   |          | 📓 Save 3 | & Apply to Device |

| Add WLAN                  |              |                                  |       |
|---------------------------|--------------|----------------------------------|-------|
| General                   | Security     | Advanced                         |       |
| Layer2                    | Layer3       | ААА                              | _     |
| Layer 2 Security Mode     | WPA + WPA2 V | Fast Transition Adaptive Enabled |       |
| MAC Filtering             |              | Over the DS                      |       |
| Protected Management Fram | 6            | Reassociation Timeout 20         |       |
| PMF                       | Disabled 🔻   |                                  |       |
| WPA Parameters            |              |                                  |       |
| WPA Policy                |              |                                  |       |
| <b>O</b> Cancel           |              | 冒 Save & Apply to D              | evice |

| WIRELESS NETWORKS  + Add | Enable WLAN                                 | able W.AN                                |                                |             | ×             |
|--------------------------|---------------------------------------------|------------------------------------------|--------------------------------|-------------|---------------|
| open_wian                | General                                     | Security                                 | Adva                           | anced       |               |
|                          | Profile Name*<br>SSID<br>WLAN ID*<br>Status | dot1x_wlan<br>dot1x_wlan<br>2<br>ENABLED | Radio Policy<br>Broadcast SSID | AII         |               |
|                          | Cancel                                      |                                          |                                | 🗎 Save & Ap | ply to Device |

Step 3. Create a policy profile and enable local switching and central authentication on the profile.

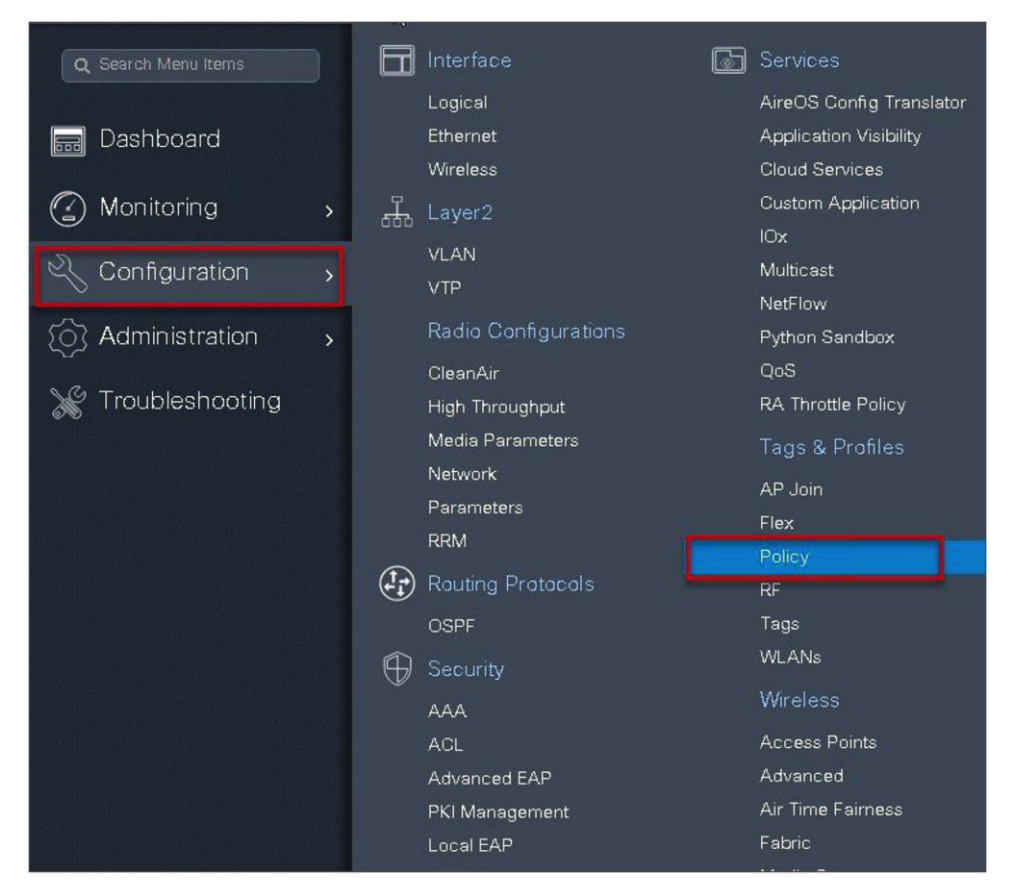

| Policy Profile                   |                             |                                           |                                      |                          |   |
|----------------------------------|-----------------------------|-------------------------------------------|--------------------------------------|--------------------------|---|
| + Add × Delete                   | ld Policy Profile           |                                           |                                      |                          | × |
| Policy Profile Name<br>open_wian | General Access Po           | QOS and AVC                               | Mobility                             | Advanced                 | 1 |
| default-policy-profile           | A Configurir                | ng in enabled state will result in loss o | of connectivity for clients associat | ed with this profile.    |   |
|                                  | Name*                       | dot1x_wlan                                | WLAN Switching Pol                   | icy                      |   |
|                                  | Description                 | Enter Description                         | Central Switching                    |                          |   |
|                                  | Status                      |                                           | Central Authentication               |                          |   |
|                                  | Passive Client              | DISABLED                                  | Central DHCP                         |                          |   |
|                                  | Encrypted Traffic Analytics | DISABLED                                  | Central Association                  |                          |   |
|                                  | CTS Policy                  |                                           | Flex NAT/PAT                         |                          |   |
|                                  | Inline Tagging              |                                           |                                      |                          |   |
|                                  | SGACL Enforcement           |                                           |                                      |                          |   |
|                                  | Default SGT                 | 2-65519                                   |                                      |                          |   |
|                                  | <b>D</b> Cancel             |                                           | 1                                    | 🗃 Save & Apply to Device |   |

Step 4. Map the default VLAN for the WLAN.

| General Access Policies      | QOS and AVC          | Mobility | Advanced              |   |
|------------------------------|----------------------|----------|-----------------------|---|
| WLAN Local Profiling         |                      | WLA      | N ACL                 |   |
| HTTP TLV Caching             |                      | IPv4 A   | ACL Search or Select  | • |
| RADIUS Profiling             |                      | IPv6 A   | CL Search or Select   | • |
| HCP TLV Caching              |                      | URL      | Filters               |   |
| Local Subscriber Policy Name | Search or Select 🔹   | Pre A    | uth Search or Select  | • |
| VLAN                         |                      |          |                       |   |
| /LAN/VLAN Group              | 10 🔻                 | Post A   | Auth Search or Select | ۲ |
| Multicast VLAN               | Enter Multicast VLAN | -        |                       |   |
|                              | J                    |          |                       |   |

**Step 5.** Map the WLAN to policy profile.

Navigate to Configuration > Tag and create a policy tag mapping the WLAN and policy profile.

| Q Search Menu Items |   |     | Interface            | Services                 |
|---------------------|---|-----|----------------------|--------------------------|
|                     |   |     | Logical              | AireOS Config Translator |
| 🔜 Dashboard         |   |     | Ethernet             | Application Visibility   |
|                     |   |     | Wireless             | Cloud Services           |
| (2) Monitoring      | > | 뷺   | Layer2               | Custom Application       |
|                     |   | 000 | VI AN                | lOx                      |
| 🔍 Configuration     | > |     |                      | Multicast                |
|                     |   |     |                      | NetFlow                  |
| (0) Administration  | > |     | Radio Configurations | Python Sandbox           |
|                     |   |     | CleanAir             | QoS                      |
| Troubleshooting     |   |     | High Throughput      | RA Throttle Policy       |
|                     |   |     | Media Parameters     | Tags & Profiles          |
|                     |   |     | Network              | AP Join                  |
|                     |   |     | Parameters           | Flex                     |
|                     |   |     | RRM                  | Policy                   |
|                     |   | (t) | Routing Protocols    | RF                       |
|                     |   |     | OSPF                 | Tags                     |
|                     |   | (f) | Security             | WLANs                    |
|                     |   |     | AAA                  | Wireless                 |
|                     |   |     | 40                   | Access Points            |

| Manage Tags        |                     |                     |                 |                           |
|--------------------|---------------------|---------------------|-----------------|---------------------------|
| Policy Site        | RF AF               | p                   |                 |                           |
|                    | Add Policy Tag      |                     |                 | ×                         |
| + Add * Delete     | Name*               | pranch_policy       |                 |                           |
| Policy Tag Name    | Description         | Enter Description   |                 |                           |
| default-policy-tag | + Add X Delete      |                     |                 |                           |
|                    | WLAN Profile        | Ý                   | Policy Profile  | ~                         |
|                    | 2 • • • • [         | 10 🔻 items per page |                 | No items to display       |
|                    | Map WLAN and Policy |                     |                 |                           |
|                    | WLAN Profile*       | ot1x_wlan 🔹 3       | Policy Profile* | dot1x_wlan 🔻              |
|                    |                     | ×                   | *               |                           |
|                    | Cancel              |                     |                 | 冒 Save & Apply to Devic 4 |

**Step 6.** Create a flex profile to create the VLAN on the profile to be used by the SSID.

| Q Search Menu Items                        |             | Interface            | 6 | Services                 |
|--------------------------------------------|-------------|----------------------|---|--------------------------|
|                                            |             | Logical              |   | AireOS Config Translator |
| 🔜 Dashboard                                |             | Ethernet             |   | Application Visibility   |
|                                            |             | Wireless             |   | Cloud Services           |
| Monitoring                                 | › <u>بل</u> | Layer2               |   | Custom Application       |
|                                            |             | VIAN                 |   | IOx                      |
| 🔍 Configuration                            | >           | VTP                  |   | Multicast                |
| ~                                          | 4           |                      |   | NetFlow                  |
| (O) Administration                         | >           | Radio Configurations |   | Python Sandbox           |
|                                            |             | CleanAir             |   | QoS                      |
| X Troubleshooting                          |             | High Throughput      |   | RA Throttle Policy       |
|                                            |             | Media Parameters     |   | Tags & Profiles          |
|                                            |             | Network              |   | AP Join                  |
|                                            |             | Parameters           |   | Flex                     |
|                                            |             | RRM 📙                |   | Policy                   |
|                                            | (Ì)         | Routing Protocols    |   | RF                       |
|                                            |             | OSPF                 |   | Tags                     |
|                                            | $\oplus$    | Security             |   | WLANs                    |
|                                            |             | ААА                  |   | Wireless                 |
|                                            |             | ACL                  |   | Access Points            |
|                                            |             | Advanced EAP         |   | Advanced                 |
|                                            |             | PKI Management       |   | Air Time Fairness        |
| and here all the state of the state of the |             | Local EAP            |   | Fabric                   |

| Flex Profile | ne<br>Add Flex Profile   |                                  | <ul> <li>Description</li> </ul> | on | ×                        |
|--------------|--------------------------|----------------------------------|---------------------------------|----|--------------------------|
| H 4 T F F    | General Local            | Authentication Policy ACL        | VLAN                            |    |                          |
|              | Name*                    | branch_flex_profile              | Multicast Overridden Interface  |    |                          |
|              | Description              | Enter Description                | Fallback Radio Shut             |    |                          |
|              | Native VI AN ID          | 3                                | Flex Resilient                  |    |                          |
| l            |                          |                                  | ARP Caching                     |    |                          |
|              | HTTP Proxy Port          |                                  | Efficient Image Upgrade         |    |                          |
|              | HTTP-Proxy IP<br>Address | 0.0.0.0                          | Office Extend AP                |    |                          |
|              | CTS Policy               |                                  | Join Minimum Latency            |    |                          |
|              | Inline Tagging           |                                  |                                 |    |                          |
|              | SGACL Enforcement        |                                  |                                 |    |                          |
|              | CTS Profile Name         | default-sxp-profile <sub>X</sub> |                                 |    |                          |
|              | Cancel                   |                                  |                                 |    | 冒 Save & Apply to Device |

| and certer aroup | Teerad Y       | LEAP   |  |
|------------------|----------------|--------|--|
| AP Fast Profile  | Select Profile | PEAP   |  |
|                  |                | TLS    |  |
|                  |                | RADIUS |  |
| ers              |                |        |  |
| + Add X Delete   |                |        |  |

| Add 🗙 D   |                     |                        |            |        |  |
|-----------|---------------------|------------------------|------------|--------|--|
| VLAN Name | 🗹 ID 🧭 ACL Name     | × 🖣 🛌 🔤                |            |        |  |
| 4 0 Þ ÞI  | 10 🔻 items per page | VLAN Name*             | 10         |        |  |
|           | No iten             | ns to display VLAN Id* | ١٩         |        |  |
|           |                     | ACL Name               | Select ACL | •      |  |
|           |                     | ✓ Save                 |            | Cancel |  |
|           |                     |                        |            |        |  |
|           |                     |                        |            |        |  |

**Step 7.** Create a site tag and map the flex profile on the site tag.

Uncheck "Enable Local Site" to add the flex profile on the site tag.

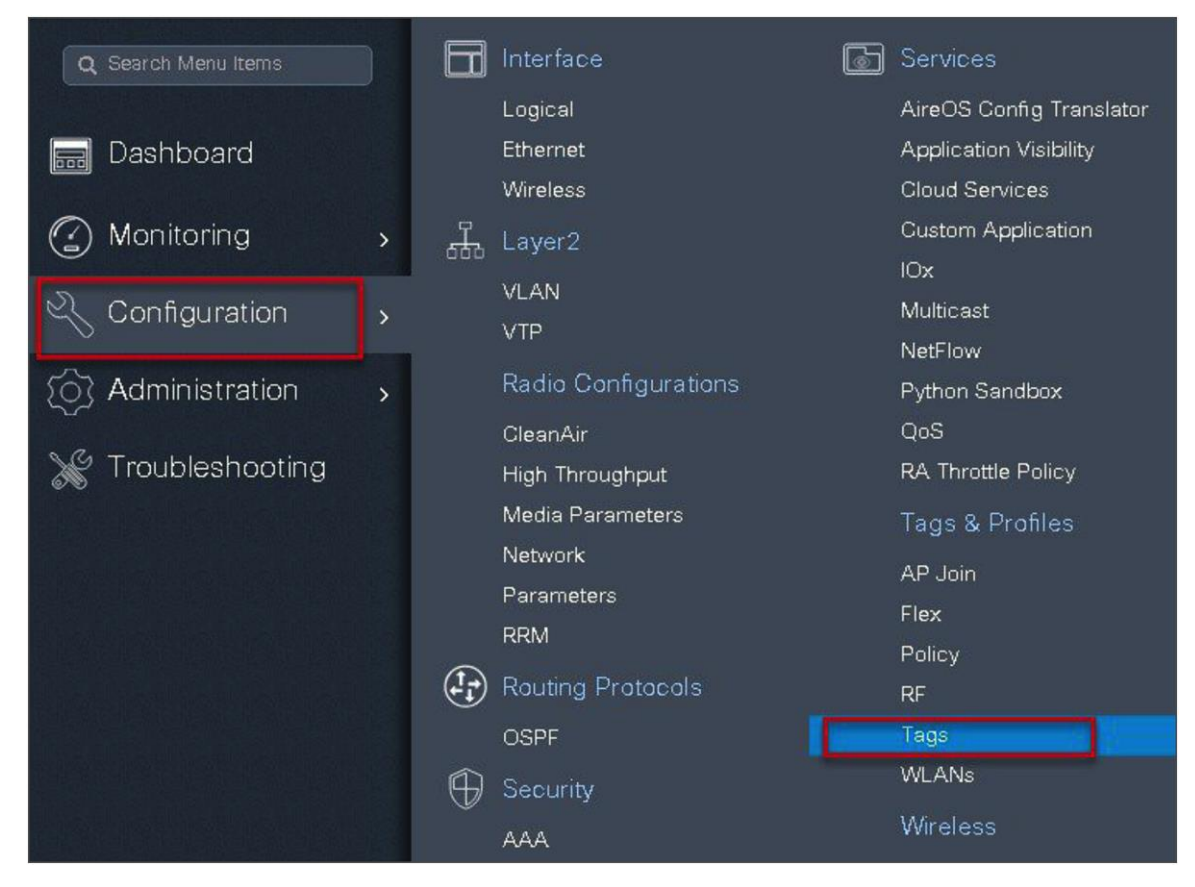

| Manage Tags      |                     |                     |   |  |                     |              |  |
|------------------|---------------------|---------------------|---|--|---------------------|--------------|--|
| Policy           | Site                | AP                  |   |  |                     |              |  |
| +Add × D         | Add Site Tag        |                     |   |  |                     | ×            |  |
| Site Tag Name    | Name*               | site_tag            |   |  |                     |              |  |
| <b>1</b> 55      | Description         | Enter Description   |   |  |                     |              |  |
| branch           | AP Join Profile     | default-ap-profile  | • |  |                     |              |  |
| default-site-tag | Flex Profile        | branch_flex_profile | • |  |                     |              |  |
|                  | Control Plane Name  |                     | • |  |                     |              |  |
|                  | Enable Local Site 2 |                     |   |  |                     |              |  |
|                  | Cancel              |                     |   |  | 冒 Save & Apply to D | e <b>4</b> . |  |

**Step 8.** Map the policy profile and site tag on the AP. To tag the AP, open the advanced config wizard and tag the AP with corresponding tags.

The mapping can be provisioned by creating a filter list based on the AP name.

Assigning a site tag on an AP might result in AP reboot due to conversion to FlexConnect mode.

The reboot is avoided if the AP is already in FlexConnect mode.

Navigate to Configuration > Wireless Setup > Advanced.

| Cisco Ca                                                                                                    | t C9800-CL Wireless Controller                                                                                                    |               |
|----------------------------------------------------------------------------------------------------|----------------------------------------------------------------------------------------------------|---------------|
| Q. Search Menuitems         Dashboard         Monitoring         Configuration         Administration         X Troubleshooting | Interface       Services         Logical       AireOS Config Translator         Ethernet       Application Visibility         Wireless       Cloud Services         Layer2       Custom Application         VLAN       IOx         VLAN       Multicast         VTP       NetFlow         Radio Configurations       Python Sandbox         CleanAir       QoS         High Throughput       RA Throttle Policy         Media Parameters       Tags & Profiles         Network       AP Join | olves<br>h be |
|                                                                                                    | Parameters     Flox       RRM     Policy       RAUting Protocols     RF       OSPF     Tags       Security     WLANs       AAA     Wireless       ACL     Access Points       Advanced EAP     Advanced       PKI Management     Advances                                                                                                    |               |
|                                                                                                    | Local EAP     Fabric       Local EAP     Fabric       Local Policy     Media Stream       TrustSec     Mesh       Threat Defense     Mobility       URL Filters     Wireless Setup       Wireless AAA Policy     Advianced       Wireless Protection Policies     Start Now                                                                                                    |               |

| Q. Search Menu Items                                  | Advanced Wireless Setup |                                                                  |                  |                            |             |       |                 |     |   |  |
|-------------------------------------------------------|-------------------------|------------------------------------------------------------------|------------------|----------------------------|-------------|-------|-----------------|-----|---|--|
|                                                       |                         | Wireless Set                                                     | up Flow Overv    | iew                        |             | Grant |                 |     |   |  |
| 📷 Dashboard                                           | This                    | creen allows you to design                                       | Wireless LAN C   | configuration. It involves |             | ( )   |                 |     |   |  |
| Monitoring                                            |                         | deployed to the A                                                | coess Points rig | pht here.                  |             |       | Tags & Profiles |     |   |  |
|                                                       |                         | DES                                                              | GN PHASE         |                            |             |       | WI AN Profile   | -   | 4 |  |
| 🔾 Configuration 💦 🔸                                   |                         | Tag                                                              | s & Profiles     |                            |             |       |                 |     | - |  |
| Administration                                        |                         | WLAN Policy Sil                                                  | te Policy        | Radio Policy               |             | 0     | Policy Profile  | 100 | + |  |
|                                                       |                         | (Mandatory) (C                                                   | (ptional)        | (Optional)                 |             | 0     | Policy Tag 🛷    | =   | + |  |
| * Troubleshooting                                     |                         | AP Jo                                                            | oin Profile      | RF Profile                 |             |       |                 |     |   |  |
| [[[[변성금: 굵변 6] 목                                      |                         | olicy Profile Flex P                                             | Profile          | RF Tag 🛷                   |             | 0     | AP Join Profile |     | + |  |
|                                                       | 1                       | olicy Tag 🚜 Site T                                               | 30 4             |                            | Start Now - | Ĩ     | -               |     |   |  |
|                                                       |                         |                                                                  |                  |                            |             | 0     | Flex Profile    | 圕   | + |  |
|                                                       |                         | DEPL                                                             | OY PHASE         |                            |             | 0     | Site Tag 🛛 🦸    |     | + |  |
|                                                       |                         | Ap                                                               | ply to APs       |                            |             |       |                 |     |   |  |
| 1 [방송] : : (방송] : : : : : : : : : : : : : : : : : : : |                         | (N                                                               | landatory)       |                            |             | 0     | RF Profile      | -   | * |  |
|                                                       |                         | L.                                                               |                  |                            |             | Ŭ     | -               |     |   |  |
| 에 알퉁물로 모나 삼 것                                         |                         | Select APs and p                                                 | ush configuratio | in to them                 |             | 0     | - RF Tag 🛷      | 懎   | + |  |
| lan <sup>ba</sup> shiri i                             |                         |                                                                  |                  |                            |             | _     | Apply           |     |   |  |
|                                                       |                         | TERMINOLOGY                                                      |                  | ACTIONS                    |             |       | Tag APs         | -   |   |  |
|                                                       | Тад                     |                                                                  |                  | Go to List View            |             | -     | Lindiana        |     |   |  |
|                                                       | WLAT                    | Policy, Policy Profile                                           |                  |                            |             | Done  |                 |     |   |  |
| 집 방송 전 기법 집 중                                         | Site F                  | Diloy - AP Profile, Site Profile<br>Dolloy - Radio Characteristi | *                | Create New                 |             |       |                 |     |   |  |
|                                                       | - House                 |                                                                  |                  |                            |             |       |                 |     |   |  |

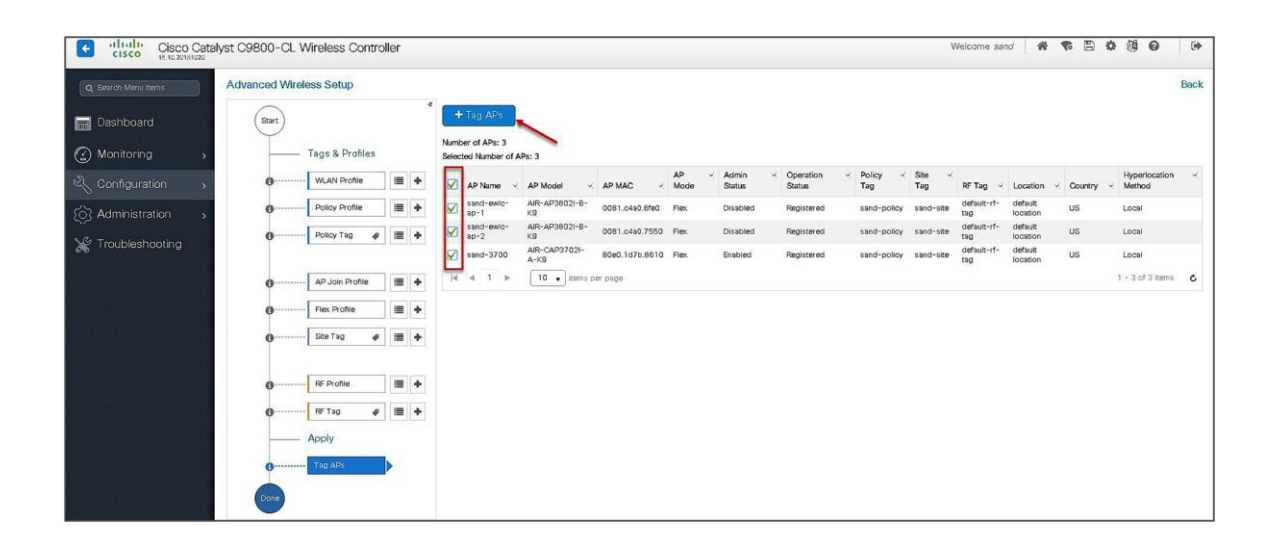

| Advanced Wireless Setup |                    |                        |                      |                |                 |                                    |
|-------------------------|--------------------|------------------------|----------------------|----------------|-----------------|------------------------------------|
| Start                   | + Tag APs          |                        |                      |                |                 |                                    |
| Tags & Profiles         | Selected Number of | of APs: 3              |                      |                |                 |                                    |
| 6 ····· WLAN Profile    | AP ~<br>Name ~     | AP Model 🗸             | AP MAC ~             | AP ×<br>Mode   | Admin<br>Status | <ul> <li>✓ Ope<br/>Stat</li> </ul> |
| e Policy Profile        | 🖌 ap1-3800         | AIR-AP3802I-B-<br>K9   | 0081.c4a0.6fe0       | Flex           | Enabled         | Regi                               |
| 8 Policy Tag 🧳 🗮 🔶      | 🖌 ap2-3 Ta         | g APs                  |                      |                |                 | ×g                                 |
|                         | 🖌 ap1-3            | lags                   |                      |                |                 | gi                                 |
| AP Join Profile         | N N P              | Policy bran            | ch-policy 🗸          |                |                 |                                    |
| 🚯 Flex Profile 🔳 🔶      | s                  | Site site_             | tag 🗸                |                |                 | × 1                                |
| 6 Site Tag 🖌 🔳 🕇        | R                  | RF defa                | ult-rf-tag 🗸         |                |                 | - 1                                |
|                         | L                  | Changing AP Tag(s) wil | l cause associated A | P(s) to reconn | nect            | - 1                                |
| 6 ····· RF Profile      |                    |                        |                      |                |                 | _                                  |
| 0 RF Tag 🧳 🔳 🔶          |                    | <b>D</b> Cancel        |                      | Save & Ap      | oply to Dev     | ice                                |

# **AP as radius server**

FlexConnect AP can be configured as a RADIUS server for LEAP client authentication. In standalone mode and also when local authentication feature is enabled on the WLANs, FlexConnect AP will perform dot1x authentication on the AP itself using the local radius facility.

## **Procedure**

To have the FlexConnect AP configured as the radius server, repeat steps 2, 3, 4, 5, 7, and 8 in the procedure section of configuring local authentication with external radius server.

The flex profile needs to be reconfigured to enable local radius server functionality.

## Procedure

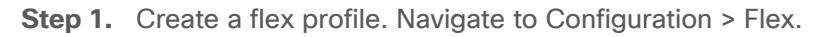

| Q Search Menu Items |     | Interface            | G | Services                 |
|---------------------|-----|----------------------|---|--------------------------|
|                     |     | Logical              |   | AireOS Config Translator |
| 🔜 Dashboard         |     | Ethernet             |   | Application Visibility   |
|                     |     | Wireless             |   | Cloud Services           |
| 🕜 Monitoring        | > 규 | Layer2               |   | Custom Application       |
| ~                   |     | VLAN                 |   | lOx                      |
| 🔧 Configuration     | >   | VTP                  |   | Multicast                |
| -                   | -   |                      |   | NetFlow                  |
| O Administration    | >   | Radio Configurations |   | Python Sandbox           |
|                     |     | CleanAir             |   | QoS                      |
| 💥 Troubleshooting   |     | High Throughput      |   | RA Throttle Policy       |
|                     |     | Media Parameters     |   | Tags & Profiles          |
|                     |     | Network              |   | AP Join                  |
|                     |     | Parameters           |   | Flex                     |
|                     |     | RRM L                |   | Policy                   |
|                     | (tr | ) Routing Protocols  |   | PE                       |
|                     |     | ocpr                 |   | Togo                     |
|                     |     | USPF                 |   | Tays                     |
|                     | 6   | Security             |   | WLANS                    |
|                     |     | AAA                  |   | Wireless                 |
|                     |     | ACL                  |   | Access Points            |
|                     |     | Advanced EAP         |   | Advanced                 |
|                     |     | PKI Management       |   | Air Time Fairness        |
|                     |     | Local EAP            |   | Fabric                   |

**Step 2.** Specify the native VLAN ID for the AP. On the local authentication, specify the EAP methods to be used.

| dd Flex Profile          |                           |                                |                        |
|--------------------------|---------------------------|--------------------------------|------------------------|
| General Local            | Authentication Policy ACL | VLAN                           |                        |
| Name*                    | branch_flex_profile       | Multicast Overridden Interface |                        |
| Description              | Enter Description         | Fallback Radio Shut            |                        |
| Native VLAN ID           | 2                         | Flex Resilient                 |                        |
|                          |                           | ARP Caching                    |                        |
| HTTP Proxy Port          | 0                         | Efficient Image Upgrade        |                        |
| HTTP-Proxy IP<br>Address | 0.0.0.0                   | Office Extend AP               |                        |
| CTS Policy               |                           | Join Minimum Latency           |                        |
| Inline Tagging           |                           |                                |                        |
| SGACL Enforcement        |                           |                                |                        |
| CTS Profile Name         | default-sxp-profilex      |                                |                        |
| <b>D</b> Cancel          |                           |                                | Save & Apply to Device |

Add local users for authentication on the AP. The local users reside on the AP.

| Add Flex Profile                             |                           |             | ×                 |
|----------------------------------------------|---------------------------|-------------|-------------------|
| General Local Authentication Policy ACL VLAN |                           |             |                   |
| Radius Server Group                          | LEAP                      |             |                   |
| EAP Fast Profile                             | PEAP                      |             |                   |
|                                              | TLS                       |             |                   |
|                                              | RADIUS                    |             |                   |
| Users                                        | L                         |             |                   |
| + Add                                        |                           |             |                   |
| Userheime                                    | Licercome *               | sample      |                   |
| I I I I I I I I I I I I I I I I I I I        | Osemanie<br>Deserved Tess |             |                   |
|                                              | Password Type             | UNENCRYPTED |                   |
|                                              | Password *                |             |                   |
|                                              | Confirm *                 |             |                   |
|                                              | ✓ Save                    | Cancel      |                   |
|                                              |                           |             | _                 |
| Cancel                                       | 2                         | 冒 Sa        | ve & Apply to Dev |

| Add        |                                       |                     |            |            |                 | _ |
|------------|---------------------------------------|---------------------|------------|------------|-----------------|---|
| ALANI Name | ✓ ID ✓ ACL Name I 10 ▼ items per page | ×                   | VLAN Name* | 10         |                 |   |
|            | 1                                     | No items to display | VLAN Id*   | 10         |                 |   |
|            |                                       |                     | ACL Name   | Select ACL | •               |   |
|            |                                       |                     | ✓ Save     |            | <b>D</b> Cancel |   |
|            |                                       |                     | 1          |            |                 |   |

# CCKM/OKC and PMK caching

CCKM/OKC and PMK caching enables fast roaming for wireless clients. Fast roaming is achieved by caching a derivative of the primary key from a full EAP authentication so that a simple and secure key exchange can occur when a wireless client roams to a different access point. This feature prevents the need to perform a full RADIUS EAP authentication as the client roams from one access point to another.

The controller supports CCKM/OKC and PMK caching, and the controller takes care of distributing the primary key to the APs. The controller distributes the primary key to all the APs whose site tag and policy tag are the same. This results in the ability to do fast roaming across the AP within the same site. The distribution of the primary key is done based on the site tag of the AP site the client initially associates, and the controller now finds all the APs that have a similar site tag and policy tag and pushes the primary key on those APs, thus enabling fast roaming among the APs.

## Limitation

- The AP in standalone mode can support a maximum of two radius servers. The first server added in the server group acts as the primary. The second radius server acts as a backup for the primary.
- The AP as radius server is supported only on Wave 1 APs. On 16.10, the EAP method supported for the AP as the radius server is EAP-LEAP.
- Fast roaming is not supported with the default site tag. If the APs are mapped to a default site tag, the primary key for caching is not shared among those APs.

# Peer-to-peer blocking

The controller supports peer-to-peer blocking in local switching mode. The configuration for the peer-to-peer blocking is available while creating the WLAN.

Peer-to-peer blocking can be configured with any of the following three actions.

- Disabled Disables peer-to-peer blocking and bridged traffic locally within the controller for clients in the same subnet. This is the default value.
- Drop Causes the controller to discard packets for clients in the same subnet.
- Forward upstream Causes the packet to be forwarded on the upstream VLAN. The devices above the controller decide what action to take regarding the packet.

#### Summary

- Peer-to-peer blocking is configured per WLAN.
- Per WLAN, peer-to-peer blocking configuration is pushed by the WLC to FlexConnect APs.
- Peer-to-peer blocking action configured as drop or forward-upstream on WLAN is treated as peer-topeer blocking enabled on the FlexConnect AP.

## **Steps**

### Procedure

Refer to the steps defined in the advanced config wizard of this document to create an SSID, policies, and tags on the controller.

#### Advanced wireless setup wizard

Select the peer-to-peer blocking action in the advanced tab of the WLAN creation to have the feature configured.

| Add WLAN                          |                  |                            | ×           |
|-----------------------------------|------------------|----------------------------|-------------|
| General                           | Security         | Advanced                   | •           |
| Coverage Hole Detection           |                  | Universal Admin            |             |
| Aironet IE                        |                  | Load Balance               | - 1         |
| Diagnostic Channel                |                  | Band Select                | - 1         |
| P2P Blocking Action               | Disabled 🔹       | IP Source Guard            | - 1         |
| Multicast Buffer                  | Disabled<br>Drop | WMM Policy Allowed 🗸       |             |
| Media Stream Multicast-<br>direct | Forward-UpStream | Off Channel Scanning Defer |             |
| Max Client Connections            |                  | Defer Priority 0 1 2       |             |
| Per WLAN 0                        | ]                | 3 4 🖌 5                    | -           |
| <b>O</b> Cancel                   |                  | 📓 Save & Appl              | y to Device |

Once the P2P blocking action is configured on the WLAN, it is pushed from the WLC to the FlexConnect APs. The config will be retained by the AP when it moves from connected mode to standalone mode.

# FlexConnect ACL

ACL usage on FlexConnect deployment provides a way to cater the need to provide access control at the FlexConnect AP for protection and integrity of locally switched data traffic from the AP. FlexConnect ACLs are created on the WLC and should then be configured with the VLAN on a flex profile that is mapped to a site tag. The site tag gets assigned to an AP. The ACL name can also be returned as part of an attribute from AAA.

## Summary

The ACL implementation for branch deployments can be done through the following methods:

- WLAN ACL The ACL is applied on the WLAN dot11 interface and is enforced to all the clients connecting on that SSID.
- WLAN ACL The ACL is applied on the WLAN dot11 interface and is enforced to all the clients connecting on that SSID.
- Client ACL- The ACL is returned as part of the AAA attribute and is enforced for the specific client.

The ACL for the enforcement needs to be created on the WLC and also needs to be pushed to the Flex AP. The way to push the ACL to the flex AP is using the flex profiles. An administrator can create a policy ACL on the flex profile to push the ACL on the AP or use a dummy VLAN to ACL mapping on the flex profile. When a wireless client joins an SSID and an ACL is enforced either through WLAN/VLAN or AAA, the WLC checks if the ACL is also pushed to the AP. If the ACL is not present on the AP, the client is moved to the exclusion list.

#### Procedure for WLAN ACL

Procedure for WLAN ACL:

- Create an ACL on the controller.
- Apply the ACL on the respective policy profile for the WLAN.
- Now create a flex profile, add a policy ACL, and map the corresponding ACL on the flex profile.
- Also add the ACL as part of the policy profile.
- Connect the client and validate that the ACL works.

### Procedure

**Step 1.** Create an ACL on the WLC by navigating to Configuration > Security > ACL.

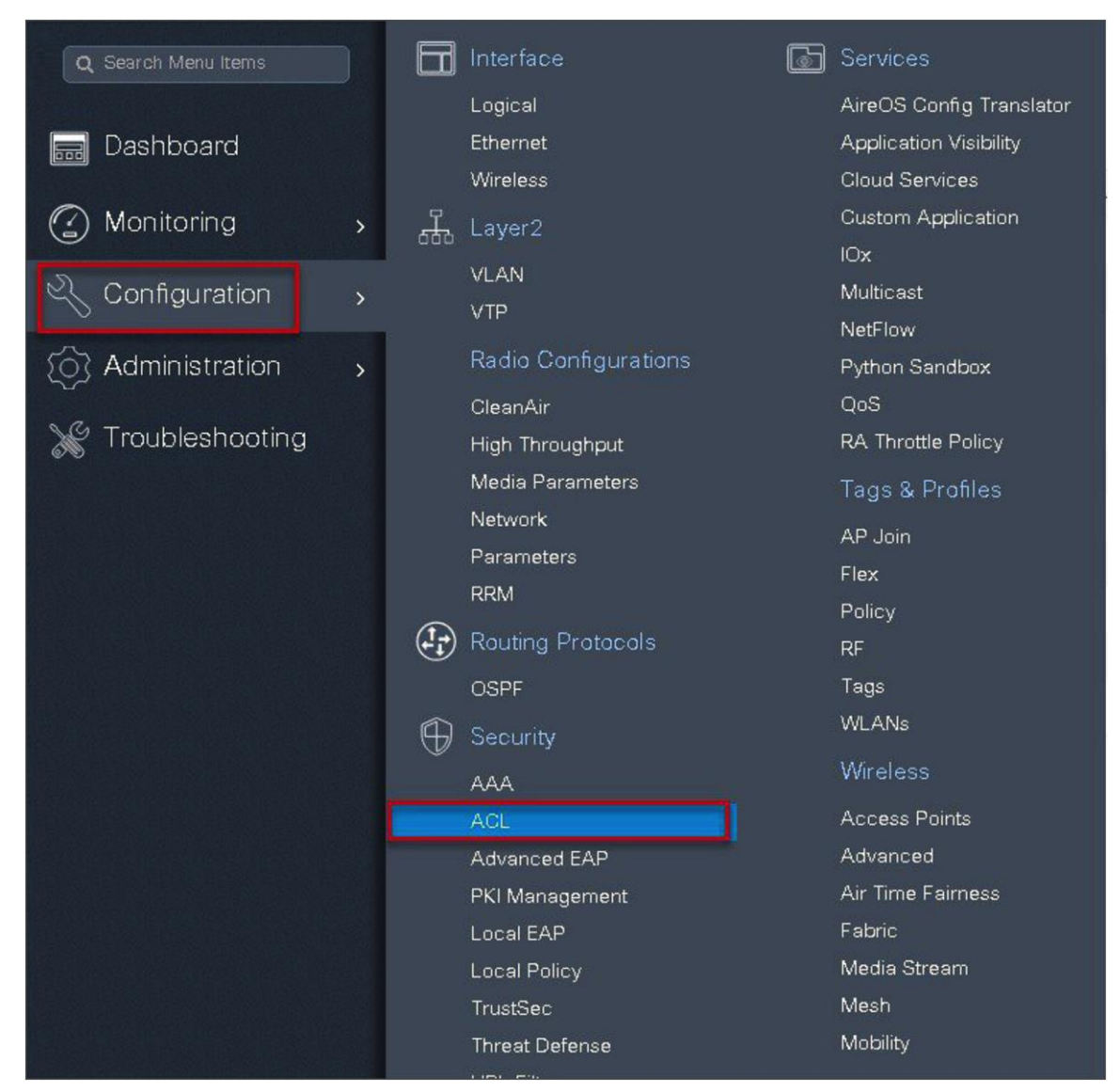

### Step 2. Perform the following steps:

- Click on "Add" to create an ACL, and define an ACL name.
- Specify the type of ACL: standard or extended.
- Define the rules for the ACL.
- Specify the action as permit or deny.
- Add the ACL rules and save the ACL.

| Q. Search Menu Items | Access Control L | st               |                                  |             |                 |                                      |
|----------------------|------------------|------------------|----------------------------------|-------------|-----------------|--------------------------------------|
| ashboard             | + Add 🙁 (        | Associating I    | nterfaces                        |             |                 |                                      |
| Monitoring >         |                  | 1 - BEDIEDENT    | ACL Name                         |             | v Dvil Extende  | ACL Type                             |
| Configuration        |                  | Add ACL Setup    |                                  |             | Countre         | ×                                    |
| Administration       |                  | ACL Name*        | flex_acl_11                      | ACL Type    | IPv4 Extended   |                                      |
| W Troubleshooting    |                  | Rules            |                                  |             |                 | 3                                    |
|                      | in D             | Sequence*        | 1                                | Action      | deny v          |                                      |
|                      |                  | Source Type      | any 🔻                            |             | 4               | _                                    |
|                      | 4 4 1 b b        | Destination Type | any 🔹                            |             |                 |                                      |
|                      |                  | Protocol         | ahp                              |             | (max)           |                                      |
|                      |                  | Log              |                                  | DSCP        | None            |                                      |
| e, a er adan e       |                  | + Add x Delete   |                                  |             |                 |                                      |
|                      |                  | Action           | Source V Source V<br>IP Wildcard | IP Wildcard | Protocol - Port | Port DSCP × Log ×                    |
|                      |                  |                  | 10 🔹 items per page              |             |                 | No items to display                  |
|                      |                  | Cancel           |                                  |             |                 | 🗎 Save & Ap <mark>6</mark> to Device |

Step 3. Refer to the steps in the procedure of the advanced configuration wizard for the following:

- Create a WLAN
- Creation of policy profile (refer to the screenshot below to add the ACL)
- Policy tag mapping
- Flex profile (refer to the screenshot below to map the ACL using the policy ACL)
- Creation of the site tag
- Tagging the AP

Advanced wireless setup wizard:

The ACL is attached to the WLAN through the policy profile.

| ieneral           | Access Policies          | QOS and AVC                    | Mobility                        | Advanced                  |
|-------------------|--------------------------|--------------------------------|---------------------------------|---------------------------|
|                   | A Configuring in enabled | I state will result in loss of | f connectivity for clients asso | ciated with this profile. |
| Name*             | open_1                   | wlan                           | WLAN Switching                  | Policy                    |
| Description       | Enter D                  | Description                    | Central Switching               |                           |
| Status            | ENABLE                   |                                | Central Authenticati            | on 🗹                      |
| Passive Client    |                          | ABLED                          | Central DHCP                    |                           |
| Encrypted Traffic | Analytics                | ABLED                          | Central Association             |                           |
| CTS Policy        |                          |                                | Flex NAT/PAT                    |                           |
| Inline Tagging    |                          |                                | -                               |                           |
| SGACL Enforcem    | ient                     |                                |                                 |                           |
| Default SGT       | 2-655                    | 19                             |                                 |                           |

| Add Policy Profile           |                      |          |                 |                | × |
|------------------------------|----------------------|----------|-----------------|----------------|---|
| General Access Po            | QOS and AVC          | Mobility | Advanced        |                |   |
| WLAN Local Profiling         |                      | WLA      | N ACL           |                |   |
| HTTP TLV Caching             |                      | IPv4 A   | ACL [flex_acl_1 | 1              |   |
| RADIUS Profiling             |                      | IPv6 A   | ACL Search or   | Select 🔻       |   |
| DHCP TLV Caching             |                      | URL      | Filters         |                |   |
| Local Subscriber Policy Name | Search or Select     | Pre A    | uth Search or   | Select 🗸       |   |
| VLAN                         |                      | Doot /   | Auth Search or  | Select -       |   |
| VLAN/VLAN Group              | 10 🔻                 | FUSLA    |                 |                |   |
| Multicast VLAN               | Enter Multicast VLAN |          |                 |                |   |
|                              |                      |          |                 |                |   |
| Cancel                       |                      |          | 📔 Save & A      | Apply to Devic | е |

**Step 4.** Assign the ACL on the flex profile by mapping the VLAN and ACL.

Define the native VLAN for the FlexConnect APs.

| General Loca             | al Authentication Policy ACL | VLAN                           |      |
|--------------------------|------------------------------|--------------------------------|------|
| Name*                    | branch_flex_profile          | Multicast Overridden Interface |      |
| Description              | Enter Description            | Fallback Radio Shut            |      |
| Notive M AN ID           | 2                            | Flex Resilient                 |      |
|                          |                              | ARP Caching                    |      |
| HTTP Proxy Port          | 0                            | Efficient Image Upgrade        |      |
| HTTP-Proxy IP<br>Address | 0.0.0.0                      | Office Extend AP               |      |
| CTS Policy               |                              | Join Minimum Latency           |      |
| Inline Tagging           |                              |                                |      |
| SGACL Enforcement        | t 🔲                          |                                |      |
| CTS Profile Name         | default-sxp-profilex         |                                |      |
| CTS Profile Name         | derauit-sxp-profilex         |                                | <br> |

Step 5. Push the ACL to AP by using the policy ACL configuration on the flex profile.

| Add Flex Profile |                               | ×                                    |
|------------------|-------------------------------|--------------------------------------|
| General Local Au | uthentication Policy ACL VLAN |                                      |
| + Add 🛛 🗶 Dele   |                               |                                      |
| ACL Name         | Central 🗸 Pre Auth 👒          | ACL Name* flex-aci11                 |
| 1 ч о н н        | 10 v items per page           | Central Webauth                      |
|                  | NU ILEMS ID DISplay           | Pre Auth URL Filter Search or Select |
|                  |                               | Save Save Save                       |
| Cancel           |                               | 留 Save & Apply to Device             |

**Step 6.** Verification on the controller.

Navigate to Monitoring > Wireless > Clients.

| Clients                                          | Client                                                                               |
|--------------------------------------------------|--------------------------------------------------------------------------------------|
|                                                  | General QOS Statistics ATF Statistics Mobility History Call Statistics               |
| Clients Sleeping Clients Excluded Clients        | Client Properties AP Properties Security Information Client Statistics QOS Propertie |
|                                                  | Auth Method Status List                                                              |
| * Delete                                         | Method Dot1x                                                                         |
| Total Official (1) is the Material 1             | SM State AUTHENTICATED                                                               |
| Total Cilencis) in the Network: 1                | SM Bend State IDLE                                                                   |
| Client MAC Address V IPv4/IPv8 Address V AP Name | Local Policies                                                                       |
| 10:36:bb:ef:64:92 9.1.11.252 sand-ewlo-ap-1      |                                                                                      |
| 4 4 1 ⊨ 10 v items per page                      | Service Template wlan_svc_sand-ewlc-dot1x (priority 254)                             |
|                                                  | Absolute Timer 1800                                                                  |
| click on Mac address                             | VLAN 11                                                                              |
|                                                  | Service Template wian_svc_sand-ewic-dot1x (priority 254)                             |
|                                                  | Accolute Inter 1800                                                                  |
|                                                  | VLAN                                                                                 |
|                                                  | Server Policies                                                                      |
|                                                  | Filter-ID flex_scl_12                                                                |
|                                                  | Output SGT 0011-34                                                                   |
|                                                  | Filter-ID flex_acl_12                                                                |
|                                                  | Output SGT 0011-34                                                                   |
|                                                  | Resultant Policies                                                                   |
|                                                  | Filter-ID flex_acl_12                                                                |
|                                                  | Output SGT 0011-34                                                                   |
|                                                  | VLAN 11                                                                              |
|                                                  | Absolute Timer 1800                                                                  |
|                                                  | Filter-ID flex_acl_12                                                                |

### Procedure for VLAN ACL

- Create an ACL on the controller.
- Create a flex profile and add a VLAN mapped to the WLAN.
- Map the ACL on the VLAN interface.
- Connect the client and validate that the ACL works.

#### Procedure

Step 1. Create an ACL on the WLC by navigating to Configuration > Security > ACL.

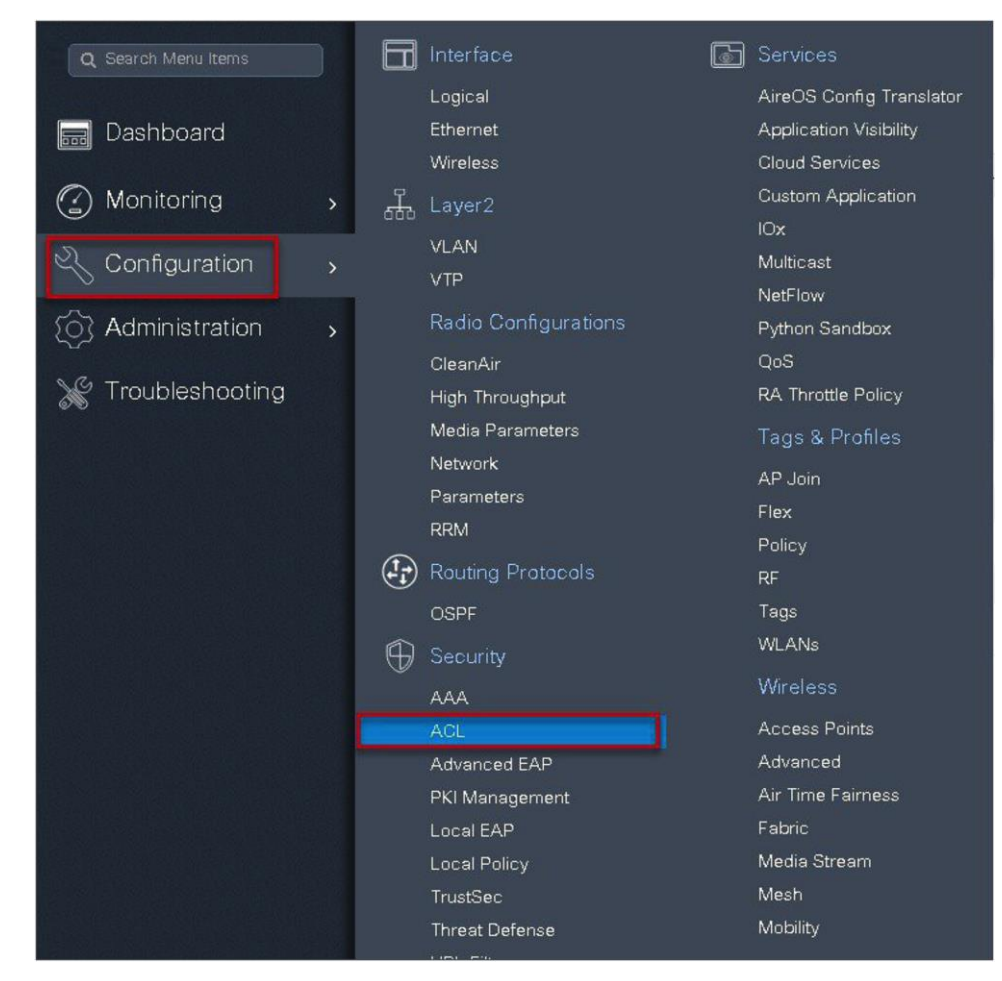

### Step 2. Perform the steps below:

- Click on "Add" to create an ACL and define an ACL name.
- Specify the type of ACL: standard or extended.
- Define the rules for the ACL.
- Specify the action as permit or deny.
- Add the ACL rules and save the ACL.

| Q. Search Menu tems                 | Access Control | List                    |                            |                                          |                                   |                                      |
|-------------------------------------|----------------|-------------------------|----------------------------|------------------------------------------|-----------------------------------|--------------------------------------|
| Dashboard                           | + Add          | Collete 🖉 🔗 Associating | j Interfaces               |                                          |                                   |                                      |
| Monitoring >                        |                | ACL-REDIRECT            | ACL Name                   |                                          | UPv4 Extend                       | ACL Type                             |
| 🔍 Configuration 🕠                   | 0              | Add ACL Setup           |                            |                                          |                                   | ×                                    |
| <ul> <li>Administration </li> </ul> |                | ACL Name*               | flex_acl_11                | ACL Type                                 | IPv4 Extended 🔹                   |                                      |
| X Troubleshooting                   | 0              | n Rules                 |                            |                                          |                                   |                                      |
|                                     |                | Sequence*               | 1                          | Action                                   | deny 👻                            |                                      |
|                                     |                | in Source Type          | any                        |                                          | 4                                 |                                      |
|                                     |                | Destination Type        | any 🔻                      |                                          | -                                 |                                      |
|                                     |                | Protocol                | ahp                        |                                          |                                   |                                      |
|                                     |                | Log                     |                            | DSCP                                     | None 🔻                            |                                      |
|                                     |                | + Add as Dele           |                            |                                          |                                   |                                      |
|                                     |                | Sequence ✓ Action       | Source - Source - Wildcard | Destination × Destination<br>IP Wildcard | n < Source <<br>I Protocol < Port | Destination <<br>Port DSCP < Log <   |
|                                     |                | ⊲ ⊲ 0 ⊳ ⊳               | 10 🔹 items per page        |                                          |                                   | No items to display                  |
|                                     |                | Cancel                  |                            |                                          |                                   | 📓 Save & Ap <mark>6</mark> to Device |

- Step 3. Refer to the steps in the procedure of the advanced configuration wizard for the following:
  - Create a WLAN
  - Creation of policy profile
  - Policy tag mapping
  - Flex profile creation
  - Creation of site tag
  - Tagging the AP

Advanced wireless setup wizard:

The ACL is attached to the WLAN through the policy profile.

| ieneral        | Access Policies       | QOS and AVC                    | Mobility                        | Advanced                   |  |
|----------------|-----------------------|--------------------------------|---------------------------------|----------------------------|--|
|                | A Configuring in enal | oled state will result in loss | of connectivity for clients ass | ociated with this profile. |  |
| Name*          | оре                   | en_wlan                        | WLAN Switching                  | Policy                     |  |
| Description    | Ent                   | er Description                 | Central Switching               |                            |  |
| Status         | ENAE                  | BLED                           | Central Authentica              | tion 🔽                     |  |
| Passive Client |                       | DISABLED                       | Central DHCP                    |                            |  |
| Encrypted Traf | Tic Analytics         | DISABLED                       | Central Association             |                            |  |
| CTS Policy     |                       |                                | Flex NAT/PAT                    |                            |  |
| Inline Tagging |                       |                                | -                               |                            |  |
| SGACL Enforc   | ement                 |                                |                                 |                            |  |
| Default SGT    | 2-6                   | 35519                          |                                 |                            |  |

| General Access Policies     | QOS and AVC          | Mobility    | Advanced          |               |
|-----------------------------|----------------------|-------------|-------------------|---------------|
| WLAN Local Profiling        |                      | WLA         | NACL              |               |
| HTTP TLV Caching            |                      | IPv4 A      | ACL Search or Se  | elect 🔹       |
| RADIUS Profiling            |                      | IPv6 A      | ACL Search or Se  | elect 🔹       |
| OHCP TLV Caching            |                      | URL Filters |                   |               |
| ocal Subscriber Policy Name | Search or Select     | Pre A       | uth Search or Se  | elect 🔹       |
| VLAN/VLAN Group             | 10                   | Post /      | Auth Search or Se | elect 🔻       |
| Multicast VLAN              | Enter Multicast VLAN |             |                   |               |
|                             |                      |             |                   |               |
| 🕽 Cancel                    |                      |             | 📔 Save & Ap       | oply to Devic |

Step 4. Assign the ACL on the flex profile by mapping the VLAN and ACL.

Define the native VLAN for the FlexConnect APs.

| dd Flex Profile          |                                  |                                |                        |
|--------------------------|----------------------------------|--------------------------------|------------------------|
| General Local            | Authentication Policy ACL        | VLAN                           |                        |
| Name*                    | branch_flex_profile              | Multicast Overridden Interface |                        |
| Description              | Enter Description                | Fallback Radio Shut            |                        |
| Native VI AN ID          | 21                               | Flex Resilient                 |                        |
|                          |                                  | ARP Caching                    |                        |
| HTTP Proxy Port          | 0                                | Efficient Image Upgrade        |                        |
| HTTP-Proxy IP<br>Address | 0.0.0.0                          | Office Extend AP               |                        |
| CTS Policy               |                                  | Join Minimum Latency           |                        |
| Inline Tagging           |                                  |                                |                        |
| SGACL Enforcement        |                                  |                                |                        |
| CTS Profile Name         | default-sxp-profile <sub>x</sub> |                                |                        |
| <b>D</b> Cancel          |                                  |                                | Bave & Apply to Device |

**Step 5.** Define the VLAN and ACL mapping on the flex profile.

| dd Flex Profile                              |            |                      | ×                  |
|----------------------------------------------|------------|----------------------|--------------------|
| General Local Authentication Policy ACL VLAN | 1          |                      |                    |
| + Add x Delete                               |            |                      |                    |
| VLAN Nime 🗸 ID 🗟 ACL Name 🗸                  |            |                      |                    |
| I I V Items per page                         | VLAN Name* | 10                   |                    |
| No items to display                          | VLAN Id*   | 1 to 4096            |                    |
|                                              | ACL Name   | flex_acl_11 v        |                    |
|                                              | ✓ Save     | Cancel               |                    |
|                                              | 4          |                      |                    |
| Cancel                                       | 1          | 📓 Save & Apply to De | ev <mark>.5</mark> |

# **Client ACL overview**

- This feature allows application of the per-client ACL for locally switching WLANs.
- Client ACL is returned from the AAA server on successful client authentication.
- The AP needs to be provisioned with the ACL by using the policy ACL or dummy VLAN ACL mapping on the flex profile.
- The ACL will be pushed to all the APs that have the same site tag and policy tag mapped.
- In the case of central authentication, when the controller receives the ACL from the AAA server, it will send the ACL name to the AP for the client. For locally authenticated clients, the ACL name will be sent from the AP to the controller as part of CCKM/PMK cache, which will then be distributed to all APs belonging to the same site tag and policy tag.
### Procedure for client ACL

- Create an ACL on the controller.
- Create a dot1x-based SSID.
- Enable AAA override on the policy profile.
- Return the ACL name as part of the AAA access-accept from the AAA.

For the creation of the ACL, refer to the steps in the WLAN ACL use case. Refer to step 5 in the WLAN ACL section to push the ACL on to the AP.

Procedure for WLAN ACL:

For creating a dot1x WLAN and enabling AAA override, refer to the procedure section of the VLAN override use case.

## FlexConnect VLAN override

#### Procedure

**Step 1.** Authorization profile on ISE for returning ACL as an AAA attribute.

| uthorization Profile                                                                                                    |                 |
|----------------------------------------------------------------------------------------------------|-----------------|
| action izacion Profile                                                                                                    |                 |
| * Name                                                                                                    | sand-acl        |
| Description                                                                                                    |                 |
| * Access Type                                                                                                    |                 |
| 100000 1)pc                                                                                                    | ACCESS_ACCEPT Y |
| Network Device Profile                                                                                                    | deta Cisco 💌 🕀  |
| Service Template                                                                                                    |                 |
| Track Movement                                                                                                    |                 |
| Dessive Identity Treation                                                                                                  |                 |
| Passive identity Tracking                                                                                                  |                 |
|                                                                                                    |                 |
|                                                                                                    |                 |
| 🖉 ACL (Filter-ID)                                                                                                    | flex_acl_12 in  |
| Security Group                                                                                                    |                 |
| <ul> <li>Security Group</li> <li>VLAN</li> <li>Advanced Attribut</li> </ul>                                                | tes Settings    |
| Security Group VLAN Advanced Attribut                                                                                      | tes Settings    |
| Security Group VLAN Advanced Attribut                                                                                      | tes Settings    |
| Security Group VLAN Advanced Attribut                                                                                      | tes Settings    |
| Security Group VLAN Advanced Attribut Select an Rem Attributes Details                                                     | tes Settings    |
| Security Group VLAN Advanced Attribut Select an Rem Attributes Details Access Type = ACCESS J                              | tes Settings    |
| Security Group VLAN Advanced Attribut Select an Rem Attributes Details Access Type = ACCESS_f<br>Filter-ID = flex_ad_12.in | tes Settings    |
| Security Group VLAN Advanced Attribut Select an Rem Attributes Details Access Type = ACCESS_f Filter-ID = flex_ad_12.in    | tes Settings    |

Step 2. Verification of ACL getting enforced on the AP and WLC.

Navigate to Monitor > Wireless > Clients.

| lients                                                                                                    | Client                                                                                                    |
|----------------------------------------------------------------------------------------------------|----------------------------------------------------------------------------------------------------|
|                                                                                                    | General QOS Statistics ATF Statistics Mobility History Call Statistics                                                                                                    |
| Clients Sleeping Clients Excluded Clients  X Delete  Total Client (a) In the Network: 1  Client MAC Address × IPv4/Pv6 Address × AP Name  1c:38:bbxef64:92 9:1.11.252 sand-ewio-ap-1  4 4 1 1 10 tems per page | Client Properties AP Properties Security Information Client Statistics QOS Propert Auth Method Status List Method Dot1x SM State AUTHENTICATED SM Brend State Local Policies Service Template wlan_svc_sand-ewlc-dot1x (priority 254) Absolute Timer 1800 |
| click on Mac address                                                                                                    | VLAN         11           Service Template         wlan_avc_sand-ewlc-dot1x (priority 254)           Absolute Timer         1800           VLAN         11           Server Policies         11                                                           |
|                                                                                                    | Filter-ID flex_acl_12 Output SGT 0011-34                                                                                                    |
|                                                                                                    | Filter-ID flex_acl_12<br>Output SGT 0011-34                                                                                                    |
|                                                                                                    | Resultant Policies                                                                                                    |
|                                                                                                    | Fiter-ID flex_aci_12                                                                                                    |
|                                                                                                    | VLAN 11                                                                                                    |
|                                                                                                    | Absolute Timer 1800                                                                                                    |
|                                                                                                    | Filter-ID flex_acl_12                                                                                                    |

### Limitations

- The use of downloadable ACL is not supported on FlexConnect local switching. The downloadable ACLs
  are only supported for central switching.
- In case of central authentication if an ACL is returned from the AAA server but the corresponding ACL is not present on the AP, the client will be excluded with the reason being ACL failure.
- In the case of local authentication, the client will be de-authenticated continuously.

# AP pre-image download

This feature allows the AP to download code while it is operational. The AP pre-image download is extremely useful in reducing the network downtime during software maintenance or upgrades. For the AP pre-image download to work, the controller should be in install mode of operation. If the controller is running in bundle mode, first have it converted to install mode before proceeding to AP pre-image download.

### **Summary**

- Ease of software management
- Schedule per branch updates: NCS or Cisco Prime® is needed to accomplish this
- Reduces downtime

# Procedure

#### Procedure

Step 1. Copy the image on the controller flash and the add the file using the install command:

```
wlc-2#install add file bootflash:wlc9500C-universalk9.BLD_V1610_THROTTLE_
010435.SSA.bin
```

The install file command runs base compatibility checks on a file to ensure that the package is supported on the platform. It also adds an entry in the package, so that its status can be monitored and maintained.

| wlc-2<br>[ Cha<br>State | 2#sh in<br>ssis<br>(St): | nstall summary<br>L ] Installed Package(s) Information:<br>: I - Inactive, U - Activated & Uncommitted,<br>C - Activated & Committed, D - Deactivated & Uncommitted |
|-------------------------|--------------------------|----------------------------------------------------------------------------------------------------|
| Туре                    | St                       | Filename/Version                                                                                                    |
| IMG<br>IMG              | Ċ                        | 16. 10. 1. 0. 1026<br>16. 10. 1. 0. 41                                                                                                    |
| Auto                    | abort                    | timer: inactive                                                                                                    |

Step 2. Once the file is added, the image can be pushed to the AP using the following CLI:

"ap image predownload"

| wic-2#<br>wic-2#ap image p<br>wic-2#ap image predownload<br>wic-2#ap image predownload<br>wic-2#sh ap image<br>Total number of APs: 3 |                                                      |                                     |                                                    |                                        |                    |
|----------------------------------------------------------------------------------------------------|------------------------------------------------------|-------------------------------------|----------------------------------------------------|----------------------------------------|--------------------|
| Number of APs<br>Initiated<br>Predownloading<br>Completed predownloading<br>Not Supported<br>Failed to Predownload                    |                                                      |                                     |                                                    |                                        |                    |
| AP Name                                                                                                    | Primary Image                                        | Backup Image                        | Predownload Status                                 | Predownload Version                    | Next Retry Time Re |
| ap-1-3800<br>ap-2-3800<br>ap-1-3700                                                                                                   | 16.10.1.37<br>16.10.1.37<br>16.10.1.37<br>16.10.1.37 | 16.11.1.11<br>16.11.1.11<br>0.0.0.0 | Predownloading<br>Predownloading<br>Predownloading | 16.10.1.33<br>16.10.1.33<br>16.10.1.33 | 0<br>0<br>0        |

Once the download is completed on the AP, issue the following CLI to swap the image and reset the AP:

- ap image swap
- ap image reset

| wlc-2#sh ap image<br>Total number of APs: 3                                                                        |                                        |                                                      |                                  |                                        |              |
|----------------------------------------------------------------------------------------------------|----------------------------------------|------------------------------------------------------|----------------------------------|----------------------------------------|--------------|
| Number of APs<br>Initiated<br>Predownloading<br>Completed predownloading<br>Not Supported<br>Failed to Predownload |                                        |                                                      |                                  |                                        |              |
| AP Name                                                                                                    | Primary Image                          | Backup Image                                         | Predownload Status               | Predownload Version N                  | Next Retry T |
| ap-1-3800<br>ap-2-3800<br>ap-1-3700                                                                                | 16.10.1.37<br>16.10.1.37<br>16.10.1.37 | 16.10.1.33<br>16.10.1.33<br>16.10.1.33               | Complete<br>Complete<br>Complete | 16.10.1.33<br>16.10.1.33<br>16.10.1.33 | 000          |
| wlc-2#ap image swap<br>wlc-2#sh ap image<br>Total number of APs: 3                                                 |                                        |                                                      |                                  |                                        |              |
| Number of APs<br>Initiated<br>Predownloading<br>Completed predownloading<br>Not Supported<br>Failed to Predownload |                                        |                                                      |                                  |                                        |              |
| AP Name                                                                                                    | Primary Image                          | Backup Image                                         | Predownload Status               | Predownload Version                    | Next Retry T |
| ap-1-3800<br>ap-2-3800<br>ap-1-3700                                                                                | 16.10.1.33<br>16.10.1.33<br>16.10.1.33 | 16.10.1.37<br>16.10.1.37<br>16.10.1.37<br>16.10.1.37 | Complete<br>Complete<br>Complete | 16.10.1.33<br>16.10.1.33<br>16.10.1.33 | 0<br>0<br>0  |
| wlc-2#ap image reset<br>wlc-2#                                                                                     |                                        |                                                      |                                  |                                        |              |

Step 3. After the AP has been reset, use the following CLI to activate the image on the controller:

### "Install Activate"

The Install Activate runs compatibility checks, installs the package, and updates the package status details. For a non-restartable package, it triggers a reload. The systems will prompt for saving the config and a reboot during the process.

Please input the response to save the config and reboot the WLC.

| wlc-2#sh install summary<br>[ Chassis 1 ] Installed Package(s) Information:<br>State (St): I - Inactive, U - <mark>Activated &amp; Uncommitted</mark> ,<br>C - Activated & Committed, D - Deactivated & Uncommitted |       |                                                                    |  |  |  |  |
|----------------------------------------------------------------------------------------------------|-------|--------------------------------------------------------------------|--|--|--|--|
| Туре                                                                                                    | St    | Filename/Version                                                   |  |  |  |  |
| IMG                                                                                                    | U     | 16.10.1.0.1026                                                     |  |  |  |  |
| Auto                                                                                                    | abort | timer: active on install_activate, time before rollback - 05:57:09 |  |  |  |  |

**Step 4.** Once the system is rebooted, use the following CLI to have the changes persist across reboot.

### "Install Commit"

This commits the activation changes to be persistent across reloads The commit can be done after activation while the system is up, or after the first reload. If a package is activated but not committed, it remains active after the first reload, but not after the second reload.

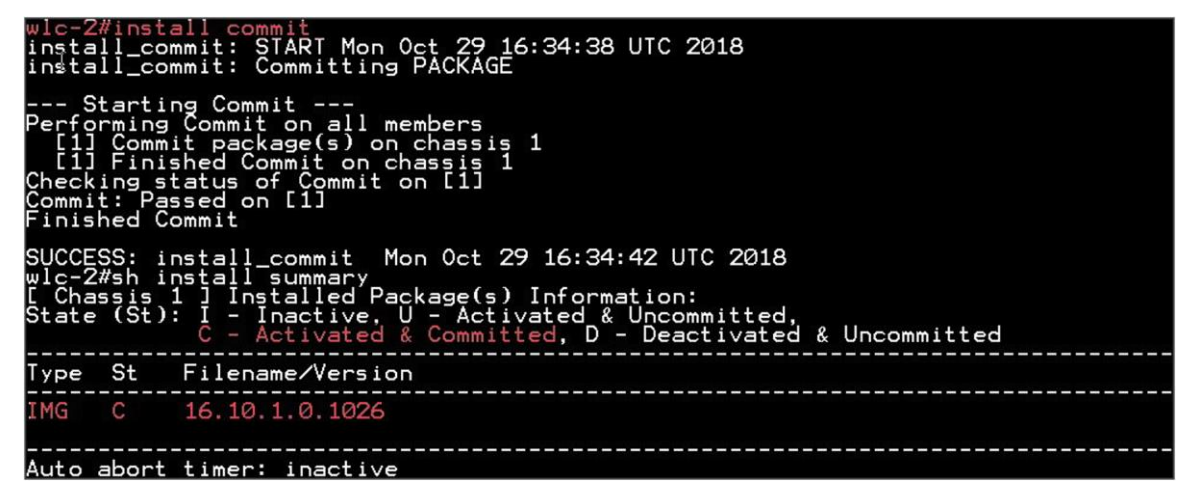

## Limitation

The controller needs to be in install mode for the AP pre-image to work. If a controller works in bundle mode, it needs to be converted to install mode. Please refer to Cisco.com for the conversion for bundle mode to install mode.

# FlexConnect smart AP image upgrade

The pre-image download feature reduces the downtime duration to a certain extent, but still, all the FlexConnect APs have to pre-download the respective AP images over the WAN link with higher latency.

Efficient AP image upgrade will reduce the downtime for each FlexConnect AP. The basic idea is only one AP of each AP model will download the image from the controller and will act as Primary/Server, and the rest of the APs of the same model will work as Secondary/Client and will pre-download the AP image from the primary. The distribution of AP images from the server to the client will be on a local network and will not experience the latency of the WAN link. As a result, the process will be faster.

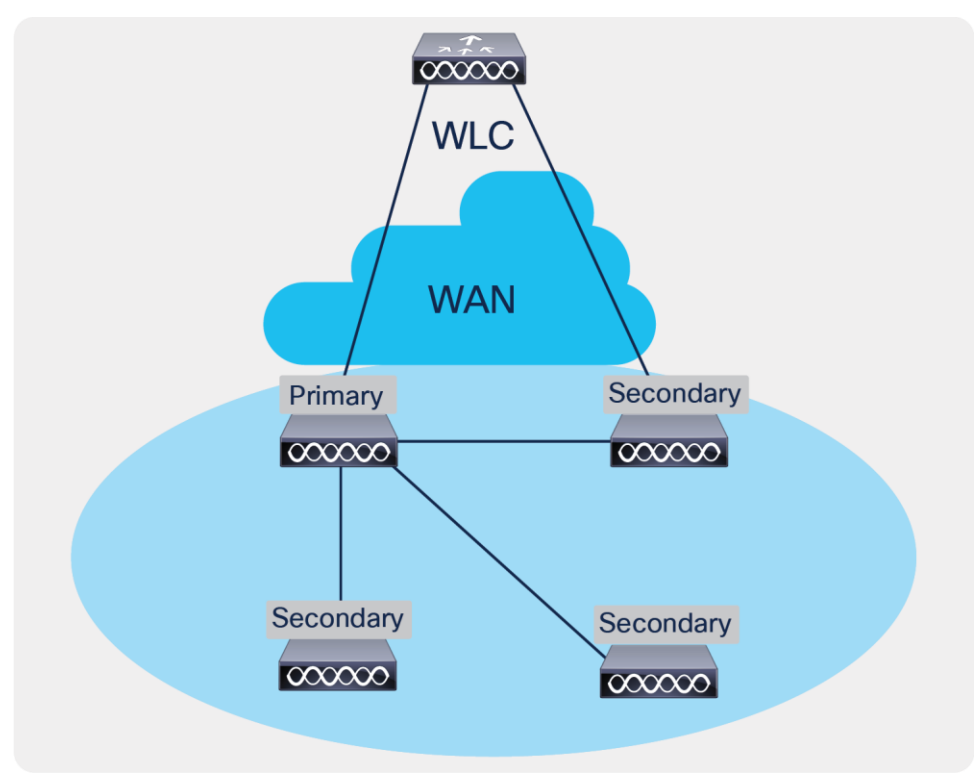

### Figure 8.

FlexConnect Smart AP Image Upgrade Mechanism

## Summary

- · Primary and secondary APs are selected for each AP model per site tag
- Primary downloads image from WLC
- Secondary downloads image from primary AP using TFTP
- · Reduces downtime and saves WAN bandwidth
- The primary is chosen by the system. The AP with the lowest MAC among the same type and model is to become a primary

# Procedure

#### Procedure

**Step 1.** For steps to create a flex profile and to have it applied on the AP, refer to the steps in the advanced config wizard section of the document.

| Start                   | + Add             | * Dolère                                     |                                |  |
|-------------------------|-------------------|----------------------------------------------|--------------------------------|--|
| Ŷ                       | Add Flex          | Profile                                      |                                |  |
| Tags & Profiles         | Genera            | Local Authentication Poli                    | cy ACL VLAN                    |  |
| WLAN Profile            | Name*             | branch_flex_profile                          | Multicast Overridden Interface |  |
| Policy Profile          | +<br>Descript     | Enter Description                            | Fallback Radio Shut            |  |
| ● ······ Policy Tag ● i | *                 |                                              | Flex Resilient                 |  |
|                         | Native V          | LANID                                        | ARP Caching                    |  |
| AP Join Profile         | + HTTP Pr         | oxy Port 0                                   | Efficient Image Upgrade        |  |
| 0 Flex Profile          | HTTP-P<br>Address | roxy IP 0.0.0.0                              | Office Extend AP               |  |
| 0 Site Tag 🖌 🔳          | CTS Po            | licy                                         | Join Minimum Latency           |  |
|                         | Inline Ta         | gging                                        |                                |  |
| O······ RF Profile      | SGACL             | Enforcement                                  |                                |  |
| 0 RF Tag /              | CTS Pro           | file Name default-sxp-profile <sub>x</sub> v | ]                              |  |

Enable smart AP image upgrade on the flex profile.

**Step 2.** Download the image on the controller as outlined in step 1 of the AP image pre-download process. Issue the CLI below to initiate the smart AP image upgrade and also to see the primary AP elected for a given type of AP and the primary downloading image from the controller.

AP Pre-Image Download

ap image predownload site-tag <site\_name> start

It is important to give the site tag and start the pre-image download process, as this would initiate the smart AP image upgrade process. If the site tag is not specified, the download falls back to the normal pre-image download process.

| plc-2%ap image predownload site-<br>wic-2%sh ap mst<br>wic-2%sh ap master li<br>wic-2%sh ap master list<br>AP Name W       | iag site_tag st                                  | AP Model             | Site Tag |                        |                       |                 |
|----------------------------------------------------------------------------------------------------|--------------------------------------------------|----------------------|----------|------------------------|-----------------------|-----------------|
| ap-2-3800 master AP 00                                                                                                    | 081.c4a0.7550                                    | AIR-AP3802I-B-K9     | site_tag |                        |                       |                 |
| wlc-2#sh ap im<br>wlc-2#sh ap image<br>Total number of APs: 2                                                              |                                                  |                      |          |                        |                       |                 |
| Number of APs<br>Initiated<br>Predownloading<br>Completed predownloading<br>Not Supported<br>AP Name Failed to Predownload | : 0<br>: 1<br>: 0<br>: 0<br>: 0<br>Primary Image | Backup I             | mane     | Predownload Status     | Predownload Version   | Next Petry Tim  |
| Ar Name                                                                                                    | Frimany image                                    | Dackup               | mage     | Predownioad Status     | Fredownioad version   | Next Retry IIII |
| ap-1-3800 ← slave Ap<br>ap-2-3800                                                                                          | 16.10.1.33<br>16.10.1.33                         | 16:11:1:<br>16:11:1: | 11<br>11 | None<br>Predownloading | 0.0.0.0<br>16.10.1.37 | N/A<br>Ø        |
|                                                                                                    |                                                  |                      |          |                        |                       |                 |

Step 3. After the image pre-download on the AP is completed, follow the sequence below:

- Swap the AP image and reset the AP using the CLI "ap image swap" and "ap image reset."
- Activate the image using the "Install Activate" CLI.
- During the activation, the WLC will go for a reboot. Use the CLI "Install Commit" to persist the changes across the reboot.

| wlc-2#sh ap image<br>Total number of APs: 3                                                                        |                                                      |                                        |                              |                                     |                 |
|----------------------------------------------------------------------------------------------------|------------------------------------------------------|----------------------------------------|------------------------------|-------------------------------------|-----------------|
| Number of APs<br>Initiated<br>Predownloading<br>Completed predownloading<br>Not Supported<br>Failed to Predownload |                                                      |                                        |                              |                                     |                 |
| AP Name                                                                                                    | Primary Image                                        | Backup Image                           | Predownload Status           | Predownload Version                 | Next Retry Time |
| ap-1-3800<br>ap-2-3800<br>ap-1-3700                                                                                | 16.10.1.33<br>16.10.1.33<br>16.10.1.33<br>16.10.1.33 | 16.10.1.37<br>16.10.1.37<br>0.0.0.0    | Complete<br>Complete<br>None | 16.10.1.37<br>16.10.1.37<br>0.0.0.0 | 0<br>0<br>N/A   |
| wlc-2#ap im<br>wlc-2#ap image swap<br>wlc-2#sh ap image<br>vlc-2#sh ap image<br>Total number of APs: 3             |                                                      |                                        |                              |                                     |                 |
| Number of APs<br>Initiated<br>Predownloading<br>Completed predownloading<br>Not Supported<br>Failed to Predownload |                                                      |                                        |                              |                                     |                 |
| AP Name                                                                                                    | Primary Image                                        | Backup Image                           | Predownload Status           | Predownload Version                 | Next Retry Time |
| ap-1-3800<br>ap-2-3800<br>ap-1-3700                                                                                | 16.10.1.37<br>16.10.1.37<br>0.0.0.0                  | 16.10.1.33<br>16.10.1.33<br>16.10.1.33 | Complete<br>Complete<br>None | 16.10.1.37<br>16.10.1.37<br>0.0.0.0 | 0<br>0<br>N/A   |
| wlc-2#ap im<br>wlc-2#ap image rese<br>wlc-2#ap image reset<br>wlc-2#                                               |                                                      |                                        |                              |                                     |                 |

## Limitation

The system decides on the election of a primary AP, and the decision on who the primary is decided when the smart AP image download process is initiated. Once the decision is made, any AP that joins after and which has a lower MAC will not alter or change the primary AP already elected.

# FlexConnect pre-auth ACL and URL filtering

The URL filtering is an extension to the ACL deployments currently in place. With the addition of URL filtering, the ACL can accept internet domain names in addition to the existing IP address rules. The FlexConnect deployments support the LWA, CWA, and BYOD flow. The LWA refers to the local web authentication done on the WLC while the CWA refers to the guest authentication done on the Identity Service Engine. The BYOD flow requires access to the app store for downloading the supplicant for which URL filters can be used. The use of URL filter can also be extended to CMX connect social login where the authentication happens on the social network site.

## **Summary**

Pre-auth ACL refers to a state when a wireless client would require access to resources before getting authenticated. In the case of LWA/CWA or BYOD, the client might require access to resources before getting full access to the network. The URL filtering for flex is supported only on the Wave 2 platforms. The URL filtering follows a permit list and block list model of working. The administrator can specify up to 20 URLS within a URL filter. The URL filter supports wild-card matching to support sub-URL matching.

### For e.g.:

| URL type      | Definition                           |
|---------------|--------------------------------------|
| cisco*        | match any URL that starts with Cisco |
| *cisco.com    | match any URL that ends in cisco.com |
| www.cisco.com | match the exact string               |

The URL-filtering ACL works along with a regular ACL to have the URL ACL pushed to a flex AP. It needs to be linked with a regular ACL in the flex profile. The URL ACL works by snooping the DNS transaction between the DNS client and a DNS server. For flex deployment, the DNS snooping is performed on the AP for each client. With snooping in place, the AP learns the IP address of the resolved domain name in the DNS response.

If the domain name matches the configured URL, then the DNS response is parsed for the IP address, and the IP address is mapped in the ACL for locally switched traffic. The rules created from DNS parsing have a permit or deny based on the URL filtering rules, which is either permit listing or block listing. When a packet from or to a client traverses through the AP, the DNS rules are processed first before proceeding with the regular ACL processing. The URL filtering is an optional configuration on the LWA and CWA flow.

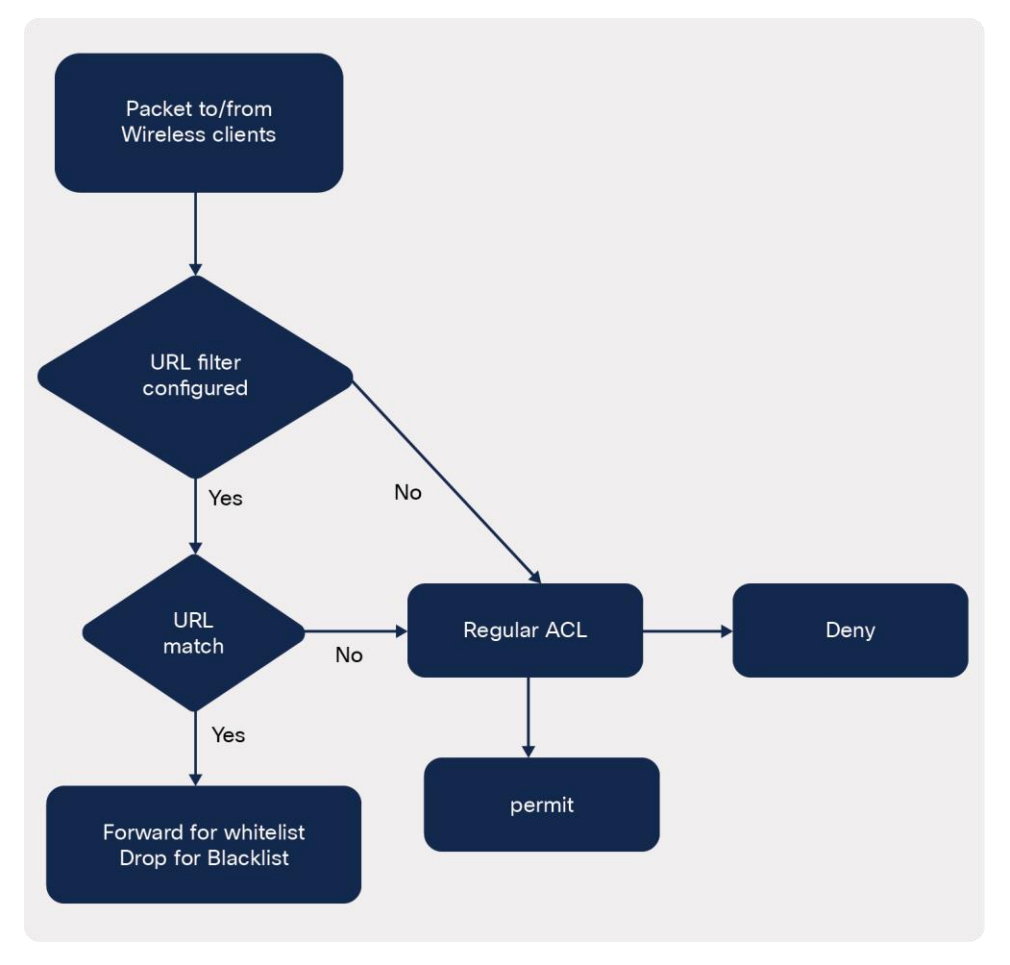

Figure 9. URL-filtering ACL logic

# LWA flow with URL filter

This section describes the steps to set up LWA with pre-auth ACL and URL filter. For the local web authentication, the pre-auth ACL and URL filtering is optional.

### Procedure

Step 1. To create a URL filter, navigate to Configuration > Security > URL Filters.

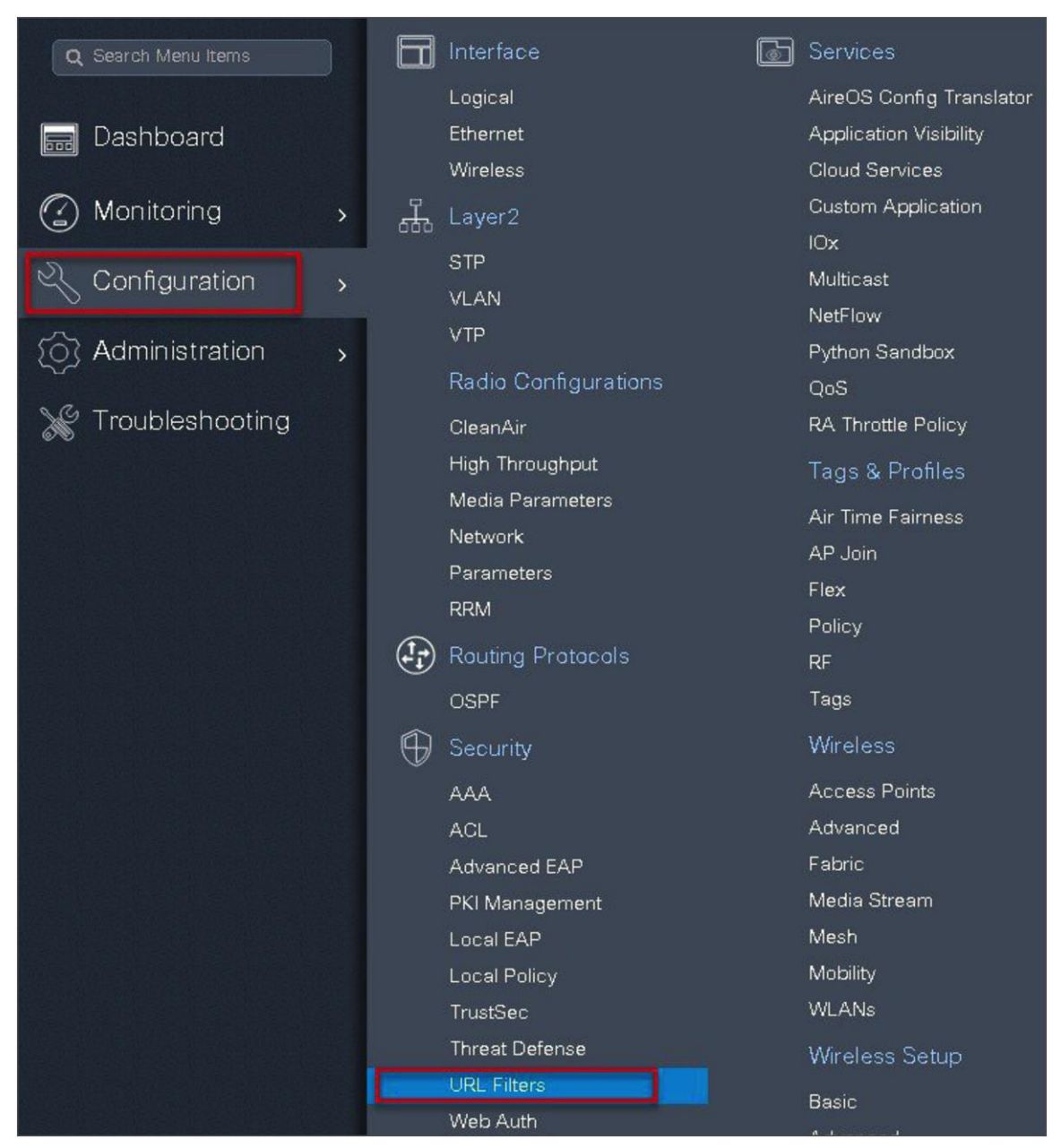

Step 2. Create a URL filter.

| URL Filters | Add URL Filter |                                                                     |                         |                  | ×         |
|-------------|----------------|---------------------------------------------------------------------|-------------------------|------------------|-----------|
| + Add       | List Name*     | url-pre-auth                                                        | Redirect                | Servers          |           |
| List Nam    | Туре           | PRE-AUTH 🗸                                                          | IPv4                    | XXX.XXXX.XXXX    |           |
|             | Action         |                                                                     | IPv6                    | XIXIXIX          |           |
|             | URLs           | Enter a URL every new line<br>dns.cisco.com<br>playstore.google.com | use permit to create Wh | nite list        |           |
|             | Cancel         |                                                                     |                         | 📔 Save & Apply 1 | to Device |

Step 3. Create an ACL on the WLC to link with the URL ACL.

| Q. Search Menu Items | Interface                       |                                                                      | Access Control List                                                                                               |
|----------------------|---------------------------------|----------------------------------------------------------------------|----------------------------------------------------------------------------------------------------|
| Dashboard            | Logical<br>Ethernet<br>Wireless | AireOS Config Transistor<br>Application Visibility<br>Cloud Services | +Ads # Dever Associating interfaces                                                                               |
| Monitoring >         |                                 | Custom Application                                                   | AQ, Nune · AQ, Type                                                                                               |
| Configuration        | STP                             | IOx<br>Multicast                                                     | AQREDRECT VV4 Estanded                                                                                            |
|                      | VLAN<br>VTP                     | NetFlow                                                              | Add ACL Setup                                                                                                    |
| 20 Administration    |                                 | Python Sandbox<br>OoS                                                | ACL Name* fex-ad_11 ACL Type IPv4 Stendard •                                                                      |
| 💥 Troubleshooting    |                                 |                                                                      |                                                                                                    |
| 이 전 비가 물을 가 없        | High Throughput                 |                                                                      | Rules                                                                                                    |
| Le sug alma          | Network                         | Air Time Fairness<br>AP, Join                                        | Sequence" Action permit •                                                                                         |
| (C. 2010)            | Parameters<br>opt/              |                                                                      |                                                                                                    |
| 나무 너희물 물문 양공         | Routing Protocols               |                                                                      | source ride                                                                                                    |
| 이 동물 동물을 가지?         | OSPF                            |                                                                      |                                                                                                    |
|                      |                                 |                                                                      | + Acc x Delete                                                                                                    |
| 회에는 형들               |                                 |                                                                      |                                                                                                    |
| 1명 학원님, 이정           | ACL<br>Advanced FAP             | Advanced<br>Fabric                                                   | Sequence × Source × Source × Destination × Destination ×<br>Action × P Wildcard P Wildcard Pott Port DSCP × Log × |
|                      | PKI Management                  |                                                                      | 4 4 0 ≥ P  10 • Items per page No temo to discher                                                                 |
| 다 없는 것 같아.           | Local EAP                       | Mesh<br>Metallar                                                     |                                                                                                    |
|                      | TrustSec                        | WLANs                                                                | D Cancel                                                                                                    |

**Step 4.** Create an authentication list on the WLC to be used on the LWA WLAN. The authentication list can point to a radius server or can do a local lookup.

| Authentication A | uthorization and Accounting |              |                       |
|------------------|-----------------------------|--------------|-----------------------|
| AAA Methad       | List Servers / Groups       | AAA Advanced |                       |
| + Add            | Create AAA Radius Server    |              | ×                     |
| 1                | Name*                       | freerad      |                       |
| RADIUS           | IPv4 / IPv6 Server Address* | 9.1.0.21     |                       |
|                  | PAC Key                     |              |                       |
| LUAF             | Key*                        |              |                       |
|                  | Confirm Key*                |              |                       |
|                  | Auth Port                   | 1812         |                       |
|                  | Acct Port                   | 1813         |                       |
|                  | Server Timeout (seconds)    | 1-1000       |                       |
|                  | Retry Count                 | 0-100        |                       |
|                  | Support for CoA             |              |                       |
|                  | Cancel                      |              | Bave & Apply to Devic |

Navigate to Configuration > Security > AAA.

| Authentication Authorization and | Accounting              |                 |          |          |
|----------------------------------|-------------------------|-----------------|----------|----------|
| + AAA Wizard                     |                         |                 |          |          |
| AAA Method List                  | rvers / Groups AAA Adva | anced           |          |          |
| + Add × Delete                   |                         |                 |          |          |
|                                  |                         |                 |          |          |
| TACACS+                          | Servers Server C        | Groups          |          |          |
| LDAP                             | Name                    | Server 1        | Server 2 | Server 3 |
|                                  | ise                     | ise             | N/A      | N/A      |
|                                  |                         | jitems per page |          |          |

| Authentication Authorization + AAA Wizard | and Accounting                                     |                  |               |
|-------------------------------------------|----------------------------------------------------|------------------|---------------|
| AAA Method List                           | Servers / Groups AAA Adv                           | vanced           |               |
| + Add × Delete                            | Create AAA Radius S                                | erver Group      | ×             |
| RADIUS                                    | Name*                                              | rad-group        |               |
| TACACS+                                   | Group Type                                         | RADIUS           |               |
| LDAP                                      | MAC-Delimiter<br>MAC-Filtering<br>Dead-Time (mins) | none             | - 1           |
|                                           | Available Servers                                  | Assigned Servers |               |
|                                           | Sancel                                             | Freerad          | ply to Device |

| Authentication Authorization | n and Accounting |                         |                        |                   |      |
|------------------------------|------------------|-------------------------|------------------------|-------------------|------|
| + AAA Wizard                 |                  |                         |                        |                   |      |
| AAA Method List              | Servers / Groups | AAA Advanced            |                        |                   |      |
| General                      |                  | Quick Setup: AAA Auther | ntication              |                   | ×    |
| Authentication               | + Add ×          | Method List Name*       | Iwa                    |                   |      |
| Authorization                | Name             | Type*                   | login 🔹                |                   | G    |
| Accounting                   | dot1x_methoc     | Group Type              | group 🔹                |                   | N    |
|                              | 4 4 1 ⊳          | Fallback to local       |                        |                   |      |
|                              |                  | Available Server Groups | Assigned Server Groups |                   |      |
|                              |                  | radius<br>Idap          | * > rad-group          | -                 |      |
|                              |                  | tacacs+<br>freerad      | <                      | 0                 |      |
|                              |                  | radgrp_branch           | •                      | *                 |      |
|                              |                  | Cancel                  |                        | Save & Apply to 🛙 | 4 ce |
|                              |                  |                         |                        |                   |      |

Step 5. Create a WLAN to local web-authentication flow.

Navigate to Configuration > Tags & Profiles > WLAN.

| WIRELESS NETWORKS            |               |          |                |          |                     |
|------------------------------|---------------|----------|----------------|----------|---------------------|
| + Add X Delete               | Add WLAN      |          |                |          | ×                   |
| Number of WLANs selected : 0 | General       | Security | Adv            | anced    |                     |
| h Name                       | Profile Name* | wic-lwa  | Radio Policy   | All      |                     |
| open_wlan                    | SSID          | wic-lwa  | Broadcast SSID |          |                     |
| dot1x_wian                   | WLAN ID*      | 2        |                |          |                     |
|                              | Status        |          |                |          |                     |
|                              |               |          |                |          |                     |
|                              |               |          |                |          |                     |
|                              |               |          |                |          |                     |
|                              |               |          |                |          |                     |
|                              | Cancel        |          |                | 🛙 🗎 Save | e & Apply to Device |

| dd WLAN              |          |                       |                        |
|----------------------|----------|-----------------------|------------------------|
| General              | Security | Advanced              |                        |
| Layer2               | Layer3   | AAA                   |                        |
| aver 2 Security Mode | None     | Fast Transition       | Adaptive Enabled 🗸     |
|                      |          | Over the DS           |                        |
| MAC Filtering        |          | Reassociation Timeout | 20                     |
|                      |          |                       |                        |
|                      |          |                       |                        |
|                      |          |                       |                        |
|                      |          |                       |                        |
|                      |          |                       |                        |
| <b>D</b> Cancel      |          |                       | Save & Apply to Device |

| dd WLAN                                                      |                | ×                          |
|--------------------------------------------------------------|----------------|----------------------------|
| General                                                      | Security       | Advanced                   |
| Layer2                                                       | Layer3         | AAA                        |
| Web Policy                                                   |                | Show Advanced Settings >>> |
| Webauth Parameter Map                                        | global 🔻       | click on Advanced          |
| Authentication List                                          | lwaj 🔹         | Gennigs                    |
| For Local Login Method List                                  | Select a value |                            |
| make sure the configuration<br>network default local' exists | on the device  |                            |
|                                                              |                |                            |
|                                                              |                |                            |
| Cancel                                                       |                | 冒 Save & Apply to Device   |

| 2                                                                                   |                                                                  |                                  |             |   |
|-------------------------------------------------------------------------------------|------------------------------------------------------------------|----------------------------------|-------------|---|
| 'eb Policy                                                                          |                                                                  | << Hide<br>On Mac Filter Failure | •           |   |
| 'ebauth Parameter<br>ap                                                             | global 🔻                                                         | Conditional Web<br>Redirect      | DISABLED    |   |
| uthentication List                                                                  | lwa 🔻                                                            | Splash Web Redirect              | DISABLED    |   |
| or Local Login Method Li<br>ake sure the configuratic<br>atwork default local' exis | st to work, please<br>in 'aaa authorization<br>its on the device | Preauthentication /              | ACL         |   |
|                                                                                     |                                                                  | IPv4                             | flex_acl_11 | • |
|                                                                                     |                                                                  | IPv6                             | none        | • |
|                                                                                     |                                                                  |                                  |             |   |

| Step 6. Create a policy prof | ile. |
|------------------------------|------|
|------------------------------|------|

| Policy Profile      | Add Policy Profile          |                          |                      |                               |                          | ×         |
|---------------------|-----------------------------|--------------------------|----------------------|-------------------------------|--------------------------|-----------|
| + Add * Delete      | General Access Po           | olicies QC               | IS and AVC           | Mobility                      | Advanced                 |           |
| Policy Profile Name | 🛦 Configurir                | ng in enabled state will | result in loss of co | nnectivity for clients associ | lated with this profile. |           |
| dot1x_wian          | Name*                       | wic-iwa                  |                      | WLAN Switching Po             | olicy                    |           |
|                     | Description                 | Enter Description        | 1                    | Central Switching             |                          |           |
|                     | Status                      |                          |                      | Central Authentication        | n 🔽                      |           |
|                     | Passive Client              | DISABLED                 |                      | Central DHCP                  |                          |           |
|                     | Encrypted Traffic Analytics | DISABLED                 |                      | Central Association           |                          |           |
|                     | CTS Policy                  |                          |                      | Flex NAT/PAT                  |                          |           |
|                     | Inline Tagging              |                          |                      |                               | 25                       |           |
|                     | SGACL Enforcement           |                          |                      |                               |                          |           |
|                     | Default SGT                 | 2-65519                  |                      |                               |                          |           |
|                     |                             |                          |                      |                               |                          |           |
|                     | <b>D</b> Cancel             |                          |                      |                               | 📋 Save & Apply t         | to Device |

| dd Poli <b>cy</b> Profile    |                      |          |                            |
|------------------------------|----------------------|----------|----------------------------|
| General Access P             | olicies QOS and AVC  | Mobility | Advanced                   |
| WLAN Local Profiling         |                      | WLAN     | ACL                        |
| HTTP TLV Caching             |                      | IPv4 ACI | L Search or Select 🔻       |
| RADIUS Profiling             |                      | IPv6 ACI | L Search or Select 🗸       |
| DHCP TLV Caching             |                      | URL Filt | ters                       |
| Local Subscriber Policy Name | Search or Select     | Pre Auth | Search or Select           |
| VLAN                         |                      | Post Aut | th Search or Select 🔻      |
| VLAN/VLAN Group              | 10 🔻                 |          |                            |
| Multicast VLAN               | Enter Multicast VLAN |          |                            |
|                              |                      |          |                            |
| <b>D</b> Cancel              |                      |          | 🛛 🗎 Save & Apply to Device |

# **Step 7.** Create a flex profile.

Navigate to Configuration > Tags & Profiles > Flex.

| Vame*                    | branch_flex-profile  | Multicast Overridden Interface | Add Elov     |
|--------------------------|----------------------|--------------------------------|--------------|
| Description              | Enter Description    | Fallback Radio Shut            | Add Hex      |
| Native VLAN ID           | 3                    | Flex Resilient                 | Genera       |
|                          |                      | ARP Caching                    | <b>T</b> Add |
| TTP Proxy Port           | 0                    | Efficient Image Upgrade        | ACL N        |
| HTTP-Proxy IP<br>Address | 0.0.0.0              | Office Extend AP               | 4 -4         |
| CTS Policy               |                      | Join Minimum Latency           |              |
| nline Tagging            |                      |                                |              |
| SGACL Enforcement        |                      |                                |              |
| CTS Profile Name         | default-sxp-profilex |                                |              |

**Step 8.** Create a site tag mapping the policy tag and flex profile.

Navigate to Configuration > Tags & Profiles > Tags.

| Manage Tags               |                |                     |                   |                          |
|---------------------------|----------------|---------------------|-------------------|--------------------------|
| Policy Site               | RF             | AP                  |                   |                          |
| + Add × Belete            | Add Policy Tag |                     |                   | ×                        |
| 1                         | Name*          | branch_policy       |                   |                          |
| Policy Tag Name<br>branch | Description    | Enter Description   |                   |                          |
| default-policy-tag        | + Add × D      |                     |                   |                          |
| 14 4 1 5 5 10 ,           | WLAN Profile   |                     | V Policy Profile  | ×                        |
|                           | 2 < 0 > >      | 10 🔹 items per page |                   | No items to display      |
|                           | Map WLAN and P | olicy               |                   |                          |
|                           | WLAN Profile*  | wic-iwa 🔻           | 3 Policy Profile* | wic-iwa 🔻                |
|                           |                |                     | × 🖌 🔶 🕘           |                          |
|                           | Cancel         |                     |                   | Save & Apply to Device 5 |

| anage Tags       | Rite RF            | AD.                   |                        |
|------------------|--------------------|-----------------------|------------------------|
| +Add ×D          | Add Site Tag       |                       | ×                      |
| Site Tag Name    | Name*              | site_tag              |                        |
| ss               | Description        | Enter Description     |                        |
| branch sand-site | AP Join Profile    | default-ap-profile    |                        |
| default-site-tag | Flex Profile       | branch_flex_profile v |                        |
|                  | Control Plane Name | •                     |                        |
|                  | Enable Local Site  |                       |                        |
|                  | Cancel             |                       | 📓 Save & Apply to De 4 |

**Step 9.** Map the tags on the AP. Once the APs are tagged with a policy profile, the APs will reboot due to conversion from local mode to FlexConnect mode.

If the APs are already in flex mode, the reboot wouldn't be triggered.

Navigate to Configuration > Wireless Setup > Advanced.

| Advanced Wireless Setup |                                                                                                    |                       |
|-------------------------|----------------------------------------------------------------------------------------------------|-----------------------|
|                         | Wireless Setup Flow Overview<br>This screen allows you to design Wireless LAN Configuration. It involves<br>creating Policies and Tags. Once the design is completed, they can be<br>deployed to the Access Points right here.                                                                                                    |                       |
|                         | DESIGN PHASE                                                                                                    |                       |
|                         | Tags & Profiles<br>WLAN Policy Site Policy Radio Policy<br>(Mandatory) (Optional) (Optional)                                                                                                    |                       |
|                         | WLAN Profile AP Join Profile RF Profile                                                                                                    | Advanced Wireless Set |
|                         | Policy Profile Flex. Profile RF Tag 🥔                                                                                                    |                       |
|                         | Policy Tag 🛷 Site Tag 🛷                                                                                                    |                       |
|                         | DEPLOY PHASE                                                                                                    |                       |
|                         | Apply to APs<br>(Mandatory)<br>Tag APs<br>Select APs and push configuration to them                                                                                                    |                       |
|                         | TERMINOLOGY ACTIONS                                                                                                    |                       |
|                         | Tag     Image: Constraint of the second second |                       |
|                         | click to tag the Start Now                                                                                                    |                       |

| Advanced Wirele | ess Setup       |     | 0      |                         |                 |            |                    |                 |                 |                                    |
|-----------------|-----------------|-----|--------|-------------------------|-----------------|------------|--------------------|-----------------|-----------------|------------------------------------|
| Start           |                 | *   | +      | Tag APs                 |                 |            |                    |                 |                 |                                    |
|                 | Tags & Profiles |     | Select | er of APs:<br>ed Number | of APs: 3       |            |                    |                 |                 |                                    |
| <b>0</b>        | WLAN Profile    | =+  |        | AP<br>Name              | × AP Model      | ×.         |                    | AP 🛛 😪<br>Mode  | Admin<br>Status | <ul> <li>✓ Ope<br/>Stat</li> </ul> |
| 0               | Policy Profile  | =+  |        | ap1-3800                | AIR-AP380<br>K9 | 2I-B-      | 0081.c4a0.6fe0     | Flex            | Enabled         | Reg                                |
| 0               | Policy Tag 🛛 🧳  | =+  |        | ap2-3                   | ag APs          |            |                    |                 |                 | ×                                  |
|                 |                 |     |        | ap1-3                   | Tags            |            |                    |                 |                 | g                                  |
| <b>o</b>        | AP Join Profile | =+  | M      | × 1                     | Policy          | bran       | ch-policy 🔻        |                 |                 |                                    |
| o               | Flex Profile    | =+  |        |                         | Site            | site_      | tag 🗸              |                 |                 | 1                                  |
| <b>0</b>        | Site Tag 🛛 🧳    | =+  |        |                         | RF              | defa       | ult-rf-tag 🗸       |                 |                 | - 1                                |
|                 |                 |     |        |                         | Changing AP Ta  | ag(s) will | cause associated A | NP(s) to reconn | ect             | - 1                                |
| 0               | RF Profile      | = + |        |                         |                 | 2          | _                  |                 |                 | _                                  |
| 0               | RF Tag 🛛 🛷      | =+  |        |                         | Cancel          | J          |                    | Save & Ap       | ply to Dev      | ice                                |

## **CWA flow on flex**

This section describes the steps to set up CWA with the URL filter. For CWA flow, the URL filter is optional.

- Create a server and server group for MAC auth and AAA attributes.
- Create an authorization list on the controller.
- Create a MAB SSID and map the authorization list on the SSID.
- Create a redirect ACL and a URL filter (optional) on the controller.
- Bind the URL filter and ACL on the flex profile.
- Create an authorization profile on ISE to return the url-redirect and url-redirect-acl Cisco AV pair.

#### Procedure

**Step 1.** Create an authentication and authorization list on the WLC.

Navigate to Configuration > Security > AAA.

Use the AAA wizard to create the server and server groups.

| Cisco Catal                                       | yst C9800-CL Wireless Co                                        | ntroller                                                                                                |                                               |
|---------------------------------------------------|-----------------------------------------------------------------|----------------------------------------------------------------------------------------------------|-----------------------------------------------|
| Q. Search Menu Items     Dashboard     Monitoring | Authentication Authorization<br>+ AAA Wizard<br>AAA Method List | Servers / Groups AAA Advanced                                                                           |                                               |
| Configuration                                     | General<br>Authentication<br>Authorization<br>Accounting        | Local Authentication<br>Local Authorization<br>Radius Server Load Balance<br>Show Advanced Settings >>> | Default   Default  Default  Default  DiSABLED |

Step 2. Define a name for the server and specify the IP address and shared secret.

| Add Wizard                     |          |      |           |                 |                           | ×          |
|--------------------------------|----------|------|-----------|-----------------|---------------------------|------------|
|                                |          |      |           |                 | <ul> <li>Basic</li> </ul> | O Advanced |
|                                | SERVER   |      | SERVER GR | OUP ASSOCIATION | MAP AAA                   |            |
| RADIUS 🔽                       | TACACS+  | LDAP |           |                 |                           |            |
| Name*                          | ISE      |      |           |                 |                           |            |
| IPv4 / IPv6 Server<br>Address* | 9.1.0.20 |      |           |                 |                           |            |
| PAC Key                        |          |      |           |                 |                           |            |
| Кеу*                           |          |      |           |                 |                           |            |
| Confirm Key*                   |          |      |           |                 |                           |            |
| Cancel                         |          |      |           |                 |                           | Next 🗲     |

| <b>Step 3.</b> Create a server group and map the server in the grou | p. |
|---------------------------------------------------------------------|----|
|---------------------------------------------------------------------|----|

| Add Wizard        |                          |                                                                                                    |
|-------------------|--------------------------|----------------------------------------------------------------------------------------------------|
|                   |                          | Basic      Advanced     Advanced |
| SERVER            | SERVER GROUP ASSOCIATION | MAP AAA                                                                                                    |
| RADIUS            |                          |                                                                                                    |
| Name*             | ISE                      |                                                                                                    |
| Group Type        | RADIUS                   |                                                                                                    |
| MAC-Delimiter     | colon                    |                                                                                                    |
| MAC-Filtering     | none 🔻                   |                                                                                                    |
| Dead-Time (mins)  | 1-1440                   |                                                                                                    |
| Available Servers | Assigned Servers         | 1                                                                                                    |
| freerad *         | > ISE                    |                                                                                                    |
| ← Previous        |                          | Next 🗲                                                                                                    |

**Step 4.** Enable dot1x system control and checkmark the authentication and authorization profile.

| Add Wizard                    |                             | ×                        |
|-------------------------------|-----------------------------|--------------------------|
|                               |                             | Basic      Advanced      |
| 0                             | 0                           |                          |
| SERVER                        | SERVER GROUP ASSOCIATION    | MAP AAA                  |
| General 🗹 Authenticatio       | on Authorization Accounting |                          |
| General                       |                             |                          |
| aaa_dot1x_system_auth_control |                             |                          |
| Local Authentication          | Default                     |                          |
| Local Authorization           | Default                     |                          |
| Radius Server Load Balance    | DISABLED                    |                          |
| Show Advanced Settings >>>    |                             |                          |
|                               |                             |                          |
| ← Previous                    |                             | 🗃 Save & Apply to Device |

| Add Wizard                                              |                                         | ×                                                                                                    |
|---------------------------------------------------------|-----------------------------------------|----------------------------------------------------------------------------------------------------|
|                                                         |                                         | Basic      Advanced     Advanced |
| Ø                                                       |                                         | •                                                                                                    |
| SERVER                                                  | SERVER GROUP ASSOCIATION                | MAP AAA                                                                                                    |
| General 🗹 🛛 Authen                                      | tication 🖌 Authorization 🖌 Accounting 🗌 |                                                                                                    |
| General Authentication                                  | Authorization                           |                                                                                                    |
| Method List Name*                                       | dot1x                                   |                                                                                                    |
| Туре*                                                   | dot1x v                                 |                                                                                                    |
| Group Type                                              | group 🔹                                 |                                                                                                    |
| Fallback to local                                       |                                         |                                                                                                    |
| Available Server Groups                                 | Assigned Server Groups                  |                                                                                                    |
| Idap tacacs+<br>rad-group<br>freerad<br>radgrp_branch v | S ISE                                   |                                                                                                    |
|                                                         |                                         |                                                                                                    |
| € Previous                                              |                                         | 冒 Save & Apply to Device                                                                                                    |

**Step 5.** Define the method type as dot1x and map the server group.

**Step 6.** Define the method type as "network" and map the server group.

| Add Wizard                                                                                               |                          | ×                      |
|----------------------------------------------------------------------------------------------------|--------------------------|------------------------|
|                                                                                                    |                          | Basic      Advanced    |
| SERVER                                                                                                   | SERVER GROUP ASSOCIATION | MAP AAA                |
| General 🗹 Authentication General Authentication                                                          | Authorization Accounting |                        |
| Method List Name*                                                                                        | authz                    |                        |
| Туре*                                                                                                    | network 🔹                |                        |
| Group Type                                                                                               | group v                  |                        |
| Fallback to local<br>Available Server Groups<br>Idap<br>tacacs+<br>rad-group<br>freerad<br>radgrp_branch | Assigned Server Groups   |                        |
|                                                                                                    |                          | Save & Apply to Device |

**Step 7.** Create a MAB SSID and map the authorization method list.

Navigate to Configuration > Tags & Profiles > WLAN.

| WIRELESS NET     | WORKS         |          |                |                      |      |
|------------------|---------------|----------|----------------|----------------------|------|
| + Add            | Add WLAN      |          |                |                      | ×    |
| Number of MANE E | General       | Security | Adva           | anced                |      |
| Name             | Profile Name* | wlc-mab  | Radio Policy   | All                  |      |
| wic-lwa          | SSID          | wlc-mab  | Broadcast SSID |                      |      |
| open_wlan        | WLAN ID*      | 3        |                |                      |      |
| dot1x_wlar       | Status        |          |                |                      |      |
|                  |               |          |                |                      |      |
|                  |               |          |                |                      |      |
|                  |               |          |                |                      |      |
|                  |               |          |                |                      |      |
|                  |               |          |                |                      |      |
|                  | Cancel        |          |                | ☐ Save & Apply to De | vice |

| Add WLAN              |                        |                       |                        |
|-----------------------|------------------------|-----------------------|------------------------|
| General               | Security               | Advanced              |                        |
| Layer2                | Layer3                 | ААА                   |                        |
| Laver 2 Security Mode | None                   | Fast Transition       | Adaptive Enabled 🗸     |
| Layer 2 Security Mode |                        | Over the DS           |                        |
| MAC Filtering         | Filtering              | Reassociation Timeout | 20                     |
| Authorization List*   | defaultį 🔻             |                       |                        |
|                       | Default                |                       |                        |
|                       | authz                  |                       |                        |
|                       |                        |                       |                        |
| Define                | the Authorization List |                       |                        |
|                       |                        |                       |                        |
|                       |                        |                       |                        |
| <b>O</b> Cancel       |                        |                       | Save & Apply to Device |

**Step 8.** Enable the following on the policy profile:

- Local VLAN present on the AP (mapped in the flex profile)
- AAA override
- NAC

Navigate to Configuration > Tags & Profiles > Policy.

| Policy Profile Gener                | ral Access Po           | licies QOS                 | and AVC                | Mobility                    | Advanced                |
|-------------------------------------|-------------------------|----------------------------|------------------------|-----------------------------|-------------------------|
| wic-lwa<br>open_wlan                | 🔺 Configurin            | ig in enabled state will r | esult in loss of conne | activity for clients associ | ated with this profile. |
| dot1x_wlan<br>Nam<br>default~policy | ie*                     | wic-mab                    |                        | WLAN Switching Po           | blicy                   |
| Desc                                | cription                | Enter Description          |                        | Central Switching           |                         |
| State                               | us 🛛 🔰                  |                            |                        | Central Authentication      |                         |
| Pass                                | sive Client             | DISABLED                   |                        | Central DHCP                |                         |
| Encr                                | ypted Traffic Analytics | DISABLED                   | I                      | Central Association         |                         |
| CTS                                 | S Policy                |                            |                        | Flex NAT/PAT                |                         |
| Inline                              | e Tagging               |                            | L                      |                             |                         |
| SGA                                 | CL Enforcement          |                            |                        |                             |                         |
| Defa                                | ault SGT                | 2-65519                    |                        |                             |                         |

| General Access Policie       | s QOS and AVC        | Mobility | Advanced              |
|------------------------------|----------------------|----------|-----------------------|
| WLAN Local Profiling         |                      | WLAN     | ACL                   |
| HTTP TLV Caching             |                      | IPv4 A   | CL Search or Select 🔻 |
| RADIUS Profiling             |                      | IPv6 A   | CL Search or Select 🔻 |
| DHCP TLV Caching             |                      | URL F    | ilters                |
| Local Subscriber Policy Name | Search or Select     | Pre Au   | th Search or Select 🔍 |
| VLAN                         |                      | Deat &   |                       |
| VLAN/VLAN Group              | 10  🔻                | Post A   |                       |
| Multicast VLAN               | Enter Multicast VLAN |          |                       |

| General                   | Access   | Policies  | QOS and AVC | Mobility                  | Advanced         |
|---------------------------|----------|-----------|-------------|---------------------------|------------------|
| WLAN Timeoi               | ıt       |           |             | Fabric Profile            | Search or Select |
| Session Timeou            | it (sec) | 1800      |             | Umbrella<br>Parameter Map | Not Configured   |
| dle Timeout (se           | ec)      | 300       |             | WLAN Flex Policy          |                  |
| idle Threshold (          | bytes)   | 0         |             | VLAN Central Switch       | ing              |
| Client Exclusion<br>(sec) | Timeout  | 60        |             | Split MAC ACL             | Search or Select |
| DHCP                      |          |           |             | Air Time Faimess I        | Policies         |
| DHCP Enable               |          |           |             | 2.4 GHz Policy            | Search or Select |
| DHCP Server IP            | Address  | 0.0.0.0   |             | 5 GHz Policy              | Search or Select |
| ow more >>>               |          |           |             |                           |                  |
| AAA Policy                |          |           | <u>6</u>    |                           |                  |
| Allow AAA Ove             | rride    |           |             |                           |                  |
| NAC State                 |          |           |             |                           |                  |
| Policy Name               |          | default-a | aa-policy 🔻 |                           |                  |
| Accounting List           |          | Search o  | r Select    |                           |                  |
|                           |          |           |             |                           |                  |

Step 9. Map the policy profile to the WLAN in the policy tag.

Navigate to Configuration > Tags and Profiles > Tags.

| Manage Tags        |                |                   |                  |                        |
|--------------------|----------------|-------------------|------------------|------------------------|
| Policy Sit         | e RF           | AP                |                  |                        |
| + Add × Delet      | Add Policy Tag |                   |                  | ×                      |
| Dellas Tan Nome    | Name*          | branch_policy     | ]                |                        |
| branch             | Description    | Enter Description | ]                |                        |
| default-policy-tag | + Add × D      |                   |                  |                        |
|                    | 2 WLAN Profile |                   | V Policy Profile | ×                      |
|                    |                | 10 🔻 items per pa | ge               | No items to display    |
|                    | Map WLAN and P | olicy             |                  |                        |
|                    | WLAN Profile*  | wic-mab 🗸         | 3 olicy Profile* | wic-mati               |
|                    |                |                   | × ✓              | 4                      |
|                    |                |                   |                  | -                      |
|                    | 🖸 Cancel       |                   |                  | Save & Apply to D 5 be |

**Step 10.** Create a redirect ACL and an optional URL filter. The option to create a URL filter depends on access to resources during the pre-auth phase.

To create a redirect ACL, use the CLI on the controller. Have the rules created as shown below:

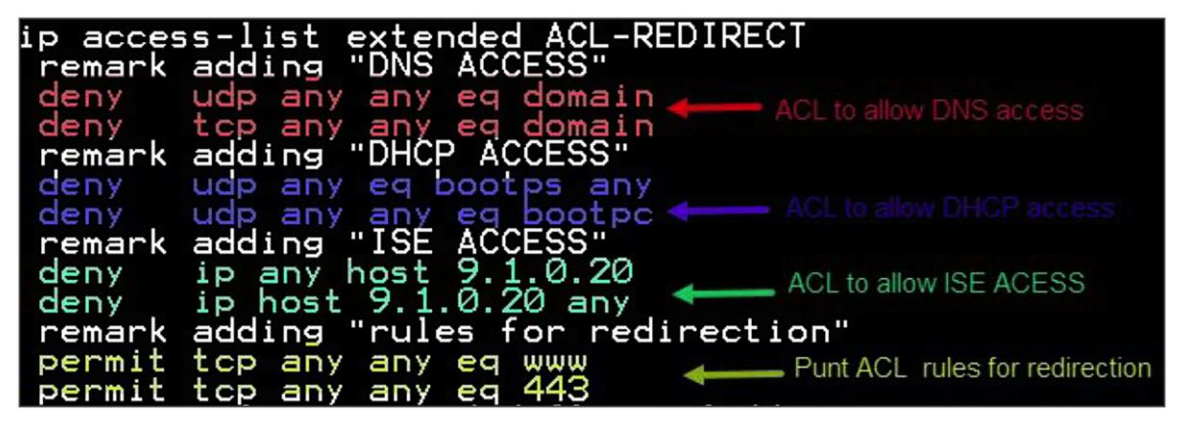

To create a URL filter, navigate to Configuration > Security > URL Filters.

| Q Search Menu Items |   |                         | Interface            | 6 | Services                 |
|---------------------|---|-------------------------|----------------------|---|--------------------------|
|                     |   |                         | Logical              |   | AireOS Config Translator |
| 📰 Dashboard         |   |                         | Ethernet             |   | Application Visibility   |
|                     |   |                         | Wireless             |   | Cloud Services           |
| (2) Monitoring      | > | 규                       | Layer2               |   | Custom Application       |
|                     |   |                         | STP                  |   | lOx                      |
| 代 Configuration     | > |                         | VLAN                 |   | Multicast                |
| ~                   |   |                         | VTP                  |   | NetFlow                  |
| O Administration    | > |                         |                      |   | Python Sandbox           |
| SCAT II I I         |   |                         | Radio Configurations |   | QoS                      |
| 1 roubleshooting    |   |                         | CleanAir             |   | RA Throttle Policy       |
|                     |   |                         | High Throughput      |   | Tags & Profiles          |
|                     |   |                         | Media Parameters     |   | Air Time Fairness        |
|                     |   |                         | Network              |   | AP Join                  |
|                     |   |                         | Parameters           |   | Flex                     |
|                     |   | ~                       | KKM                  |   | Policy                   |
|                     |   | ( <b>1</b> , <b>1</b> ) | Routing Protocols    |   | RF                       |
|                     |   |                         | OSPF                 |   | Tags                     |
|                     |   | $\bigoplus$             | Security             |   | Wireless                 |
|                     |   |                         | AAA                  |   | Access Points            |
|                     |   |                         | ACL                  |   | Advanced                 |
|                     |   |                         | Advanced EAP         |   | Fabric                   |
|                     |   |                         | PKI Management       |   | Media Stream             |
|                     |   |                         | Local EAP            |   | Mesh                     |
|                     |   |                         | Local Policy         |   | Mobility                 |
|                     |   |                         | TrustSec             |   | WLANs                    |
|                     |   |                         | Threat Defense       |   | Wireless Setup           |
|                     |   |                         | URL Filters          |   | Basic                    |
|                     |   |                         | Web Auth             |   |                          |

Step 11. Create a URL filter.

Permit action creates a permit list, while the deny action creates a blacklist.

Step 12. Enable the following on the flex profile.

Navigate to Configuration > Tags and Profiles > Flex.

- Local VLAN needs to be configured
- ACL and URL filter needs to be mapped

| URL Filters |                |                            |            |                   |        |
|-------------|----------------|----------------------------|------------|-------------------|--------|
| + Add       | Add URL Filter |                            |            |                   | ×      |
| 4           | List Name*     | url-pre-auth               | Redirect S | ervers            |        |
| List Nam    | Туре           | PRE-AUTH                   | IPv4       | XXX.XXX.XXX       | >      |
|             | Action         |                            | IPv6       | XIXIXIX           |        |
|             | URLs           | Enter a URL every new line |            |                   |        |
|             |                | playstore.google.com       |            |                   |        |
|             |                |                            |            |                   |        |
|             |                |                            |            |                   |        |
|             |                |                            |            |                   |        |
|             |                |                            |            |                   |        |
|             |                |                            |            |                   |        |
|             | Cancel         |                            |            | 📔 Save & Apply to | Device |

| Advanced Wireless Setup |                                         |                             |                          |
|-------------------------|-----------------------------------------|-----------------------------|--------------------------|
| (Start) *               | + Add at Delete                         |                             |                          |
| Y III                   | Add Flex Profile                        |                             | ×                        |
| Tags & Profiles         | General Local Authentication Policy ACL | VLAN                        |                          |
| 0 ····· WLAN Profile    |                                         | Maliana Consideration       |                          |
| e Policy Profile        | Name*                                   | Mulucast Overnoden Intenace |                          |
| Policy Tag # = +        | Description Enter Description           | Fallback Radio Shut         |                          |
|                         | Native VLAN ID 0                        | Flex Resilient              |                          |
|                         | HTTP Proce Port                         | ARP Caching                 |                          |
|                         |                                         | Efficient Image Upgrade     |                          |
| Bex Profile             | Address 0.0.0                           | Office Extend AP            |                          |
| 0 Site Tag 🧳 🔳 🕇        | CTS Policy                              | Join Minimum Latency        |                          |
|                         | Inline Tagging                          |                             |                          |
| e RF Profile 🗮 🕇        | SGACL Enforcement                       |                             |                          |
| 0 RF Tag 🕜 🔳 🕇          | CTS Profile Name default-sxp-profilex   |                             |                          |
| Apply                   | Cancel                                  |                             | 冒 Save & Apply to Device |

| General Local   | Authentication Policy ACL VLAN                                                                                                  |                                                     |                                                    |
|-----------------|----------------------------------------------------------------------------------------------------|-----------------------------------------------------|----------------------------------------------------|
|                 | <ul> <li>Central ✓ Pre Auth URL ✓</li> <li>Webauth Filter</li> <li>10 → items per page.</li> <li>No items to display</li> </ul> | ACL Name*<br>Central Webauth<br>Pre Auth URL Filter | ACL-REDIRECT • • • • • • • • • • • • • • • • • • • |
| <b>O</b> Cancel | 5                                                                                                    |                                                     | Bave & Apply to Device                             |

| eneral Local Authentication                    | Policy ACL VLAN     | 1          |            |        |  |
|------------------------------------------------|---------------------|------------|------------|--------|--|
| Add 🗰 Delete                                   |                     |            |            |        |  |
| LANIName 🗹 ID 🤟 .                              | ACL Name 🗸          | •          |            | 2      |  |
| <ul> <li>4 0 ▶ ▶ </li> <li>10 ▼ ite</li> </ul> | ems per page        | VLAN Name* | 10         |        |  |
|                                                | No items to display | VLAN Id*   | 10         | -3     |  |
|                                                |                     | ACL Name   | Select ACL | •      |  |
|                                                |                     | 🛩 Save     |            | Cancel |  |
|                                                | 0                   |            |            |        |  |

**Step 13.** For assigning the flex profile on the site tag and mapping it on the AP, refer to the steps in the advanced configuration wizard of this document.

Step 14. Create an authorization profile and rule on ISE to return the CWA attributes.

For more details on ISE rules and configuration, please refer to the deployment guide:

| Authorization Profiles > sand-cura-auto                                                                      |                                                                                          |  |
|----------------------------------------------------------------------------------------------------|------------------------------------------------------------------------------------------|--|
| Authorization Profile                                                                                        |                                                                                          |  |
| * Name sand-rwa-ewic                                                                                         |                                                                                          |  |
|                                                                                                    |                                                                                          |  |
|                                                                                                    |                                                                                          |  |
| Access Type ACCESS_ACCEPT                                                                                    | <u>*</u>                                                                                 |  |
| Network Device Profile                                                                                       |                                                                                          |  |
| Service Template                                                                                             |                                                                                          |  |
| Track Movement                                                                                               |                                                                                          |  |
| Passive Identity Tracking                                                                                    |                                                                                          |  |
|                                                                                                    |                                                                                          |  |
| Common Tasks     Voice Domain Permission                                                                     |                                                                                          |  |
|                                                                                                    |                                                                                          |  |
| Web Redirection (CWA, MDM, NSP, CPP)                                                                         |                                                                                          |  |
| Centralized Web Auth + A                                                                                     | ACL ACL-REDIRECT Value sand-cwa v                                                        |  |
| Display Certificates Renewal Message                                                                         |                                                                                          |  |
|                                                                                                    | 91020                                                                                    |  |
|                                                                                                    |                                                                                          |  |
| ▼ Advanced Attributes Settings                                                                               |                                                                                          |  |
| Select an item                                                                                               | 0 - +                                                                                    |  |
|                                                                                                    |                                                                                          |  |
|                                                                                                    |                                                                                          |  |
| ✓ Attributes Details                                                                                         |                                                                                          |  |
| Access Type = ACCESS_ACCEPT                                                                                  |                                                                                          |  |
| cisco-av-pair = url-redirect-acl=ACL-REDIRECT<br>cisco-av-pair = url-redirect=https://9.1.0.20:port/portal/g | /gateway?sessionId=SessionIdValue&portal=9c1e4bc2-631e-11e8-9498-3e482c4f19ba&action=cwa |  |
|                                                                                                    |                                                                                          |  |
| Save                                                                                                    |                                                                                          |  |

www.cisco.com/c/en/us/support/docs/security/identity-services-engine/115732-central-webauth-00.html#anc6

## Limitation

- The URL filter is only supported on Wave 2 APs and is not supported on Wave 1 APs.
- Post-auth support for URL filter is not supported for local switched clients.

# Client association limit per WLAN/AP

The client limit per WLAN features addresses the requirement when an administrator would want to restrict the number of clients accessing the wireless service – for example, limiting total guest clients from branch tunnelling back to the data center.

# Summary

The controller supports limiting the number of client associations in the following ways:

Per-WLAN basis - here the client association is limited on a per-WLAN basis

Per-AP per-WLAN - here the client association is limited on a per-WLAN per-AP basis

Per-AP radio per-WLAN - client association limited on a per-radio per-WLAN basis

# Procedure

To enable a WLAN, please refer to the section of setting up the WLAN in the advanced wireless setup wizard of this document.

### Procedure

During the WLAN configuration phase, enable the feature.

| inced Wireless Setup    |                                   |            |                 |             |          |                           |
|-------------------------|-----------------------------------|------------|-----------------|-------------|----------|---------------------------|
| (Start)                 | + Add × Deleter                   |            |                 |             |          |                           |
| Tags & Profiles         | Add WLAN                          |            |                 |             |          |                           |
|                         | General                           | Security   | Adva            | anced       |          |                           |
| dick on ** symbol a add | Coverage Hole Detection           |            | Universal Admin |             |          |                           |
| Policy Profile          | Aironet IE                        |            | Load Balance    |             |          |                           |
| OPolicy Tag 🖌 🔳 🕇       | Diagnostic Channel                |            | Band Select     |             |          |                           |
|                         | P2P Blocking Action               | Disabled 🔹 | IP Source Guard |             |          |                           |
| AP Join Profile         | Multicast Buffer                  | DISABLED   | WMM Policy      | Allowe      | ed 🔻     | drop                      |
| G Fiex Profile 🗮 🕈      | Media Stream Multicast-<br>direct |            | Off Channel Sc  | anning Defe | ər       | down the<br>scroll<br>bar |
| () Site Tag / 🗮 🕇       | Max Client Connections            |            | Defer           | 0           | ]1 🔲 2   |                           |
| 0 RF Profile 🗮 🕇        | Per WLAN 0                        |            | Priority        | <b>3</b>    | 4 😿 5    |                           |
| 0 RFTag / 🔳 +           | Cancel                            |            |                 |             | 📓 Save 8 | Apply to Device           |
| Apply                   |                                   |            |                 |             |          |                           |

| Multicast Buffer             | DISABLED | WMM Policy         | Allowed 🔻      |  |
|------------------------------|----------|--------------------|----------------|--|
| Media Stream Multi<br>direct | cast-    | Off Channel        | Scanning Defer |  |
| Max Client Conne             | actions  | Defer<br>Priority  | 0 1 2          |  |
| Per WLAN                     | 50       |                    | 3 4 🖌 5        |  |
| Per AP Per<br>WLAN           | 100      |                    | 6 7            |  |
| Per AP Radio<br>Per WLAN     | 150      | Scan Deter<br>Time | 100            |  |
|                              |          | Assisted Ro        | paming (11k)   |  |

# Limitations

This feature does not enforce client limit when the FlexConnect is in the standalone state of operation.

# Fault tolerance

FlexConnect fault tolerance allows wireless access and services to branch clients when:

- FlexConnect branch APs lose connectivity with the primary controller.
- FlexConnect branch APs are switching to the secondary controller.
- FlexConnect branch APs are re-establishing connection to the primary controller.

FlexConnect fault tolerance along with local authentication on the FlexConnect AP provides zero branch downtime during a network outage. This feature is enabled by default and cannot be disabled. It requires no configuration on the controller or AP. To ensure fault tolerance works smoothly, both the controllers need to have identical configs such as:

- WLANM config and policy profile
- AP join profile/flex profile
- RF profile and RF tag
- Site tag

The management IP address of the controller can be different. An administrator can take a backup config of the primary controller and have it installed on the secondary controller to maintain config consistency.

## **Summary**

- FlexConnect will not disconnect clients when the AP is connecting back to the same controller provided there is no change in configuration on the controller.
- FlexConnect will not disconnect clients when connecting to the backup controller provided there is no change in configuration and the backup controller is identical to the primary controller.
- FlexConnect will not reset its radios on connecting back to the primary controller provided there is no change in configuration on the controller.
- Supported on both Wave 1 and Wave 2 APs.

## Limitations

- Supported only for FlexConnect with central/local authentication with local switching.
- Centrally authenticated clients require full re-authentication if the client session timer expires before the FlexConnect AP switches from standalone to connected mode.
- FlexConnect primary and backup controllers must be in the same mobility domain.

# VideoStream for FlexConnect local switching

# Introduction

This feature enables the wireless architecture to deploy multicast video streaming across the branches, just like it is currently possible for enterprise deployments. This feature recompenses the drawbacks that degrade the video delivery as the video streams and clients scale in a branch network. VideoStream makes video multicast to wireless clients more reliable and facilitates better usage of wireless bandwidth in the branch.

On a traditional WLAN network, multicast and broadcast are sent out over the wireless medium at the lowest data rate with no acknowledgement and the packet delivery for such streams is on a best-effort basis. This makes the usage of multicast unreliable on a WLAN network. The usage of multicast for delivering critical applications has become a demand and need of the hour. There is also a need to differentiate multiple streams and assign priority and weightage based on the applications supported. With the adoption of 802.11ac and the data rates supported, it is possible to deliver multicast streams using the data rates available on 11ac with reliability and priority built in.

## Summary

- VideoStream provides efficient bandwidth utilization by removing the need to broadcast multicast packets to all WLANs on the AP
- Supported on Wave 1 and Wave 2 APs
- Supported for FlexConnect local switching and central authentication
- With VideoStream in FlexConnect local switching, the multicast to unicast conversion happens on the AP
- The branch infrastructure should have multicast-enabled
- Admission control is currently not supported
- IPv6 support for media stream is not supported

The section below details the procedure for configuring media streams from the controller. It is expected that the branch network will be enabled for multicast.

Please ensure the following multicast features are enabled on the network.

- Multicast routing protocol PIM sparse/dense mode
- IGMP version 2 or 3
- IGMP snooping

This section doesn't cover enabling multicast on the infrastructure other than on the wireless controller.

## Procedure for enabling VideoStream

The steps here include only the changes to enable VideoStream.

The advanced configuration section can be used to set up the SSID, profiles, and tags. The section below details the configuration of the media stream on the 5 GHz radio.

#### Procedure

Step 1. Enable multicast globally on the controller.

Navigate to Configuration > Services > Multicast.

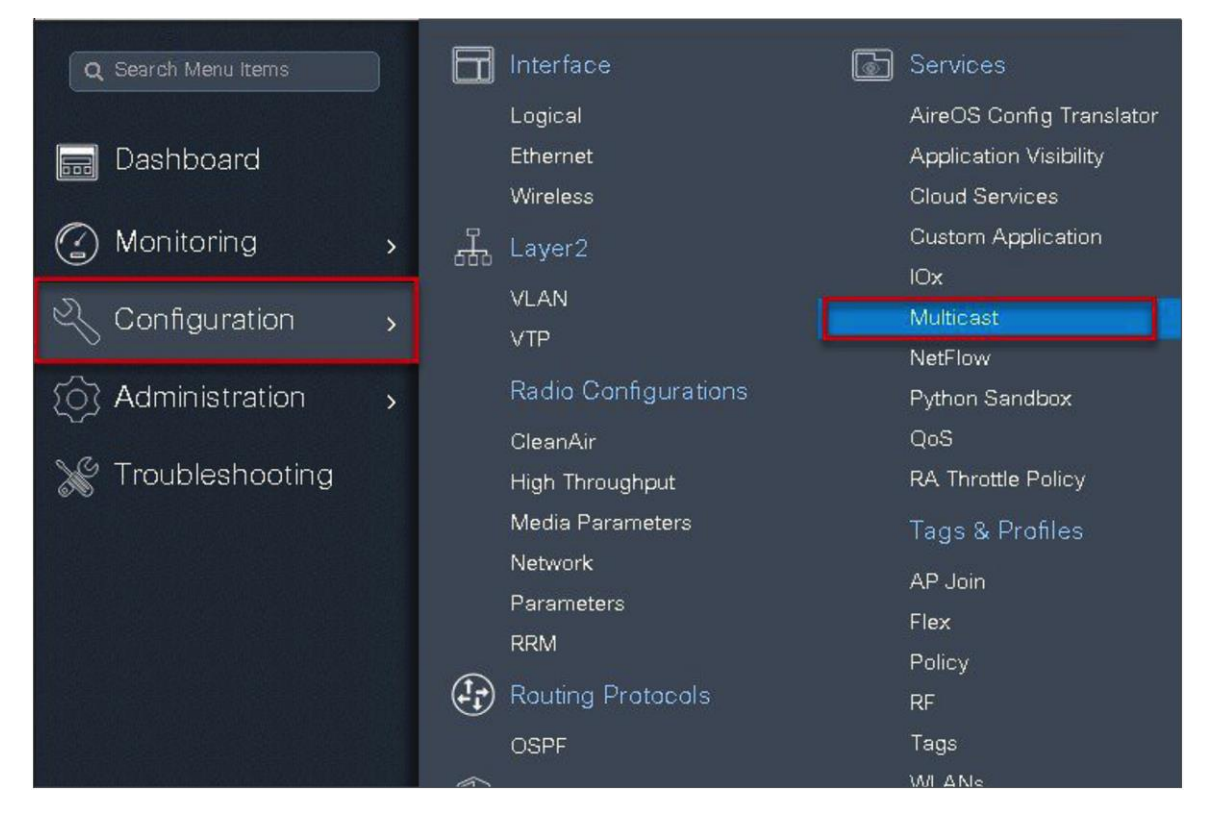

| ilobal Wireless Multicast Mode        |          |                             |                                   |                                         | MLD Snooping                                   | DISABLED     |
|---------------------------------------|----------|-----------------------------|-----------------------------------|-----------------------------------------|------------------------------------------------|--------------|
| Vireless mDNS Bridging                | DISABLED |                             |                                   | 1                                       | IGMP Snooping Querier                          | ENABLED      |
| Vireless Non-IP Multicast             | DISABLED |                             |                                   |                                         | IGMP Snooping                                  | ENABLED      |
| Vireless Broadcast                    | DISABLED |                             |                                   |                                         | Last Member Querier<br>Interval (milliseconds) | 1000         |
| P Capwap Multicast                    | Unicast  | •                           |                                   |                                         |                                                |              |
|                                       |          |                             |                                   |                                         |                                                | -            |
|                                       |          |                             |                                   |                                         |                                                | Apply to Dev |
|                                       |          |                             |                                   |                                         |                                                |              |
| CMD Speeping                          |          |                             |                                   |                                         |                                                |              |
| anne anooping                         |          |                             |                                   |                                         |                                                |              |
| ame shooping                          |          |                             |                                   |                                         |                                                |              |
| abled                                 |          | Enabled                     | Q 800                             | woh                                     |                                                |              |
| abled<br>Status VLAN ID               | Name     | Enabled                     | Q. See                            | areh<br>Name                            |                                                |              |
| abled<br>Status VLAN ID               | Name     | Enabled<br>Status           | VLAN ID<br>1                      | Name<br>default                         | ÷                                              |              |
| abled<br>Status VLAN ID               | Name     | Enabled<br>Status<br>O      | VLAN ID<br>1<br>4                 | Name<br>default<br>VLAN0004             | *                                              |              |
| abled<br>Status VLAN ID               | Name     | Enabled<br>Status<br>©<br>© | Q. See<br>VLAN ID<br>1<br>4<br>15 | Name<br>default<br>VLAN0004<br>VLAN0015 | *<br>*<br>*                                    |              |
| abled<br>Status VLAN ID               | Name     | Enabled<br>Status<br>©<br>© | VLAN ID<br>1<br>4<br>15           | Veh<br>default<br>VLAN0004<br>VLAN0015  | ¢<br>¢<br>¢                                    |              |
| abled<br>Status VLAN ID<br>No Vian a  | Name     | Enabled<br>Status<br>©<br>© | VLAN ID<br>1<br>4<br>15           | Vame<br>default<br>VLAN0004<br>VLAN0015 | *<br>*<br>*<br>*                               |              |
| abled<br>Status VLAN ID<br>No Vian a  | Name     | Enabled<br>Status<br>©<br>© | VLAN ID<br>1<br>4<br>15           | Veb<br>default<br>VLAN0004<br>VLAN0015  | *                                              |              |
| sabled<br>Status VLAN ID<br>No Vian a | Name     | Enabled<br>Status<br>©<br>© | VLAN ID<br>1<br>4<br>15           | Veh<br>default<br>VLAN0004<br>VLAN0015  | *                                              |              |

**Step 2.** Enable media stream on the dot11 interface.

Disable the appropriate radio interface before enabling the media stream.

Navigate to Configuration > Radio Configurations > Network.

Disable 5 or 2.4 GHz radio. In this example, we are enabling media streaming on 5 GHz radio.

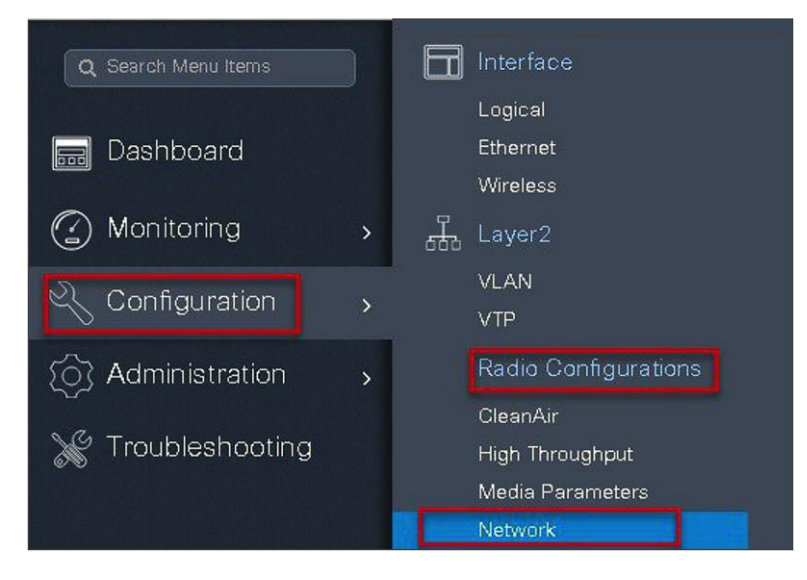

| 5 GHz Band       | 2.4 GHz Band         | 1       |             |         |           |
|------------------|----------------------|---------|-------------|---------|-----------|
| General          | (disable 5ghz radio) |         |             |         |           |
| 5 GHz Network S  | tatus                |         | -           |         |           |
| Beacon Interval* |                      | 10      | 00          |         |           |
| Fragmentation Th | reshold(bytes)*      | 23      | 346         |         |           |
| DTPC Support     |                      |         |             |         |           |
| CCX Location M   | leasurement          |         |             |         |           |
| Mode             |                      |         |             |         |           |
| Data Rates       |                      |         |             |         |           |
| 6 Mbps           | Mandatory 🔻          | 9 Mbps  | Supported v | 12 Mbps | Mandatory |
| 18 Mbps          | Supported 🗸          | 24 Mbps | Mandatory 🔻 | 36 Mbps | Supported |
| 48 Mbps          | Supported 🔻          | 54 Mbps | Supported 🔻 |         |           |

**Step 3.** Navigate to Configuration > Radio Configurations > Media Parameters.

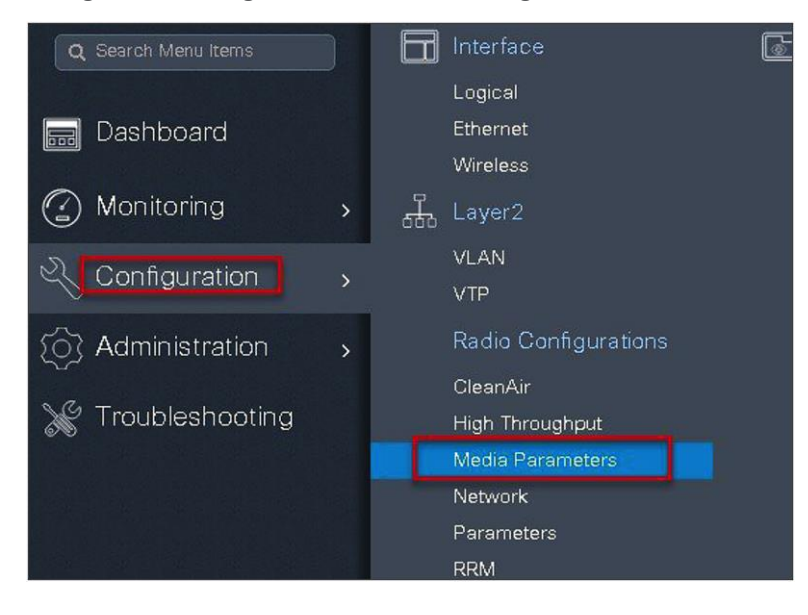

| /ledia                                    |        | Voice                        |       |
|-------------------------------------------|--------|------------------------------|-------|
| General                                   |        | Call Admission Control (CAC) |       |
| Unicast Video Redirect                    |        | Admission Control (ACM)      |       |
| Multicast Direct Admission Control        |        | Traffic Stream Metrics       |       |
| Media Stream Admission Control (ACM)      |        | Metrics Collection           |       |
| Maximum Media Stream RF bandwidth (%)*    | 5      | Stream Size*                 | 84000 |
| Maximum Media Bandwidth (%)*              | 85     | Max Streams*                 | 2     |
| Client Minimum Phy Rate (kbps)            | 6000 🗸 | Inactivity Timeout           |       |
| Maximum Retry Percent (%)*                | 80     |                              |       |
| Media Stream - Multicast Direct Parameter | 3      |                              |       |
| Multicast Direct Enable                   |        |                              |       |
| Max streams per Radio                     | 3      |                              |       |
| Max streams per Client                    | 3 🔹    |                              |       |
| Inactivity Timeout                        |        |                              |       |

**Step 4.** Enable the media stream on the WLAN creation page on the advanced tab. Refer to the advanced configuration wizard section for WLAN creation.

| dd WLAN                           |            |                            |       |
|-----------------------------------|------------|----------------------------|-------|
| General                           | Security   | Advanced                   |       |
| Coverage Hole Detection           |            | Universal Admin            |       |
| Aironet IE                        |            | Load Balance               |       |
| Diagnostic Channel                |            | Band Select 🛛              |       |
| P2P Blocking Action               | Disabled 🗸 | IP Source Guard            |       |
| Multicast Buffer                  | DISABLED   | WMM Policy Allowed         |       |
| Media Stream Multicast-<br>direct |            | Off Channel Scanning Defer |       |
| Max Client Connections            |            | Defer Priority 0 1 2       |       |
| Per WLAN 0                        |            | 3 4 🖌 5                    |       |
| <b>D</b> Cancel                   |            | 🛛 🗃 Save & Apply to De     | evice |

Step 5. Define the media stream multicast address configuration.

Navigate to Wireless > Media Stream.

| Q Search Menu items |                                         |              | Interface            | 6 | Services                 |
|---------------------|-----------------------------------------|--------------|----------------------|---|--------------------------|
|                     |                                         |              | Logical              |   | AireOS Config Translator |
| 🔜 Dashboard         |                                         |              | Ethernet             |   | Application Visibility   |
|                     |                                         |              | Wireless             |   | Cloud Services           |
| Monitoring          | >                                       | <del>.</del> | Layer2               |   | Custom Application       |
| 2                   |                                         |              | VLAN                 |   | IOx                      |
| Configuration       | >                                       |              | VTP                  |   | Multicast                |
|                     |                                         |              | Padia Configurationa |   | NetFlow                  |
| 203 Administration  | >                                       |              | Radio Configurations |   | Python Sandbox           |
| SG T- HI-L-H        |                                         |              | CleanAir             |   | QoS                      |
| * I roubleshooting  |                                         |              | High Throughput      |   | RA Throttle Policy       |
|                     |                                         |              | Media Parameters     |   | Tags & Profiles          |
|                     |                                         |              | Network              |   | AP Join                  |
|                     |                                         |              | Parameters           |   | Flex                     |
|                     |                                         | _            | RRM                  |   | Policy                   |
|                     |                                         | (t)          | Routing Protocols    |   | RF                       |
|                     |                                         |              | OSPF                 |   | Tags                     |
|                     |                                         | Ĥ            | Security             |   | WLANs                    |
|                     |                                         | <b>S</b>     | ААА                  |   | Wireless                 |
|                     |                                         |              | ACL                  |   | Access Points            |
|                     |                                         |              | Advanced EAP         |   | Advanced                 |
|                     |                                         |              | PKI Management       |   | Air Time Fairness        |
|                     |                                         |              | Local EAP            |   | Fabric                   |
|                     |                                         |              | Local Policy         |   | Media Stream             |
|                     | San San San San San San San San San San |              | Terretoria           |   | Mash                     |
| a Stream                   |           |
|----------------------------|-----------|
| General Streams            |           |
| Multicast Direct Enable    |           |
| Session Message Config     |           |
| Session Announcement State |           |
| Session Announcement URL   |           |
| Session Announcement Email |           |
| Session Announcement Phone |           |
| Session Announcement Note  |           |
|                            |           |
|                            | 🖌 🖌 Apply |
|                            |           |

| Media Stream    |                                                   |                          |   |
|-----------------|---------------------------------------------------|--------------------------|---|
| General Streams |                                                   |                          |   |
|                 | Add Media Stream                                  |                          | × |
| + Add × Dislate | General                                           |                          |   |
| ierns per pag   | Stream Name*                                      | check_1                  |   |
|                 | Multicast Destination Start IPv4/IPv6<br>Address* | 239.1.1.1                |   |
|                 | Multicast Destination End IPv4/IPv6<br>Address*   | 239.1.1.10               |   |
|                 | Maximum Expected Bandwidth*                       | 1000                     |   |
|                 | Resource Reservation Control (RRC) Para           | imeters                  |   |
|                 | Average Packet Size*                              | 1200                     |   |
|                 | Policy                                            | admit v                  |   |
|                 | Priority                                          | 4                        |   |
|                 | QOS                                               | Video                    |   |
|                 | Violation                                         | Drop                     |   |
|                 | Cancel                                            | 📓 Save & Apply to Device |   |
|                 |                                                   |                          |   |

| General                  |                   |                        |               |                           |                   |           |   |
|--------------------------|-------------------|------------------------|---------------|---------------------------|-------------------|-----------|---|
| 5 GHz Network Status     | 3                 |                        |               |                           |                   |           |   |
| 🛦 Please disat           | ole 5 GHz Network | Status to configure Be | eacon Interva | al, Fragmentation Thresho | ld, DTPC Support. |           |   |
| Beacon Interval*         |                   |                        | 100           |                           |                   |           |   |
| Fragmentation Thresh     | nold(bytes)*      |                        | 2346          |                           |                   |           |   |
| DTPC Support             |                   |                        |               |                           |                   |           |   |
| CCX Location Measurement | surement          |                        |               |                           |                   |           |   |
| Mode                     |                   |                        |               |                           |                   |           |   |
| Data Rates               |                   |                        |               |                           |                   |           |   |
|                          | 🛦 Please          | disable 5 GHz Networ   | k Status to o | configure Data Rates      |                   |           |   |
| 6 Mbps                   | Mandatory         | • 9 Mbps               |               | Supported 🔻               | 12 Mbps           | Mandatory | ¥ |
| 18 Mbps                  | Supported         | • 24 Mbp               | S             | Mandatory 🔻               | 36 Mbps           | Supported | • |
| 10.1.1                   | Supported         | - 54 Mbr               |               | Supported -               |                   |           |   |

**Step 6.** Enable the dot11 interface on which the media stream was enabled.

Connect the wireless client and subscribe to the respective multicast video stream.

Issue the CLI "show flexconnect media client summary" to see the multicast transmission being classified as multicast direct/video stream.

| wlc-2#sh flexconne<br>Client Mac                                                       | ct media-stream client<br>Stream Name | summary<br>Multicast IP                                    | AP-Name                                                       | VLAN                 | Туре                                                                   |
|----------------------------------------------------------------------------------------|---------------------------------------|------------------------------------------------------------|---------------------------------------------------------------|----------------------|------------------------------------------------------------------------|
| 1c36.bbef.6492<br>1c36.bbef.6492<br>1c36.bbef.6492<br>1c36.bbef.6492<br>1c36.bbef.6492 | check1                                | 224.0.0.251<br>224.0.0.252<br>239.1.1.1<br>239.255.255.250 | ap-1-3800<br>ap-1-3800<br>ap-1-3800<br>ap-1-3800<br>ap-1-3800 | 10<br>10<br>10<br>10 | Multicast-Only<br>Multicast-Only<br>Multicast-Direct<br>Multicast-Only |

# Flex IP Overlap Support

## Introduction

Multiple customers tend to use cookie-cutter configurations across the sites and branches. This includes local or DHCP servers configured with the same subnet. Before 17.4, the controller detected this is IP THEFT and clients would be blacklisted.

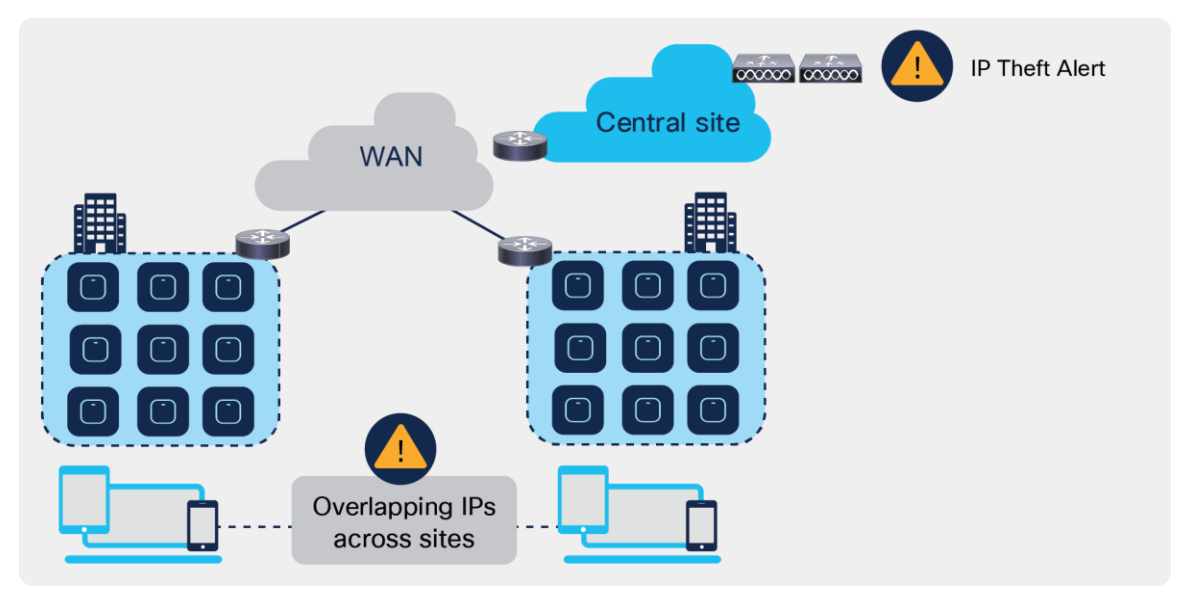

### Figure 10.

Behavior of overlapping IPs across sites before Release 17.4

Release 17.4 adds support for overlapping IP addresses across different flex sites.

For this to work, every site needs to be assigned to a unique site-tag > C9800 uses the combination of site-tag + IP address as a unique ID for the client (called zone-id).

It is important to note that this is only available for Flex local DHCP/ local switching; for all other deployments (local mode, central switching, central DHCP, etc.), overlapping IPs are still not supported.

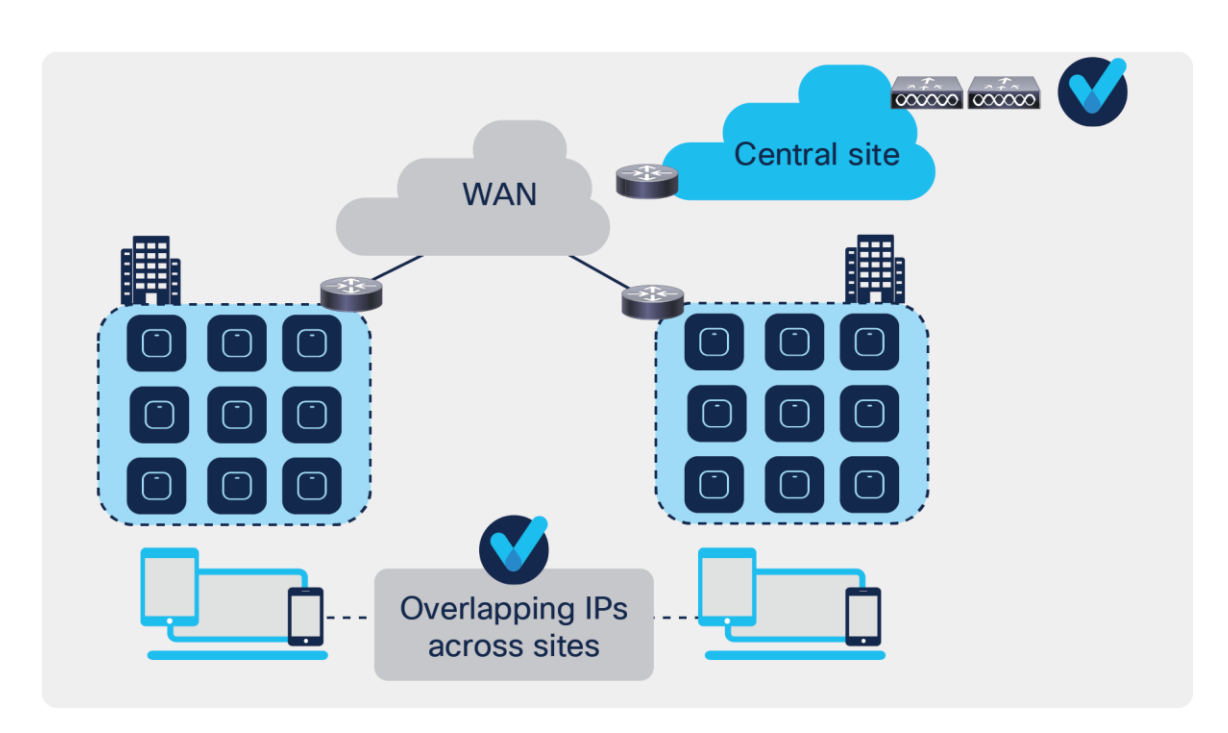

#### Figure 11.

Behavior of overlapping IPs across sites starting Release 17.4

This feature is supported on all C9800 appliances (physical and virtual). It is not supported on EWC on Catalyst AP and Catalyst 9k switch because these are meant for single site deployments.

## **Procedure for enabling Flex IP Overlap**

Enable and disabling the feature is controlled via the config knob under the Flex Profile.

| Configuration • > | Edit Flex Profile             |                              |
|-------------------|-------------------------------|------------------------------|
| + Add >           | General Local Authentication  | Policy ACL VLAN              |
|                   | Umbrella                      |                              |
| Flex Profile      |                               | Shut                         |
| 🗌 р               | Description Enter Description |                              |
| test-profile      | Nativa                        | Flex 🗖<br>Resilient          |
| flex-overlap      | VLAN ID                       |                              |
| test-flex-profi   | HTTP                          | ARP 🔽<br>Caching             |
| default-flex-pi   | Proxy Port                    | Efficient                    |
| flex-profile-no   | HTTP-                         |                              |
| flex ip overla    | Proxy IP 0.0.0.0<br>Address   | opgrade                      |
|                   |                               |                              |
|                   | CTS Policy                    |                              |
|                   | Inline 🗖<br>Tagging           | Join<br>Minimum 🗖<br>Latency |
|                   | SGACL Enforcement             | IP Overlap                   |

```
The equivalent CLI command is:
(config) #wireless profile flex flex1
(config-wireless-flex-profile) #ip overlap
To verify execute the following command:
9800-wlc#show wireless profile flex detailed flex1
Fallback Radio shut
                               : DISABLED
ARP caching
                               : ENABLED
Efficient Image Upgrade
                               : ENABLED
OfficeExtend AP
                               : DISABLED
Join min latency
                               : DISABLED
IP overlap status
                               : ENABLED
```

"Show wireless device-tracking database ip <ip>" CLI will not be supported when IP overlap feature is enabled. Any filtering based on IP or Zone should be performed only on "Show wireless device-tracking database ip".

9800-wlc#show wireless device-tracking database ip

| ZONE-ID I  | P                         | STATE     | DISCOVERY   | MAC            |
|------------|---------------------------|-----------|-------------|----------------|
|            |                           |           |             |                |
| 0x0000004  | 21.21.0.1                 | Reachable | IPv4 Packet | 74da.3864.2a83 |
| 0x000000c  | 21.21.0.1                 | Reachable | IPv4 DHCP   | 74da.3873.2a8b |
| 0x8000400a | fe80::76da:38ff:fe64:2a83 | Reachable | IPv6 Packet | 74da.3864.2a83 |
| 0x8000c00a | fe80::76da:38ff:fe73:2a8b | Reachable | IPv6 Packet | 74da.3873.2a8b |

In order to enable or disable the Overlap IP Support which are part of the flex profile, following NETCONF RPC is defined

<nc:rpc xmlns:nc="urn:ietf:params:xml:ns:netconf:base:1.0" message-id="urn:uuid:a90868eb-1b78-43b4-a949-2dca79687a69">

```
<nc:edit-config>
 <nc:target>
   <nc:running/>
 </nc:target>
 <nc:config>
   <flex-cfg-data xmlns="http://cisco.com/ns/yang/Cisco-IOS-XE-wireless-flex-cfg">
     <flex-policy-entries>
        <flex-policy-entry>
          <policy-name>Flex profile</policy-name>
          <description/>
          <ip-overlap-cfg>
            <flex-overlapping-ip-enable>true</flex-overlapping-ip-enable>
          </ip-overlap-cfg>
        </flex-policy-entry>
      </flex-policy-entries>
    </flex-cfg-data>
```

</nc:config> </nc:edit-config> </nc:rpc>

## Glossary

- VLAN: virtual LAN
- RF: radio frequency
- FT: fault tolerance
- WAVE 1 AP: AP which supports WAVE 1 802.11ac (Cisco 3700)
- WAVE 2 AP: AP which supports WAVE f2 802.11ac (Cisco 1800/2800/3800/4800)
- WLC: wireless LAN controller

Americas Headquarters Cisco Systems, Inc.

San Jose, CA

Asia Pacific Headquarters Cisco Systems (USA) Pte. Ltd. Singapore Europe Headquarters Cisco Systems International BV Amsterdam, The Netherlands

Cisco has more than 200 offices worldwide. Addresses, phone numbers, and fax numbers are listed on the Cisco Website at https://www.cisco.com/go/offices.

Cisco and the Cisco logo are trademarks or registered trademarks of Cisco and/or its affiliates in the U.S. and other countries. To view a list of Cisco trademarks, go to this URL: https://www.cisco.com/go/trademarks. Third-party trademarks mentioned are the property of their respective owners. The use of the word partner does not imply a partnership relationship between Cisco and any other company. (1110R)

Printed in USA